# **SmartBoard**

# Systembeschreibung

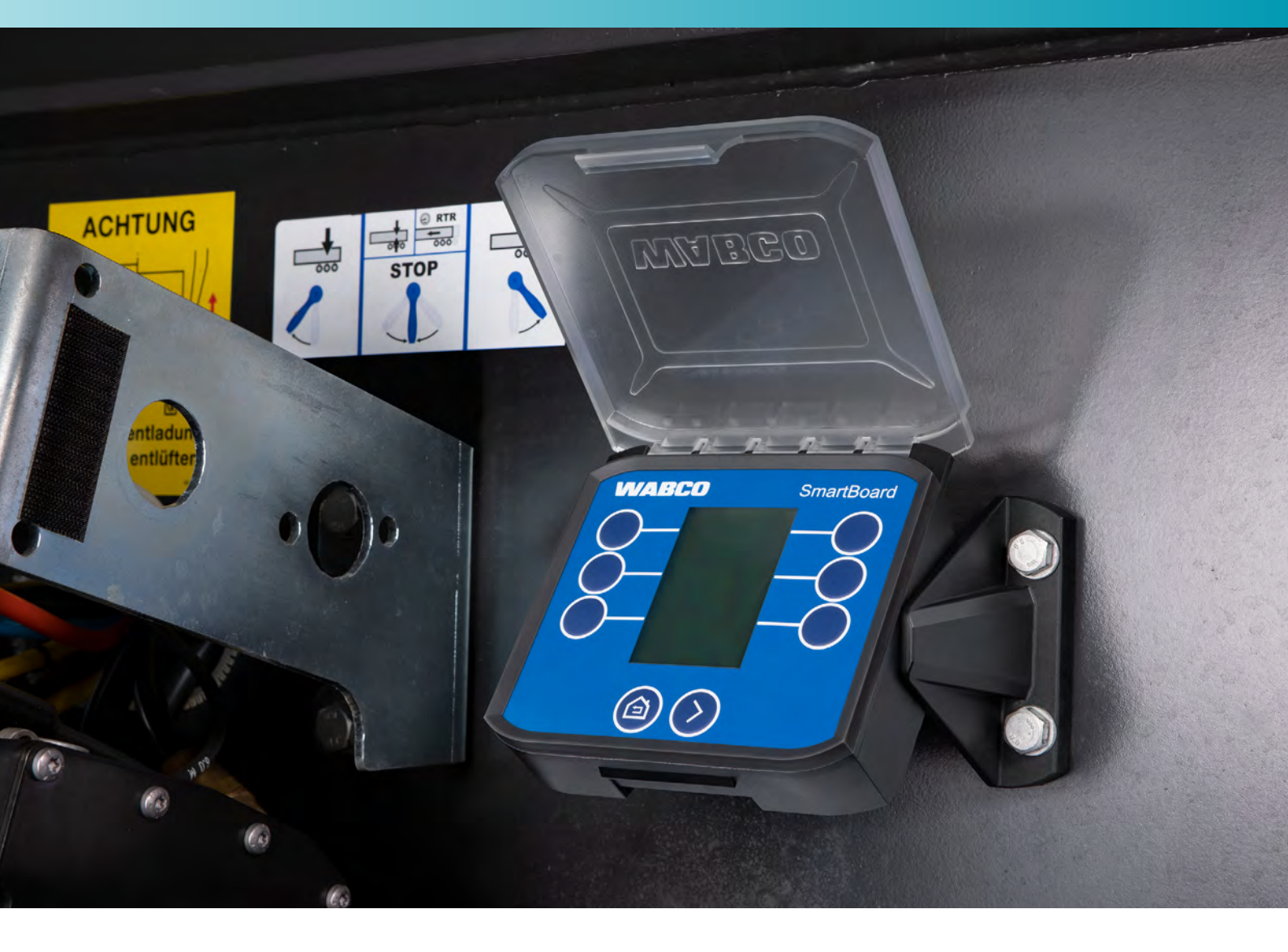

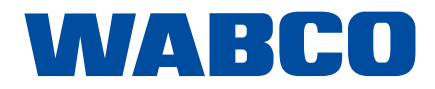

# Inhaltsverzeichnis

## Inhaltsverzeichnis

| 1 | Inform | nationen   | zum Dokument                           |
|---|--------|------------|----------------------------------------|
|   | 1.1    | Gültigke   | əit                                    |
|   | 1.2    | Verwen     | dete Symbolik                          |
| 2 | Grund  | lsätzliche | Sicherheitshinweise                    |
|   | 2.1    | Bestimr    | nungsgemäße Verwendung                 |
|   | 2.2    | Nahelie    | gender Fehlgebrauch                    |
|   | 2.3    | Qualifik   | ation und Kenntnisse des Personals     |
|   | 2.4    | Aufbau     | und Erklärung der Warnhinweise         |
|   | 2.5    | Allgeme    | eine Sicherheitshinweise               |
|   | 2.6    | Persönl    | iche Schutzausrüstung                  |
|   | 2.7    | Vermeio    | dung von elektrostatischen Aufladungen |
|   | 2.8    | SmartB     | oard für ADR-Fahrzeuge (GGVS)          |
| 3 | Syste  | mbeschr    | eibung                                 |
|   | 3.1    | Technis    | che Daten                              |
|   | 3.2    | Anschlu    | ISS                                    |
|   | 3.3    | System     | konfiguration                          |
|   | 3.4    | Eingeha    | altene Normen                          |
| 4 | Monta  | age        |                                        |
|   | 4.1    | Vorbere    | eitende Maßnahmen:                     |
|   | 4.2    | Ausrich    | tung                                   |
|   | 4.3    | Installat  | ion am Fahrzeug                        |
| 5 | Bedie  | nung       |                                        |
| 6 | Funkti | ionen      |                                        |
| 0 | 6 1    | FCAS-I     | uftfederung                            |
|   | 0.1    | 611        | 1-Punkt-Reaeluna                       |
|   |        | 612        | 2-Punkt-Regelung Deichselanhänger      |
|   |        | 613        | 2-Punkt-Regelung Sattelauflieger       |
|   |        | 614        | Eabrniveau                             |
|   |        | 6.1.5      | Memory-Niveau                          |
|   | 6.2    | Achslas    | stanzeige                              |
|   | 6.3    | Bounce     | Control                                |
|   | 6.4    | Bremsb     | elagverschleiß                         |
|   | 6.5    | Bremse     | n lösen                                |
|   | 6.6    | Anhäng     | erlänge                                |
|   | 6.7    | Diagnos    | sespeicher                             |
|   | 6.8    | Elektror   | nische Feststellbremse                 |
|   | 6.9    | Liftachs   | steuerung                              |
|   |        | 6.9.1      | Liftachssteuerung                      |
|   |        | 6.9.2      | Liftachse(n) deaktivieren              |
|   |        | 6.9.3      | OptiTurn <sup>™</sup>                  |
|   |        | 6.9.4      | Anfahrhilfe                            |
|   |        |            |                                        |

**Original-Dokument:** Die deutsche Ausführung dieses Dokuments ist das Original-Dokument.

**Übersetzung des Original-Dokuments:** Alle nicht deutschen Sprachausgaben dieses Dokuments sind Übersetzungen des Original-Dokuments.

Ausgabe 1, Version 1 (09.2020) Dokumentennr.: 815 020 260 3 (de)

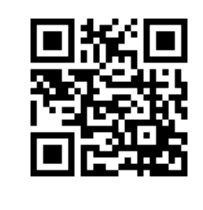

Die aktuelle Ausgabe finden Sie unter: http://www.wabco.info/i/1646

| n und unkontrollierten Entladungen (ESD)8 |  |
|-------------------------------------------|--|
|                                           |  |
|                                           |  |
|                                           |  |
|                                           |  |
|                                           |  |
|                                           |  |
|                                           |  |
|                                           |  |
|                                           |  |
|                                           |  |
|                                           |  |
|                                           |  |
|                                           |  |
|                                           |  |
|                                           |  |
|                                           |  |
|                                           |  |
|                                           |  |
|                                           |  |
|                                           |  |
|                                           |  |
|                                           |  |
|                                           |  |
|                                           |  |
|                                           |  |
|                                           |  |
|                                           |  |
|                                           |  |
|                                           |  |
|                                           |  |

# Informationen zum Dokument

|      |                       | 6.9.5     | OptiLoad™                             |    |
|------|-----------------------|-----------|---------------------------------------|----|
|      |                       | 6.9.6     | Kilometerzähler                       |    |
|      | 6.10                  | SafeSta   | ırt                                   |    |
|      | 6.11                  | Lenkacl   | hsautomatik                           |    |
|      | 6.12                  | Fahrzeu   | Jgneigung                             |    |
|      | 6.13                  | Arbeitsl  | ichtsteuerung                         |    |
|      | 6.14                  | Straßer   | ıfertigerbremse                       |    |
|      | 6.15                  | OptiTire  | ,TM                                   | 34 |
|      | 6.16                  | Frei kor  | figurierbare GIO-Funktionen (GIO FCF) | 35 |
|      | 6.17                  | Einstell  | ungen                                 |    |
|      |                       | 6.17.1    | Einheiten                             |    |
|      |                       | 6.17.2    | Bildschirmschoner                     |    |
|      |                       | 6.17.3    | Achslastkalibrierung                  |    |
|      |                       | 6.17.4    | Helligkeit                            | 41 |
|      |                       | 6.17.5    | Uhrzeit / Datum                       |    |
|      |                       | 6.17.6    | Startbildschirm                       |    |
|      |                       | 6.17.7    | Achsüberlast                          | 43 |
|      |                       | 6.17.8    | OptiTire™ Funktionen                  | 43 |
|      |                       | 6.17.9    | Funktionen im Hauptmenü neu anordnen  |    |
|      |                       | 6.17.10   | Kilometerzähler-Einstellungen         |    |
|      |                       | 6.17.11   | CAN-Terminierung                      | 47 |
|      |                       | 6.17.12   | Sprache                               |    |
|      |                       | 6.17.13   | Wegfahrsperre PIN / PUK ändern        |    |
|      |                       | 6.17.14   | Auf Werkseinstellungen zurücksetzen   |    |
|      | 6.18                  | Info      |                                       | 49 |
|      |                       | 6.18.1    | Trailer Info                          | 50 |
|      |                       | 6.18.2    | System Info                           | 50 |
|      |                       | 6.18.3    | ODR-Daten                             | 51 |
|      |                       | 6.18.4    | Betriebstemperatur                    | 51 |
|      |                       | 6.18.5    | Klemme 30 (KL 30)                     |    |
|      | 6.19                  | Immobil   | lizer                                 | 52 |
|      | 6.20                  | Notentri  | iegelung (Wegfahrsperre)              | 53 |
| 7    | Wartu                 | ng und P  | flege                                 | 54 |
|      | 7.1                   | Wartung   | g                                     | 54 |
|      | 7.2                   | Ersatzte  | eilsets                               | 54 |
|      | 7.3                   | Batterie  | wechseln                              | 54 |
|      | 7.4                   | Reinigu   | ng                                    | 55 |
| 8    | Lager                 | ung       |                                       | 56 |
| 9    | Entso                 | rgung     |                                       | 56 |
| 10   | Fehle                 | rcodes    |                                       | 57 |
| - 11 | Flectr                | onic Exte | ansion Module Fehler Codes            | 50 |
| 40   |                       |           |                                       |    |
| 12   | WABCO Niederlassungen |           |                                       |    |

| 1   | Informationen zum D                        |  |
|-----|--------------------------------------------|--|
| 1.1 | Gültigkeit                                 |  |
|     | Dieses Dokument gilt für folgende WABCO Te |  |
|     | 446 192 210 0                              |  |
|     | 446 192 211 0                              |  |
| 1.2 | Verwendete Symbolik                        |  |

i Wichtige Informationen, Hinweise und/oder Tipps

Beschreibender Text

- einzelner Handlungsschritt
- 1. Handlungsschritt 1
- 2. Handlungsschritt 2
  - ⇒ Ergebnis einer Handlung
- Auflistung

# Dokument

eilenummern:

## Grundsätzliche Sicherheitshinweise

## Grundsätzliche Sicherheitshinweise 2

#### Bestimmungsgemäße Verwendung 2.1

Das SmartBoard ist eine elektronische Bedieneinheit, die für den Einsatz an Anhängefahrzeugen mit elektronischen Bremssystem (TEBS) vorgesehen ist.

#### Naheliegender Fehlgebrauch 2.2

Das SmartBoard mit integrierter Batterie (446 192 210 0) darf nicht an Gefahrgut-Fahrzeugen installiert werden. Für nähere Informationen hierzu, siehe Kapitel "2.8 SmartBoard für ADR-Fahrzeuge (GGVS)", Seite 9.

#### 2.3 Qualifikation und Kenntnisse des Personals

Diese Druckschrift richtet sich an das Personal von Werkstätten für Nutzfahrzeuge mit Fachkenntnissen in der Fahrzeugelektronik, sowie Fahrzeugführer.

#### Aufbau und Erklärung der Warnhinweise 2.4

Warnhinweise sind folgendermaßen aufgebaut:

- Signalwort und Piktogramm
- Korrekte Benennung der Gefahr
- Beschreibung der Folgen bei Nichtbeachtung der Gefahr
- Beschreibung der Maßnahme(n) zur Abwehr der Gefahr

## 🛕 GEFAHR

Kennzeichnet eine Gefahr, die mit Sicherheit zum Tod oder schwerer Verletzung führen wird, wenn Sie die Gefahr nicht vermeiden

## A WARNUNG

Kennzeichnet eine Gefahr, die zum Tod oder schwerer Verletzung führen kann, wenn Sie die Gefahr nicht vermeiden.

## **A** VORSICHT

Kennzeichnet eine Gefahr, die zu leichten bis mittelschweren Verletzungen führen kann, wenn Sie die Gefahr nicht vermeiden.

## **HINWEIS**

Kennzeichnet eine Gefahr, die zu Sachschäden führen kann, wenn Sie die Gefahr nicht vermeiden.

## Grundsätzliche Sicherheitshinweise

2.5

## **Allgemeine Sicherheitshinweise**

- Personen- und Sachschäden zu vermeiden.
- Befolgen Sie die regionalen und nationalen Vorschriften zur Unfallvermeidung. •
- •
- Achten Sie während der gesamten Installation auf äußerste Sauberkeit. •
- Sichern Sie das Fahrzeug mit Unterlegkeilen gegen Wegrollen. •
- •
- Ersatzteile.
- Verwenden Sie keine motorgetriebenen Schraub- und Drehmomentwerkzeuge. ٠
- 446 192 210 0, um die Batterie zu wechseln), da die Garantie sonst erlischt.

#### Persönliche Schutzausrüstung 2.6

- Schutzausrüstung:
  - Sicherheitsschuhe •
  - Schutzbrille
  - Schutzhandschuhe ٠
  - Gehörschutz

• Befolgen Sie alle Sicherheitsinformationen, Anweisungen und Hinweise dieses Dokuments, um

Befolgen Sie die Vorgaben und Anweisungen des jeweiligen Fahrzeugherstellers.

Stellen Sie sicher, dass der Arbeitsplatz trocken sowie ausreichend beleuchtet und belüftet ist.

Stellen Sie sicher, dass bei Arbeiten an der Bremse die Betriebsbremse nicht betätigt wird. Befestigen Sie am Lenkrad einen Hinweis, dass Arbeiten am Fahrzeug vorgenommen werden.

Verwenden Sie ausschließlich von WABCO oder vom Fahrzeughersteller freigegebene

Öffnen Sie niemals das Gehäuse des SmartBoards (mit Ausnahme der Batteriekammer am Gerät

Tragen Sie zur Vermeidung von Verletzungen bei der Installation eine persönliche

## Vermeidung von elektrostatischen Aufladungen und 2.7 unkontrollierten Entladungen (ESD)

## A WARNUNG

## Brandgefahr durch Lithium-Ionen-Batterie!

Bei einem Unfall oder unsachgemäßer Behandlung können beschädigte oder fehlerhafte Lithium-Ionen-Batterien schwer löschbare Brände verursachen. Der Einsatz des batteriebetriebenen SmartBoards (Produktnummer 446 192 210 0) an Gefahrgut-Fahrzeugen ist deshalb verboten.

- Verbauen Sie an Gefahrgut-Fahrzeugen nur das batterielose SmartBoard (Produktnummer 446 192 211 0).

Beachten Sie bei Konstruktion und Bau des Fahrzeugs:

- Verhindern Sie Potentialunterschiede zwischen Komponenten (z. B. Achsen) und Fahrzeugrahmen (Chassis).

Stellen Sie sicher, dass der Widerstand zwischen metallischen Teilen der Komponenten zum Fahrzeugrahmen geringer als 10 Ohm ist (< 10 Ohm).

Verbinden Sie bewegliche oder isolierte Fahrzeugteile wie Achsen elektrisch leitend mit dem Rahmen.

- Verhindern Sie Potentialunterschiede zwischen Motorwagen und Anhänger. Stellen Sie sicher, dass auch ohne Kabelverbindung zwischen metallischen Teilen von Motorwagen und angekoppeltem Anhänger eine elektrisch leitfähige Verbindung über die Kupplung (Königszapfen, Sattelplatte, Klaue mit Bolzen) hergestellt wird.
- Verwenden Sie bei der Befestigung der ECUs am Fahrzeugrahmen elektrisch leitende Verschraubungen.
- Verwenden Sie nur Kabel nach WABCO Spezifikation bzw. WABCO Originalkabel.
- Verlegen Sie Kabel möglichst in metallischen Hohlräumen (z. B. innerhalb der U-Träger) oder hinter metallischen und geerdeten Schutzblenden, um Einflüsse von elektromagnetischen Feldern zu minimieren.
- Vermeiden Sie die Verwendung von Kunststoffmaterialien, wenn dadurch elektrostatische Ladungen entstehen könnten.

## Beachten Sie bei Reparatur und Schweißarbeiten am Fahrzeug:

- Klemmen Sie, sofern im Fahrzeug verbaut, die Batterie ab.
- Trennen Sie die Kabelverbindungen zu Geräten und Komponenten und schützen Sie Stecker und Anschlüsse vor Schmutz und Feuchtigkeit.
- Verbinden Sie beim Schweißen die Masseelektrode immer direkt mit dem Metall neben der Schweißstelle, um magnetische Felder und Stromfluss über Kabel oder Komponenten zu vermeiden. Achten Sie auf gute Stromleitung, indem Sie Lack oder Rost rückstandslos entfernen.
- Verhindern Sie beim Schweißen Wärmeeinwirkung auf Geräte und Kabel.

## Grundsätzliche Sicherheitshinweise

## 2.8 SmartBoard für ADR-Fahrzeuge (GGVS)

Für den Einsatz an Gefahrgut-Fahrzeugen wurde eine Version des SmartBoards entwickelt, die nicht mit einer internen Batterie ausgestattet ist (Produktnummer 446 192 211 0).

Die Anschlussmaße, Kabelverbindungen und Montage sind unverändert (siehe Kapitel "4 Montage", Seite 15).

Die Bedienung ist identisch mit der Standard-Version (Produktnummer 446 192 210 0). Einige Funktionen sind durch den batterielosen Betrieb des SmartBoards 446 192 211 0 eingeschränkt:

- Keine Datum- und Uhrzeit-Funktion
- Keine Speicherung von Meldungen
- angezeigt)

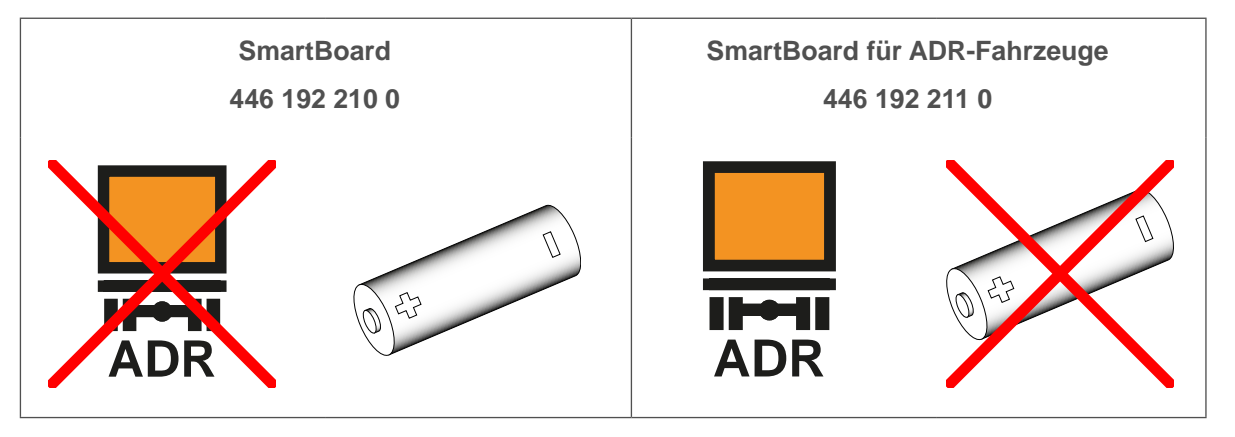

ADR/GGVSE-Gutachten für Gefahrgut-Fahrzeuge WABCO stellt ADR/GGVSE-Gutachten für einige Gefahrgut-Fahrzeuge zur Verfügung. Wenden Sie sich an Ihren WABCO Partner, um ein ADR/GGVSE-Gutachten für Ihr Fahrzeug anzufordern.

Kein interner Kilometerzähler im SmartBoard (Kilometerstand des Trailer EBS wird trotzdem

Anzeige von Informationen auf dem Display nur bei Stromversorgung des Anhängefahrzeugs

## Systembeschreibung

## Systembeschreibung

## 3

# Systembeschreibung

Das SmartBoard ist ein On-Board-Display zur Überwachung von Daten angeschlossener elektronischer Systeme. Störungen, Kilometerzähler, Lastinformationen, Belagverschleißanzeige und andere Informationen werden auf einem monochromen LCD-Grafikdisplay angezeigt. Darüber hinaus können mehrere Funktionen des Anhängers gesteuert werden (z.B. Luftfederungsfunktionen).

Das SmartBoard wird am Rahmen des Anhängers montiert. Das Gerät verfügt über ein Kabel, über das es mit dem Diagnosestecker am Anhänger oder direkt mit einem Steuergerät verbunden wird.

Es wird über das Diagnosekabel aus dem angeschlossenen System oder über die integrierte Batterie (SmartBoard 446 192 210 0) mit Spannung versorgt. Einige der Daten des angeschlossenen Systems (z.B. Fehlermeldungen, Bremsbelagverschleiß oder Betriebsdaten) werden während des Betriebs des Systems auf dem SmartBoard gespeichert. Diese Daten können ausgelesen werden, wenn das angeschlossene System keine Stromversorgung hat.

Das SmartBoard kann verschiedene Geräte ersetzen, die optional an Anhängern installiert werden, wie z.B. Kilometerzähler in einer Radnabe, Achslastanzeige, Bremsbelagverschleißanzeige und Reifendruckanzeige (OptiTire™).

Optional kann das SmartBoard als eigenständiger Kilometerzähler arbeiten, indem es die Raddrehzahl verwendet, die von einem angeschlossenen ABS-Raddrehzahlsensor gemessen wird. In diesem Fall muss das SmartBoard von einem integrierten Akku versorgt werden (SmartBoard 446 192 210 0).

Das SmartBoard ist kompatibel mit TEBS E (ab Version E 4).

## 3.1 Technische Daten

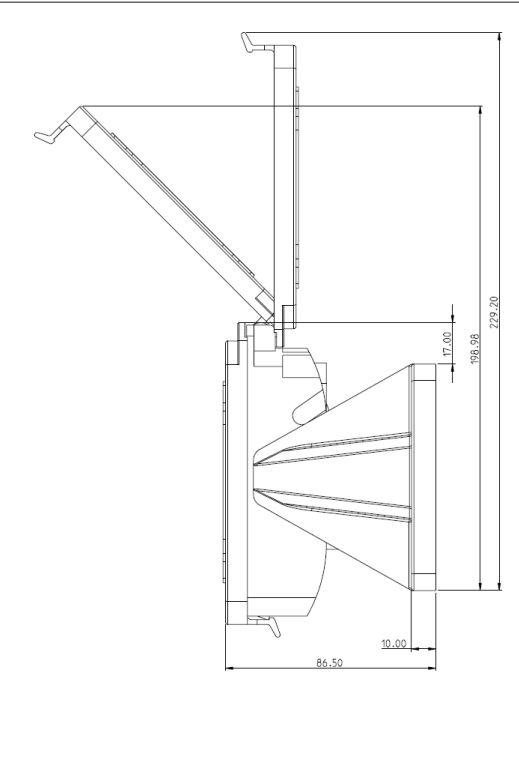

Ausrichtung 90°

## Abmessungen L x B x H (mm)

## Gewicht (kg)

| Ausrichtung 55°                                                                   |  |  |
|-----------------------------------------------------------------------------------|--|--|
| <br>$220.2 \times 171.0 \times 96.5$ (Augrichtung 0.0°)                           |  |  |
| 229,2 x 171,0 x 86,5 (Ausrichtung 90°)<br>222,4 x 171,0 x 116,0 (Ausrichtung 55°) |  |  |
| 0.50 (446 192 211 0)<br>0.53 (446 192 210 0)                                      |  |  |
| 8 – 32                                                                            |  |  |
| -40 - 65                                                                          |  |  |
| -30 – 65                                                                          |  |  |
| max. 85 (1 Stunde)                                                                |  |  |
| ІР6К9К                                                                            |  |  |

# Systembeschreibung

## 3.2 Anschluss

Das SmartBoard muss mit einem 8-poligen HDSCS (Heavy Duty Sealed Connector) Stecker (MCP, Code B) für Industrie- und Nutzfahrzeuge verbunden werden.

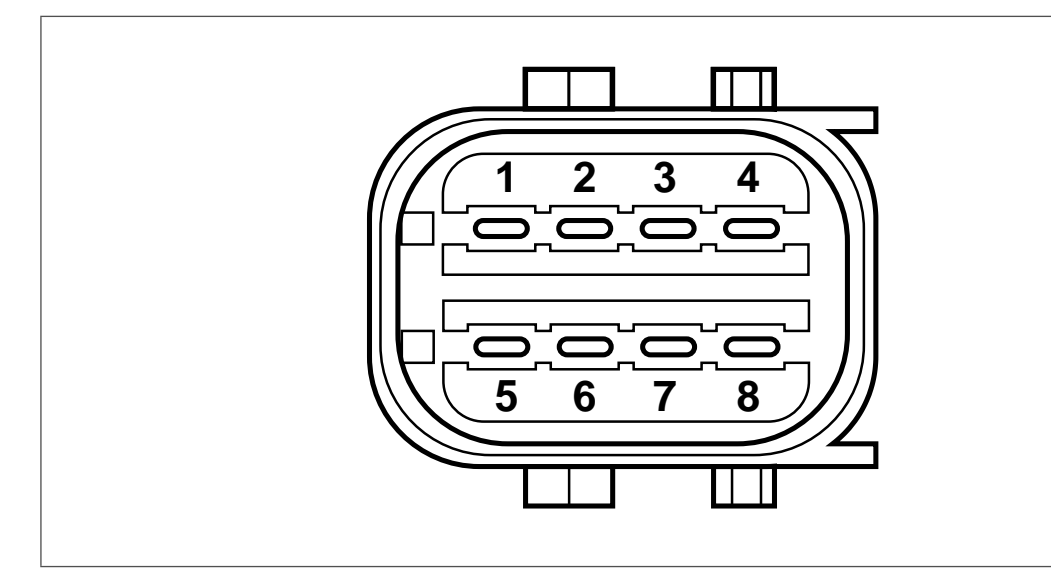

| Pin | Belegung                        |
|-----|---------------------------------|
| 1   | CAN low                         |
| 2   | CAN high                        |
| 3   | Raddrehzahlsensor               |
| 4   | Raddrehzahlsensor               |
| 5   | Nicht belegt                    |
| 6   | Nicht belegt                    |
| 7   | Versorgungsanschluss elektrisch |
| 8   | Masse                           |

# Systembeschreibung

# 3.3 Systemkonfiguration

Der Funktionsumfang des SmartBoards ist abhängig von der Version des Trailer EBS / Trailer ABS und den am Anhängefahrzeug verbauten Komponenten.

Das SmartBoard ist kompatibel mit folgenden Komponenten (separat erhältlich):

- Liftachssteuerventil
- ECAS-Magnetventil
- OptiTire<sup>™</sup>
- Bremsbelagsverschleißanzeige (BVA)

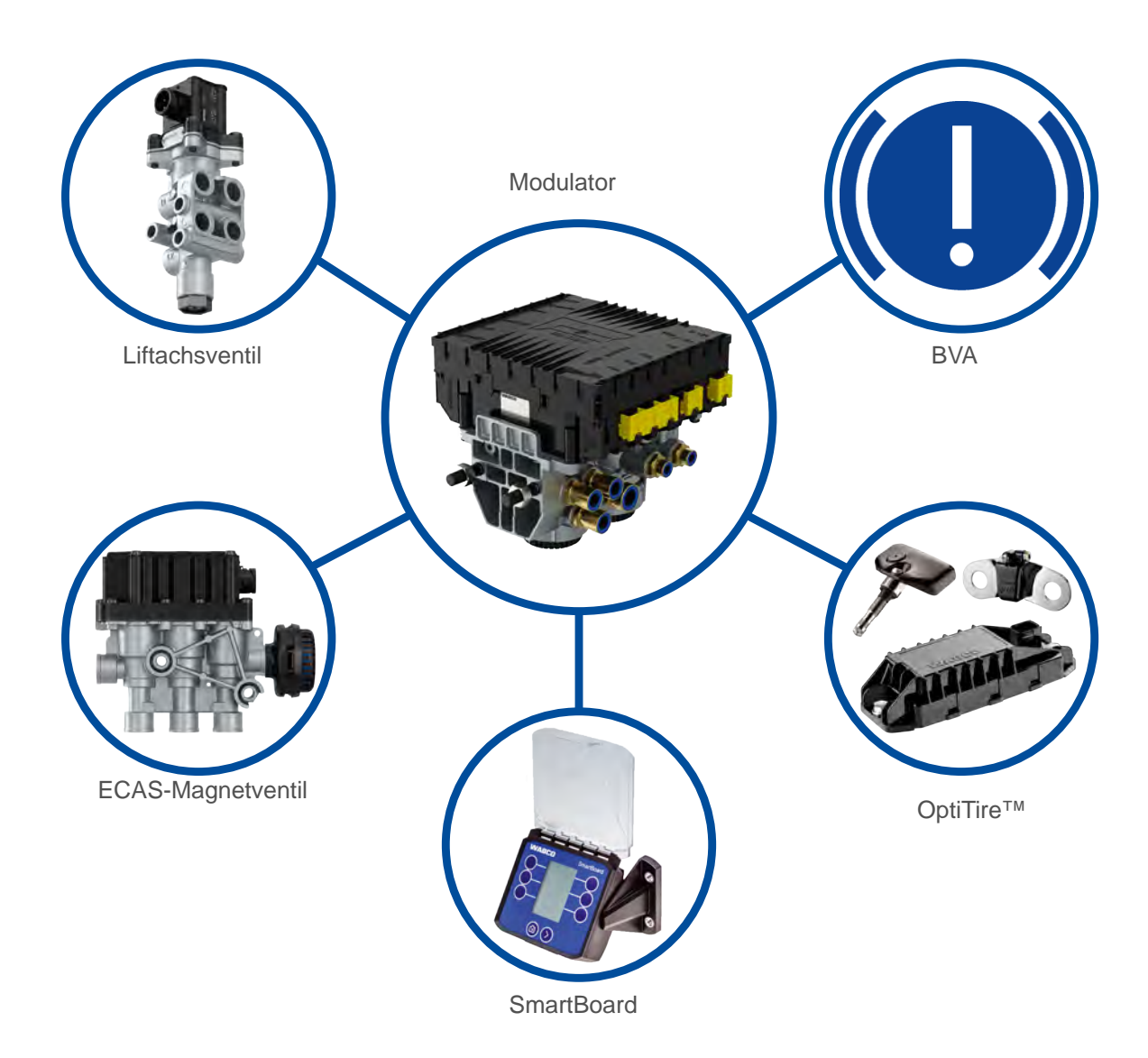

# **Systembeschreibung**

#### **Eingehaltene Normen** 3.4

| Dokument      | Name                                                                                                    | Version   |
|---------------|----------------------------------------------------------------------------------------------------|-----------|
| ISO 10605     | Straßenfahrzeuge - Prüfverfahren für elektrische Störungen durch elektrostatische Entladungen                                                                                                    | 2008 - 07 |
| ISO 16750 - 2 | Straßenfahrzeuge - Umgebungsbedingungen und Prüfungen für<br>elektrische und elektronische Ausrüstungen - Teil 2: Elektrische<br>Beanspruchungen                                                                   | 2012 - 11 |
| ISO 16750 - 3 | Straßenfahrzeuge - Umgebungsbedingungen und Prüfungen für<br>elektrische und elektronische Ausrüstungen - Teil 3: Mechanische<br>Beanspruchungen                                                                   | 2012 - 12 |
| ISO 16750 - 4 | Elektrische und elektronische Kraftfahrzeugausrüstung -<br>Umgebungsbedingungen - Teil 4: Klimatische Beanspruchungen                                                                                              | 2010 - 04 |
| ISO 16750 - 5 | Elektrische und elektronische Kraftfahrzeugausrüstung -<br>Umgebungsbedingungen - Teil 5: Chemische Beanspruchungen                                                                                                | 2010 - 04 |
| ISO 7637 - 2  | Straßenfahrzeuge - Elektrische, leitungsgeführte und gekoppelte<br>Störungen - Teil 2: Elektrische, leitungsgeführte Störungen auf<br>Versorgungsleitungen                                                         | 2011 - 03 |
| ISO 7637 - 3  | Englischer Titel:<br>Road vehicles - Electrical disturbances from conduction and<br>coupling - Part 3: Electrical transient transmission by capacitive and<br>inductive coupling via lines other than supply lines | 2007 - 07 |
| CISPR 25      | Englischer Titel:<br>Vehicles, boats and internal combustion engines - Radio<br>disturbance characteristics - Limits and methods of measurement<br>for the protection of on-board receivers                        | 2008 - 03 |
| ISO 11452 - 4 | Straßenfahrzeuge - Komponentenprüfungen, Methoden für<br>die Bestimmung elektrischer Störungen durch kurzwellige<br>elektromagnetische Energieabstrahlungen - Teil 4: Methode zur<br>Anregung des Kabelbaumes      | 2011 - 12 |
| ISO 20653     | Straßenfahrzeuge - Schutzarten (IP-Code) - Schutz gegen fremde<br>Objekte, Wasser und Kontakt - Elektrische Ausrüstungen                                                                                           | 2013 - 02 |

# Montage

4.1

## Montage 4

An Gefahrgut-Fahrzeugen nur das batterielose SmartBoard verbauen (siehe Kapitel "2.8 SmartBoard für ADR-Fahrzeuge (GGVS)", Seite 9).

## Vorbereitende Maßnahmen:

- 6.
- Trennen Sie die Spannungsversorgung zum Zugfahrzeug.
- (ESD)", Seite 8.
- und der mit dem geplanten Anschlusskabel erreicht werden kann.
- Wählen Sie einen Anbauort, der geschützt vor Spritzwasser ist.

4.2

# Ausrichtung

Das SmartBoard kann in zwei verschiedenen Winkeln ausgerichtet werden (90° und 55°):

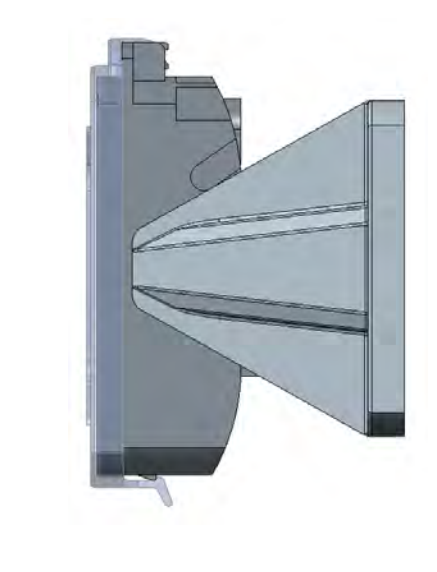

Ausrichtung 90°

- Bevor Sie mit der Installation, Nachrüstung, Reparatur oder dem Austausch des SmartBoards beginnen, befolgen Sie die Vorgaben im Kapitel "2 Grundsätzliche Sicherheitshinweise", Seite

– Sichern Sie das Fahrzeug gegen Kurzschlussgefahr. Befolgen Sie hierzu die Vorgaben im Kapitel "2.7 Vermeidung von elektrostatischen Aufladungen und unkontrollierten Entladungen

- Wählen Sie am Fahrzeug einen Anbauort am Rahmen, der für den Nutzer gut zugänglich ist

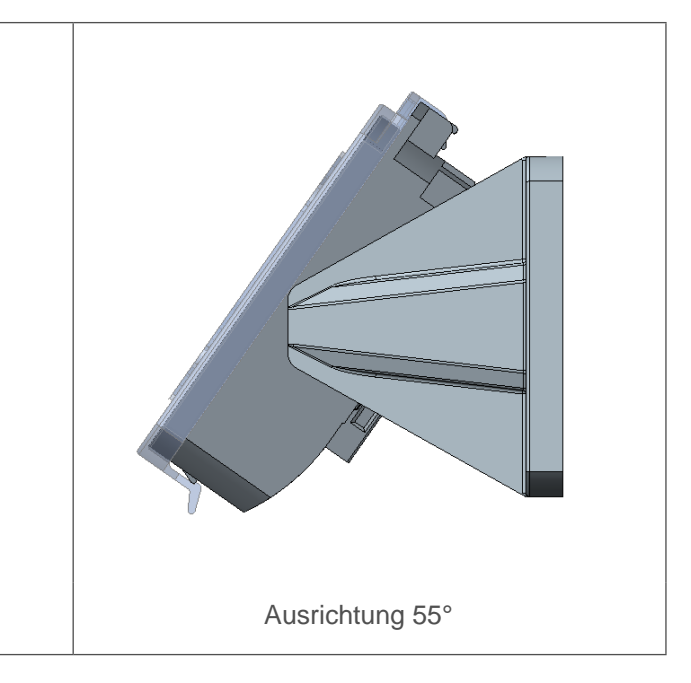

## Montage

## Ausrichtung wechseln

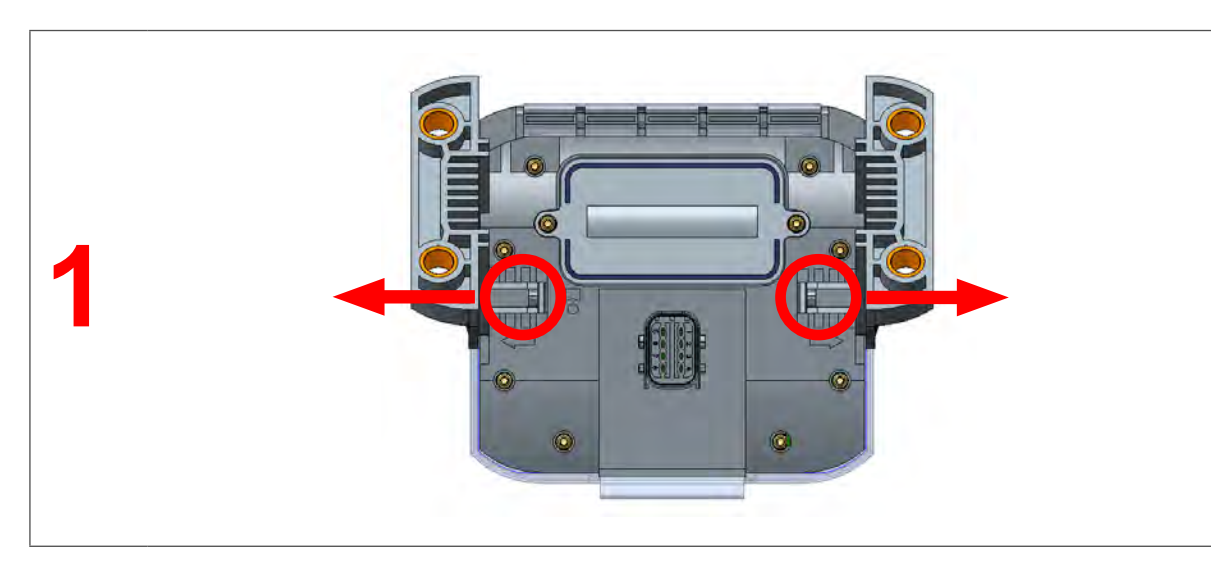

 Drücken Sie die beiden Haltebügel auf der Rückseite des SmartBoards nach außen (1) und ziehen Sie gleichzeitig die Halterungen aus den Führungen.

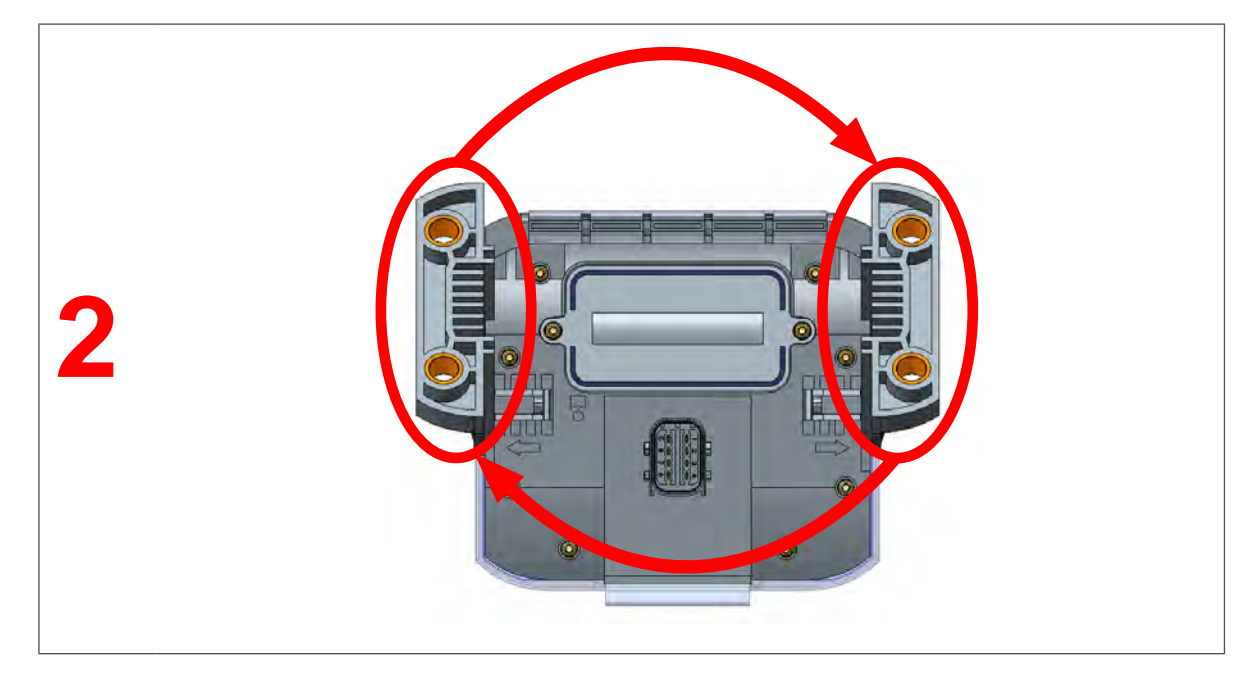

- Tauschen Sie die Halterungen von einer Seite auf die andere Seite (2).
- Drücken Sie die Halterungen in die Führungen, bis sie hörbar einrasten.
- ⇒ Die Ausrichtung des SmartBoards ist gewechselt.

## Montage

4.3 Installation am Fahrzeug

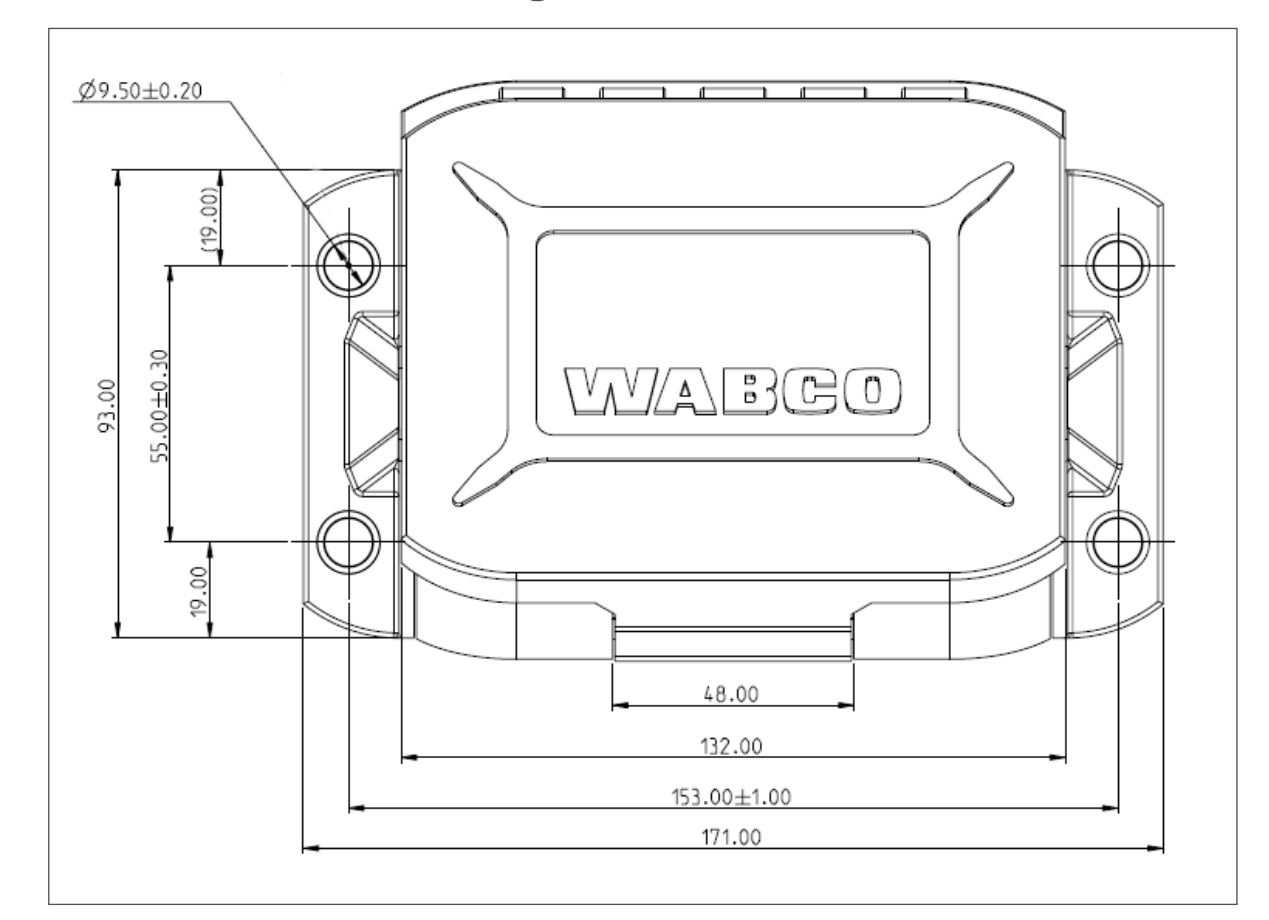

- Nutzen Sie die Maße der technischen Z Bedienung", Seite 18).
- Befestigen Sie das SmartBoard am Fahrzeugrahmen mit vier Schrauben M8 und ziehen Sie die Schrauben fest. Maximales Anzugmoment: 15 Nm.
- Verlegen Sie die Kabel entsprechend dem Schaltplan parallel zu bereits bestehenden Kabelbäumen. Bilden Sie aus Überlängen große Schlaufen.
- Verkabeln Sie das SmartBoard mit dem Trailer EBS Modulator. Drücken Sie den Kabelstecker mit Vorspannung in den Steckplatz. Alle Anschlüsse müssen mit einem Kabel belegt oder mit einer Abdeckkappe versehen werden.
- Befestigen Sie die Kabel nur an starr mit der Komponente verbundenen Elementen, z. B. dem Fahrzeugrahmen. Die Befestigung an flexiblen Elementen kann zu Kabelabrissen und Undichtigkeiten führen.
- Befestigen Sie die Kabel und Stecker so, dass keine Zugspannungen oder Querkräfte auf die Steckverbindungen wirken. Vermeiden Sie Kabelverlegung über scharfe Kanten oder in der Nähe aggressiver Medien (z. B. Säuren).
- Fixieren Sie die Kabel nach maximal 30 cm nach dem Gerät, z. B. durch einen Kabelbinder.

- Nutzen Sie die Maße der technischen Zeichnung zur Durchführung der Bohrungen (Kapitel "5

# Bedienung

## Bedienung

# 5 Bedienung

1

- Drücken Sie eine beliebige Taste, um das SmartBoard zu starten.
  - ⇒ Das Hauptmenü wird angezeigt.

Wenn der Ladezustand der internen Batterie zu schwach ist, startet das batteriebetriebene SmartBoard (Produktnummer 446 192 210 0) möglicherweise nicht.

## Symbolik

Aktive Funktionen werden invertiert dargestellt.

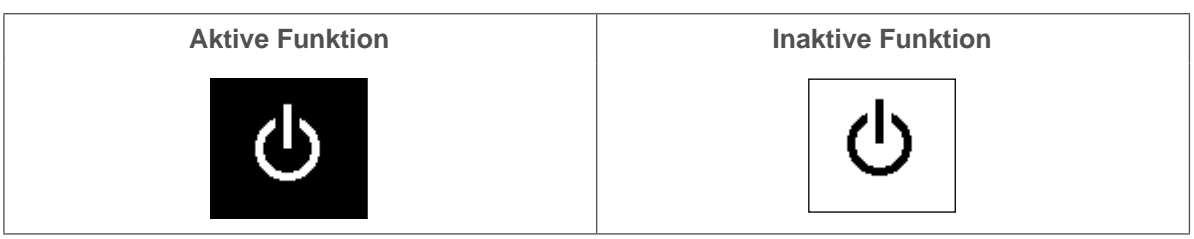

## Bedienung des SmartBoards im Hauptmenü

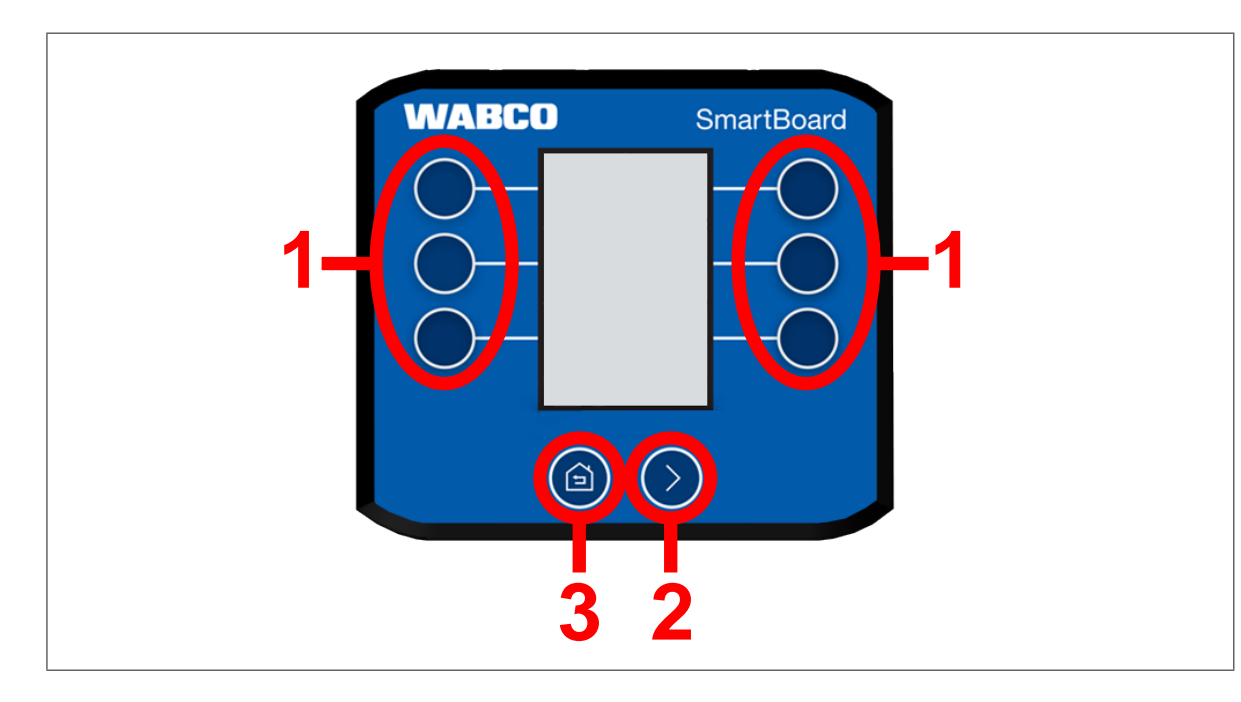

Die Tasten übernehmen folgende Funktionen im Hauptmenü:

- Drücken Sie eine der Tasten 1, um die Funktion des SmartBoards auszuwählen, die neben der jeweiligen Taste angezeigt wird.
- Drücken Sie die Taste 2, um durch die verschiedenen Seiten des Hauptmenüs zu navigieren.
- Drücken Sie die Taste 3, um zurück zur ersten Seite des Hauptmenüs zu gelangen.

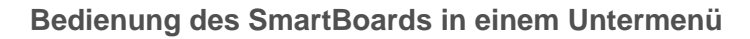

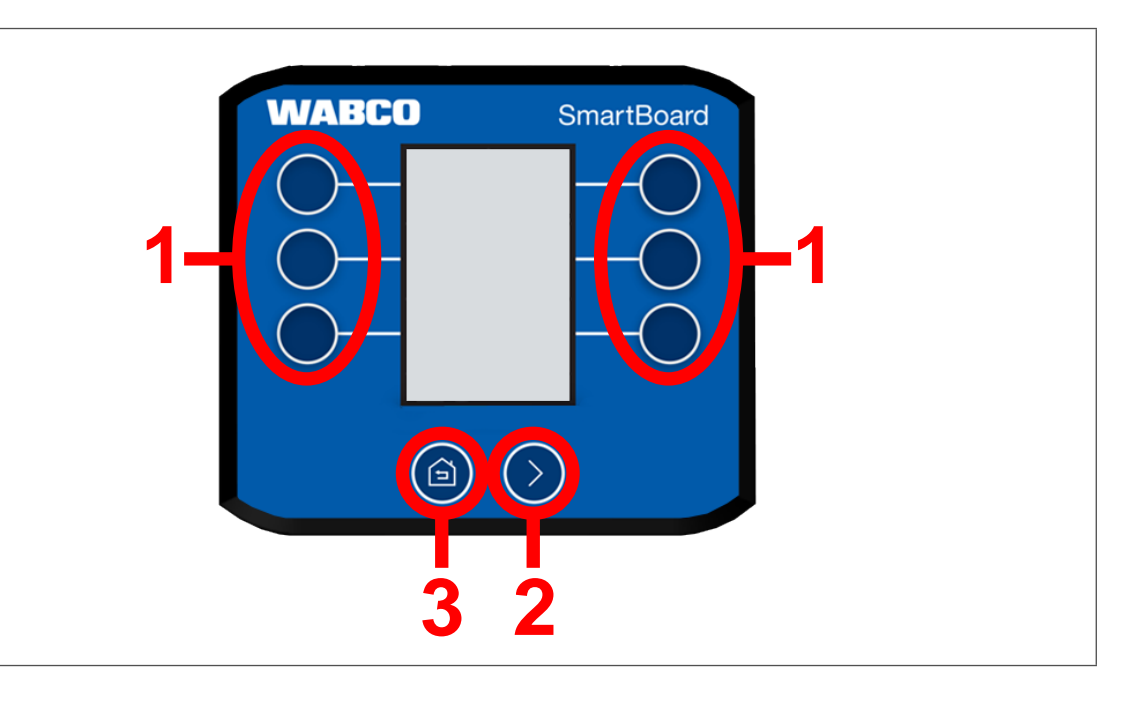

Die Tasten übernehmen folgende Funktionen in einem Untermenü:

- Drücken Sie eine der Tasten 1, um die Funktion des SmartBoards auszuwählen, die neben der jeweiligen Taste angezeigt wird.
- Drücken Sie die Taste 2, um durch die verschiedenen Seiten der Funktion zu navigieren.
- Drücken Sie die Taste 3, um zur nächsthöheren Menü-Ebene zurückzukehren.
- Halten Sie die Taste 3 f
  ür zwei Sekunden gedr
  ückt, um zur zuletzt angezeigten Seite des Hauptmen
  üs zur
  ück zu gelangen.

Display

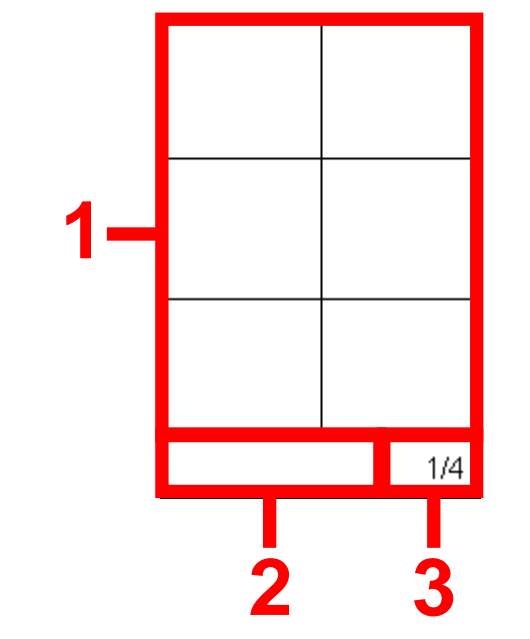

1 Fu 2 Di Unte Unte War 3 Ak

Die verschiedenen Bereiche des Displays zeigen folgende Informationen:

- 1 Funktionen/Informationen.
- 2 Diagnosemeldungen und aktive Systeme. In einem Untermenü wird hier außerdem angezeigt, in welchem Untermenü sich der Nutzer befindet. Zudem werden Warnungen hier angezeigt.
- 3 Aktuelle Seite des jeweiligen Menüs.

## **Funktionen** 6

Die in diesem Kapitel gezeigten Abbildungen können von den realen Abbildungen teilweise 1 abweichen. Je nach Konfiguration des Fahrzeugs (Deichsel-, Zentralachsanhänger, Sattelauflieger, Anzahl der Achsen, etc.) ändern sich möglicherweise die Darstellungen auf dem Display oder einzelne Funktionen.

Um die Funktionsweise des SmartBoards zu veranschaulichen, werden den Tasten in den folgenden Kapiteln Bezeichnungen nach dem unten gezeigten Schema zugewiesen:

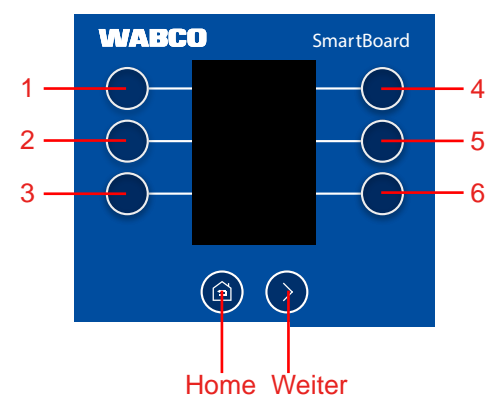

### **ECAS-Luftfederung** 6.1

- Wenn ECAS verbaut ist, muss dieses zunächst auf Normal-Niveau gebracht werden. 1 Verbaute Liftachsen müssen heruntergefahren werden.
  - Für einen ordnungsgemäßen Betrieb des Systems müssen alle Beladungszustände kalibriert werden. Siehe hierzu Kapitel "6.17.3 Achslastkalibrierung", Seite 39.

Luftfederung (ECAS) manuell heben / senken oder vordefinierte Level auswählen.

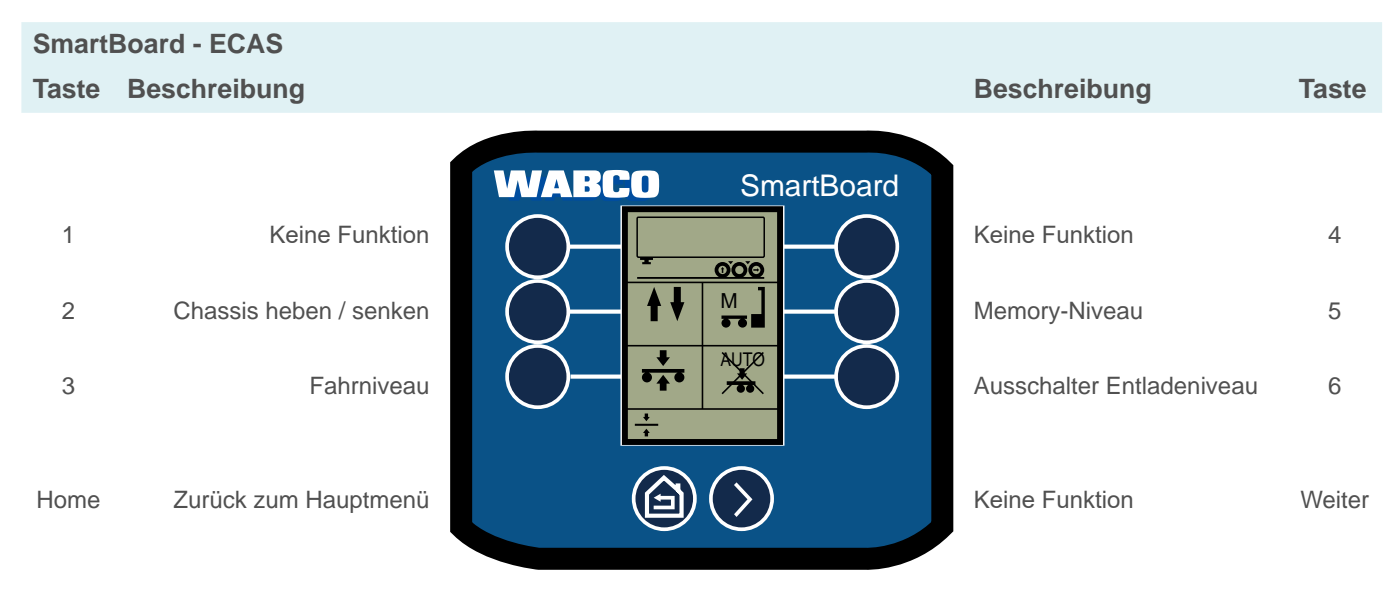

## **Funktionen**

#### 6.1.1 1-Punkt-Regelung

## SmartBoard - ECAS > Chassis heben / senken Taste Beschreibung

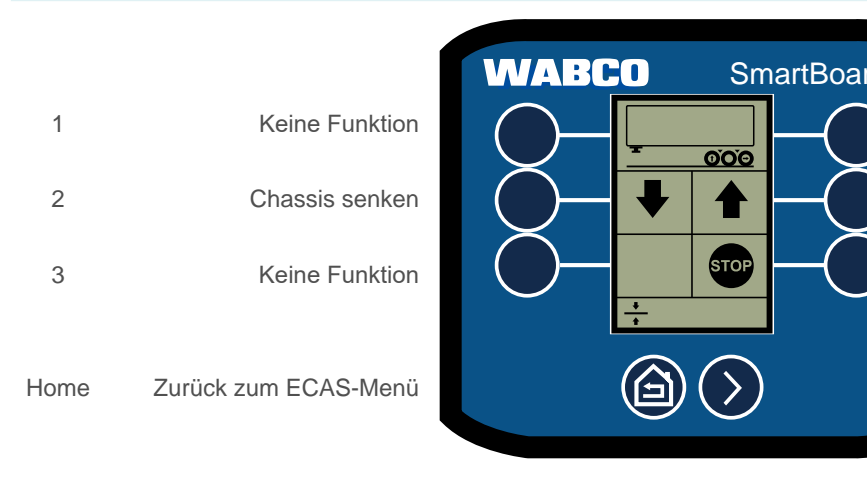

#### 6.1.2 2-Punkt-Regelung Deichselanhänger

SmartBoard - ECAS > Chassis heben / senken Taste Beschreibung

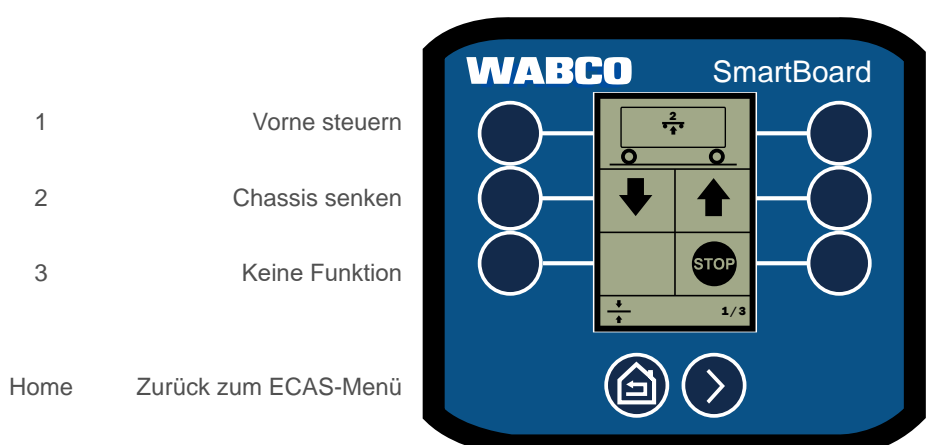

|   | Beschreibung   | Taste  |
|---|----------------|--------|
| d |                |        |
| ) | Keine Funktion | 4      |
| ) | Chassis heben  | 5      |
| ) | ECAS Stop      | 6      |
|   | Keine Funktion | Weiter |

| Beschreibung   | Taste  |
|----------------|--------|
|                |        |
| Hinten steuern | 4      |
| Chassis heben  | 5      |
| ECAS Stop      | 6      |
| Nächste Seite  | Weiter |

#### 6.1.3 2-Punkt-Regelung Sattelauflieger

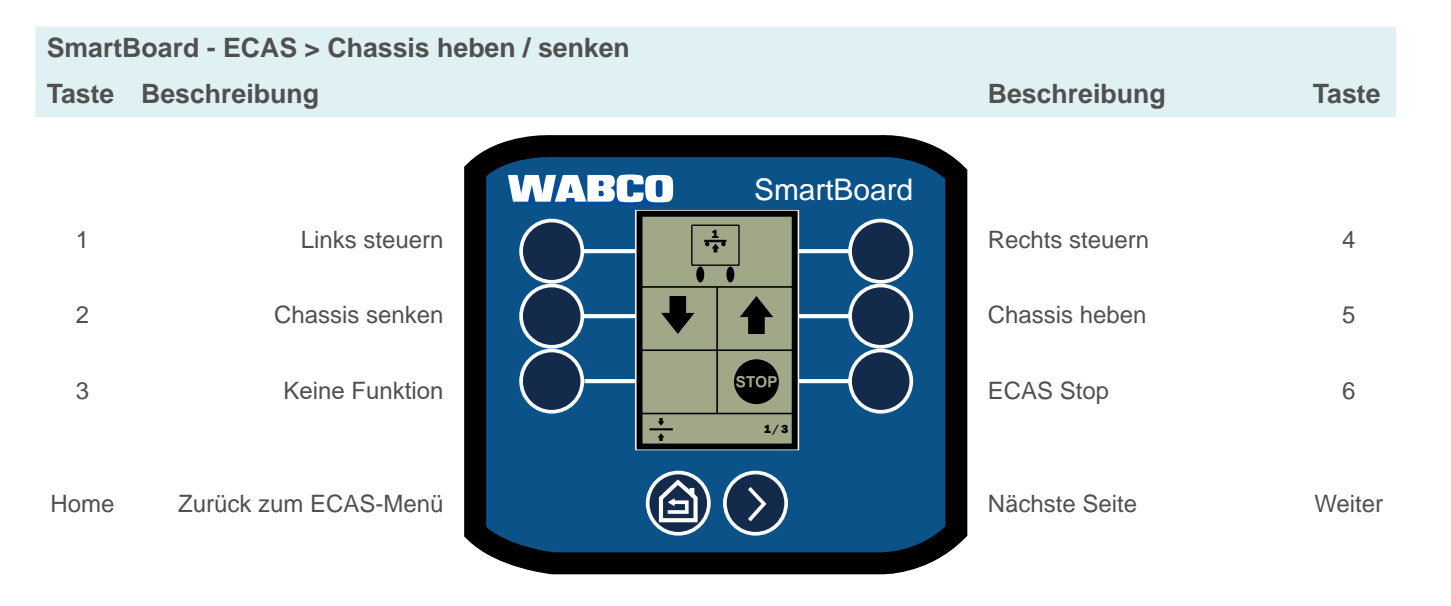

#### 6.1.4 Fahrniveau

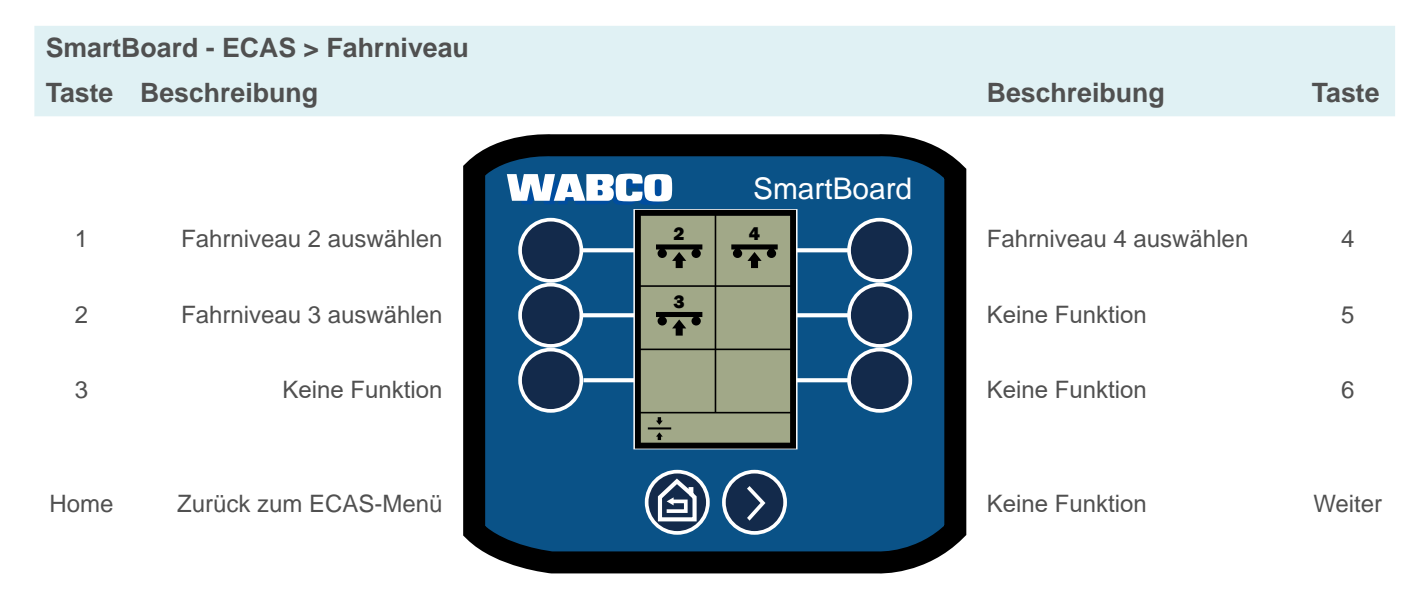

# **Funktionen**

#### 6.1.5 **Memory-Niveau**

## SmartBoard - ECAS > Memory-Niveau Taste Beschreibung Keine Funktion 1 Memory-Niveau 1 2 auswählen / speichern (gedrückt halten) 3 Keine Funktion Zurück zum ECAS-Menü Home

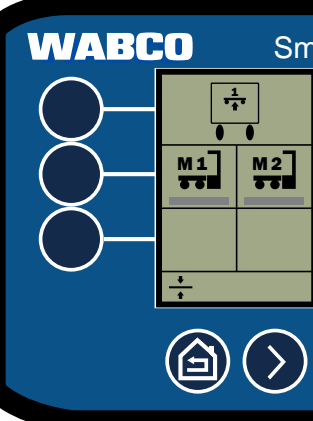

### 6.2 Achslastanzeige

Achslast und Zustand (gehoben, gesenkt) anzeigen.

| S | martBoard - Achslast                                                               |                  |                                                    |             |
|---|------------------------------------------------------------------------------------|------------------|----------------------------------------------------|-------------|
| Т | aste Beschreibung                                                                  |                  | Beschreibung                                       | Taste       |
|   | <ol> <li>Keine Funktion</li> <li>Keine Funktion</li> <li>Keine Funktion</li> </ol> | WABCO SmartBoard | Keine Funktion<br>Keine Funktion<br>Keine Funktion | 4<br>5<br>6 |
| Η | lome Zurück zum Hauptmenü                                                          |                  | Keine Funktion                                     | Weiter      |

|             | Beschreibung                                                                    | Taste       |
|-------------|---------------------------------------------------------------------------------|-------------|
| d<br>)<br>) | Keine Funktion<br>Memory-Niveau 2<br>auswählen / speichern<br>(gedrückt halten) | 4           |
|             | Keine Funktion                                                                  | 6<br>Woiter |
|             |                                                                                 | vveiter     |

SmartBoar

### 6.3 **Bounce Control**

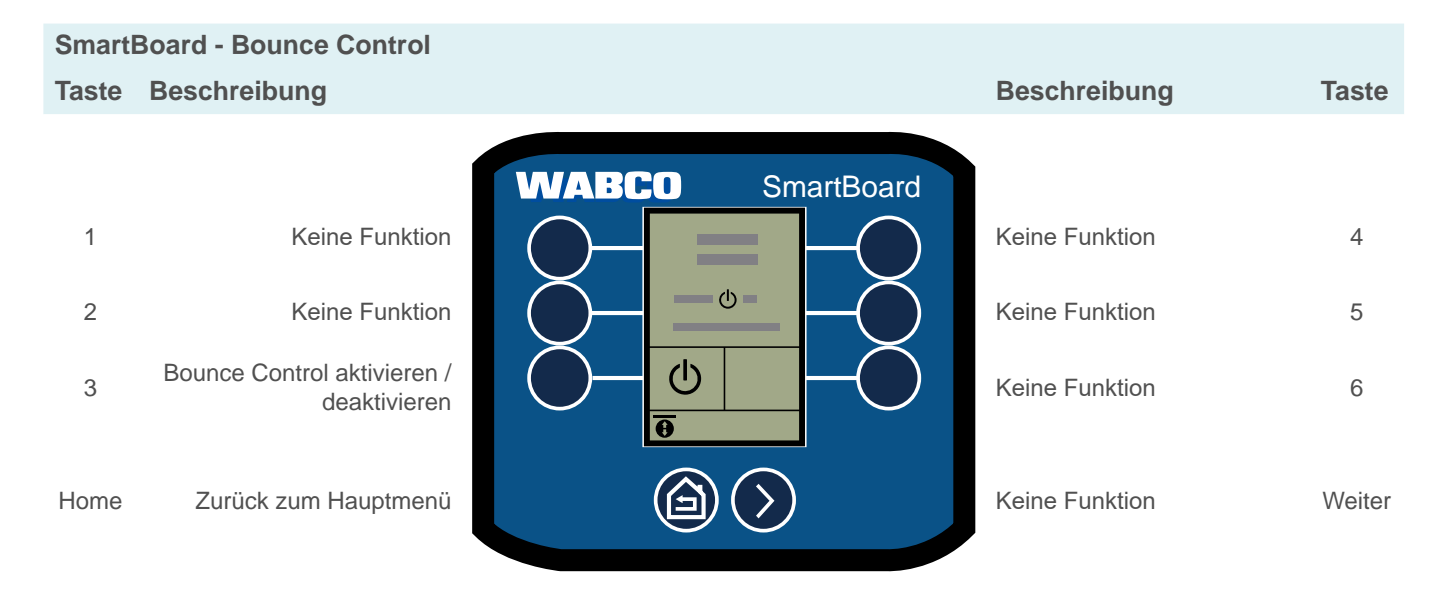

### Bremsbelagverschleiß 6.4

Zustand der Bremsbeläge anzeigen:

## Bremsbelagverschleiß in Ordnung

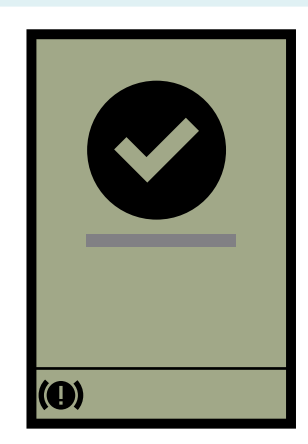

Verschleißgrenze der Bremsbeläge erreicht

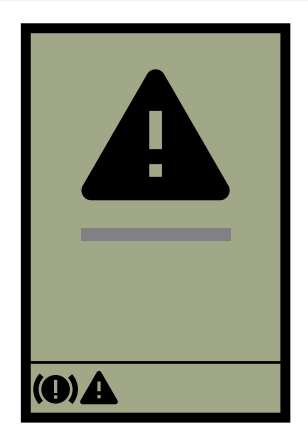

# Funktionen

#### 6.5 **Bremsen lösen**

Bremsen temporär lösen.

| SmartBoard - Bremse lösen |                                   |       |  |  |
|---------------------------|-----------------------------------|-------|--|--|
| Taste                     | Beschreibung                      |       |  |  |
|                           |                                   | WABCO |  |  |
| 1                         | Keine Funktion                    |       |  |  |
| 2                         | Keine Funktion                    |       |  |  |
| 3                         | Bremse lösen<br>(gedrückt halten) |       |  |  |
| Home                      | Zurück zum Hauptmenü              |       |  |  |

## 6.6 Anhängerlänge

Anhängerlänge anzeigen.

SmartBoard - Anhängerlänge Taste Beschreibung

| WABCO |                      |      |
|-------|----------------------|------|
|       | Keine Funktion       | 1    |
| Ŏ-    | Keine Funktion       | 2    |
|       | Keine Funktion       | 3    |
|       |                      |      |
|       | Zurück zum Hauptmenü | Home |

|           | Beschreibung                                       | Taste       |
|-----------|----------------------------------------------------|-------------|
| aartBoard | Keine Funktion<br>Keine Funktion<br>Keine Funktion | 4<br>5<br>6 |
|           | Keine Funktion                                     | Weiter      |

Sn

>

|                | Beschreibung   | Taste  |
|----------------|----------------|--------|
| SmartBoard     |                |        |
|                | Keine Funktion | 4      |
|                | Keine Funktion | 5      |
|                | Keine Funktion | 6      |
| $\overline{>}$ | Keine Funktion | Weiter |

| 2 | E |
|---|---|
| 4 | J |

#### 6.7 Diagnosespeicher

Aktuelle und gespeicherte Fehlermeldungen anzeigen.

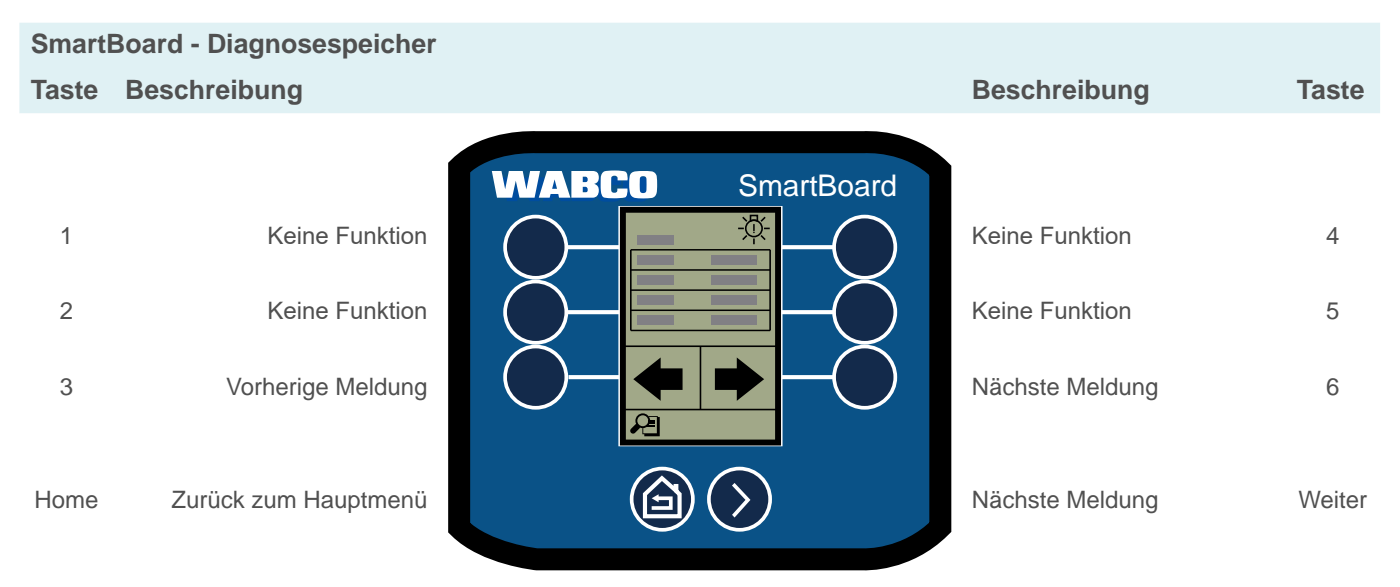

| Abbildung | Beschreibung                                                                                |
|-----------|---------------------------------------------------------------------------------------------|
| System    | System, das die Meldung ausgibt (z. B. TEBS E) – oben links im Display angezeigt.           |
| Warnlampe | Warnlampe angezeigt: Aktuelle Meldung (Störung muss beseitigt werden).                      |
|           | Keine Warnlampe angezeigt: Nicht aktuelle Meldung (im Diagnosespeicher der ECU gespeichert) |
| Code      | Code der Meldung.                                                                           |
| Datum     | Datum zum Zeitpunkt der Meldung.                                                            |
| Zeit      | Uhrzeit zum Zeitpunkt der Meldung.                                                          |
| Auftreten | Kilometerstand zum Zeitpunkt der Meldung.                                                   |
| Status    | Aktuelle oder gespeicherte Meldung.                                                         |

# **Funktionen**

| 6.8   | Elektronisch                                     | e Feststellbremse                                                                                                    |                                                       |                    |
|-------|--------------------------------------------------|----------------------------------------------------------------------------------------------------|-------------------------------------------------------|--------------------|
|       | i Die elektronis<br>permanent de<br>werden kann, | che Feststellbremse kann so konfiguriert v<br>eaktiviert werden kann. Wenn die Feststelll<br>erscheint die Option nicht im Menü. | werden, dass sie temporär<br>bremse nicht permanent d | oder<br>eaktiviert |
|       | Elektronische Festste                            | llbremse aktivieren und (permanent) deak                                                                                         | tivieren.                                             |                    |
| Smart | Board - Elektronische Fest                       | stellbremse                                                                                                    |                                                       |                    |
| Taste | Beschreibung                                     |                                                                                                    | Beschreibung                                          | Taste              |
|       |                                                  | WABCO SmartBoard                                                                                                    |                                                       |                    |
| 1     | Keine Funktion                                   |                                                                                                    | Keine Funktion                                        | 4                  |
| 2     | Permanent deaktivieren                           |                                                                                                    | Keine Funktion                                        | 5                  |
| 3     | Deaktivieren                                     |                                                                                                    | Aktivieren                                            | 6                  |
| Home  | Zurück zum Hauptmenü                             |                                                                                                    | Keine Funktion                                        | Weiter             |

#### Liftachssteuerung 6.9

Manuell heben/senken, OptiTurn™, Anfahrhilfe und OptiLoad™ bedienen, Liftachsen deaktivieren.

VABCO

0!

SmartBoard - Liftachssteuerung Taste Beschreibung

| V |                      |      |
|---|----------------------|------|
| ( | Liftachssteuerung    | 1    |
| ( | OptiTurn™            | 2    |
|   | Anfahrhilfe          | 3    |
|   |                      |      |
|   | Zurück zum Hauptmenü | Home |

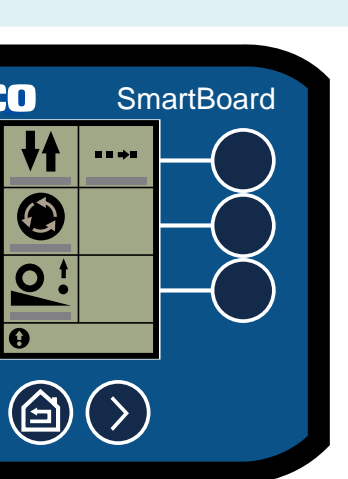

| Beschreibung   | Taste  |
|----------------|--------|
|                |        |
|                |        |
| OptiLoad™      | 4      |
| Keine Funktion | 5      |
|                | Ũ      |
| Keine Funktion | 6      |
|                |        |
| Keine Funktion | Weiter |

#### 6.9.1 Liftachssteuerung

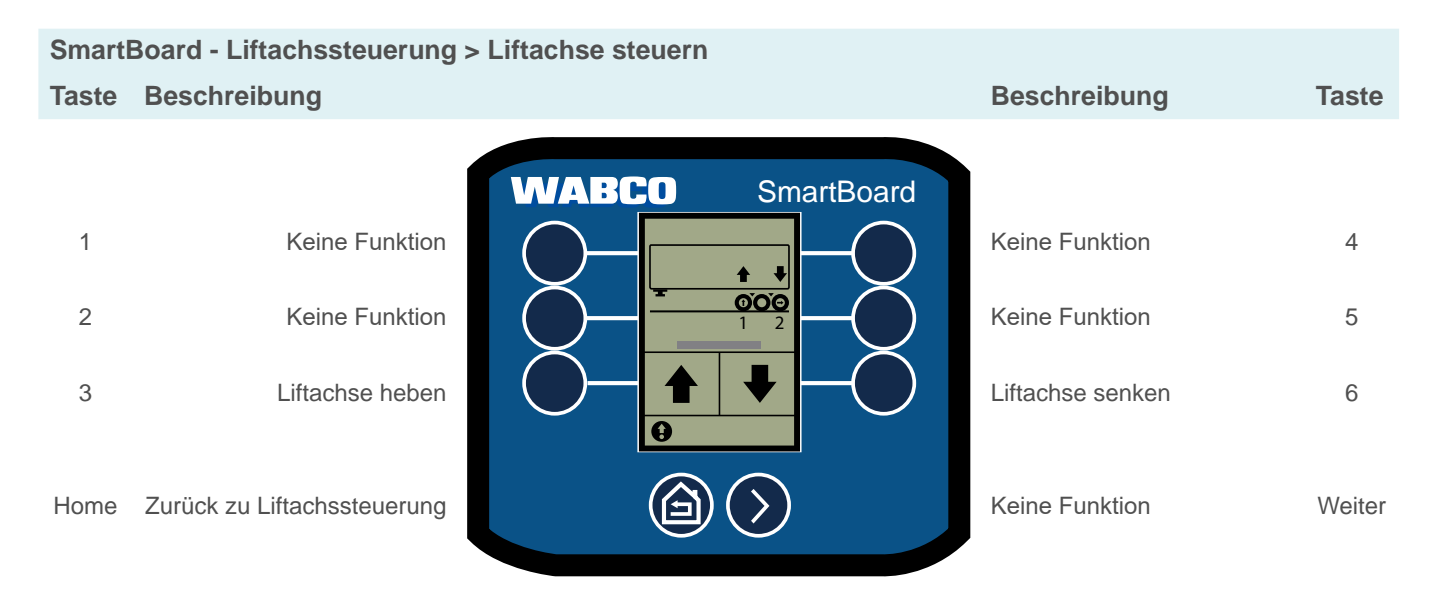

#### Liftachse(n) deaktivieren 6.9.2

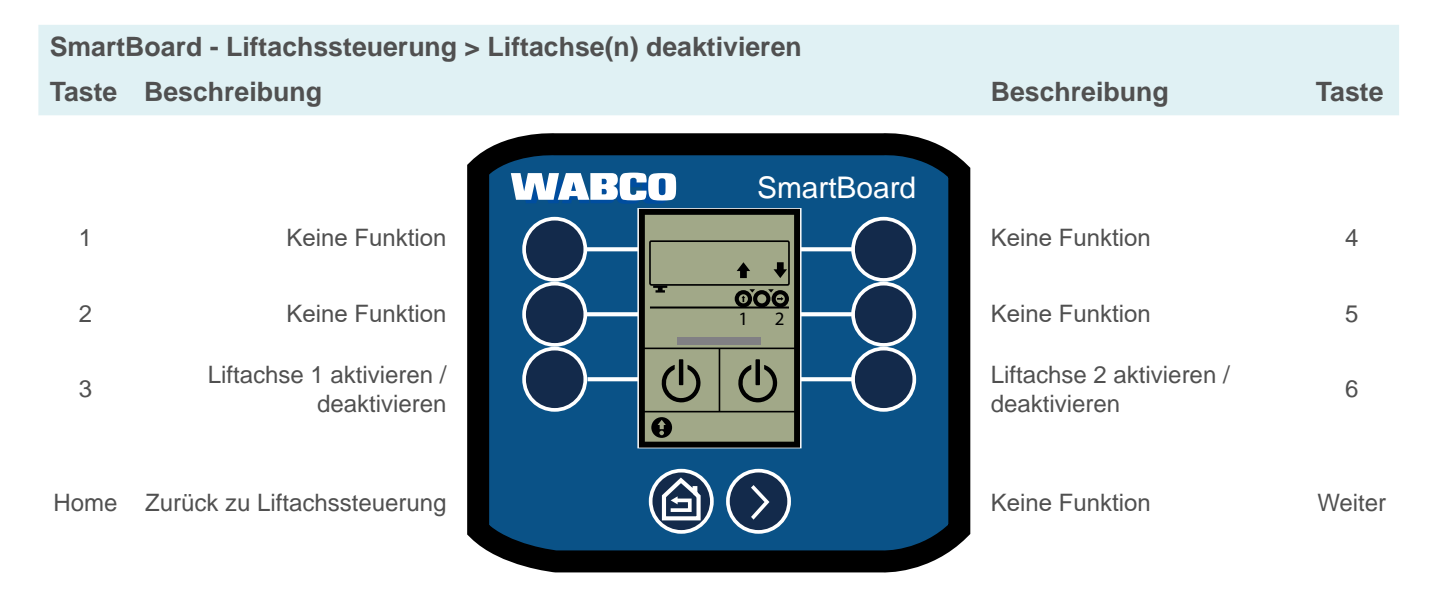

# **Funktionen**

2

3

Home

#### 6.9.3 OptiTurn™

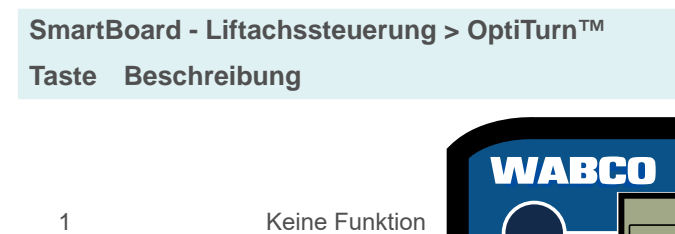

Keine Funktion

Aktivieren / deaktivieren

Zurück zu Liftachssteuerung

## Optionen OptiTurn<sup>™</sup>

SmartBoard - Liftachssteuerung > OptiTurn™ > Optior Taste Beschreibung

| 1    | Automatik aktivieren /<br>deaktivieren |           |
|------|----------------------------------------|-----------|
| 2    | Keine Funktion                         |           |
| 3    | Keine Funktion                         | $\subset$ |
| Home | Zurück zu OptiTurn™                    |           |

| Beschreibung   | Taste  |
|----------------|--------|
|                |        |
| Keine Funktion | 4      |
| Keine Funktion | 5      |
| Optionen       | 6      |
| Keine Funktion | Weiter |

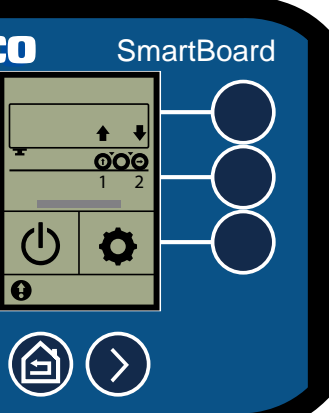

டு

Ð

ABCO

0

| nen        | Beschreibung   | Taste  |
|------------|----------------|--------|
| SmartBoard |                |        |
|            | Keine Funktion | 4      |
|            | Keine Funktion | 5      |
| -Ŏ         | Keine Funktion | 6      |
| $\rangle$  | Keine Funktion | Weiter |

#### 6.9.4 Anfahrhilfe

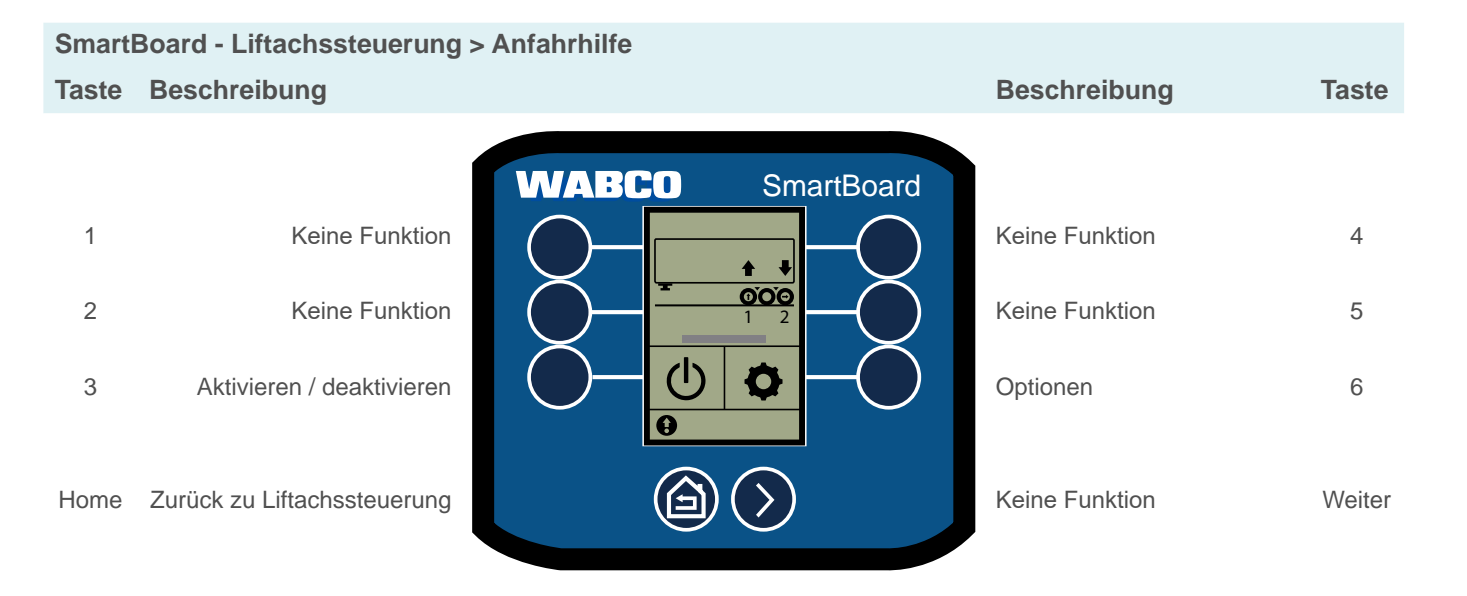

## **Optionen Anfahrhilfe**

| Smart | Board - Liftachssteuerung >            | Anfahrhilfe > Optionen |                       |        |
|-------|----------------------------------------|------------------------|-----------------------|--------|
| Taste | Beschreibung                           |                        | Beschreibung          | Taste  |
|       | 1                                      | WABCO SmartBoard       |                       |        |
| 1     | Automatik aktivieren /<br>deaktivieren |                        | Saisonale Anfahrhilfe | 4      |
| 2     | Zeitraum Saison anzeigen               |                        | Keine Funktion        | 5      |
| 3     | Keine Funktion                         | θ                      | Keine Funktion        | 6      |
| Home  | Zurück zu Liftachssteuerung            |                        | Keine Funktion        | Weiter |

# **Funktionen**

#### OptiLoad™ 6.9.5

SmartBoard - Liftachssteuerung > OptiLoad™ Taste Beschreibung

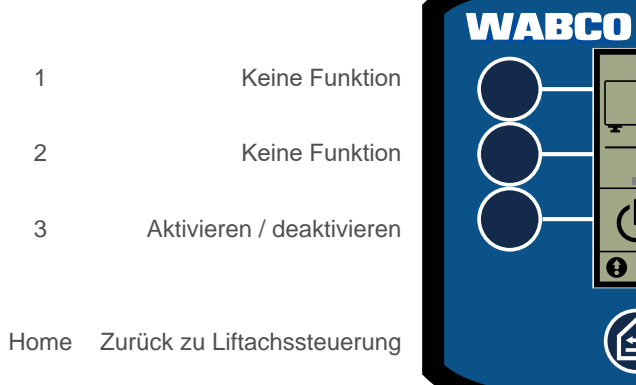

# θ

NABCO

AUTO

θ

 $(\mathbf{b})$ 

## Optionen OptiLoad™

SmartBoard - Liftachssteuerung > OptiLoad<sup>™</sup> > Option Taste Beschreibung

| 1    | Automatik aktivieren /<br>deaktivieren |  |
|------|----------------------------------------|--|
| 2    | Keine Funktion                         |  |
| 3    | Keine Funktion                         |  |
| Home | Zurück zu OptiLoad™                    |  |

| Beschreibung   | Taste  |
|----------------|--------|
|                |        |
| Keine Funktion | 4      |
| Keine Funktion | 5      |
| Optionen       | 6      |
| Keine Funktion | Weiter |

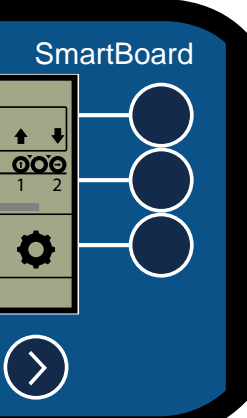

| nen              | Beschreibung   | Taste  |
|------------------|----------------|--------|
| SmartBoard       |                |        |
|                  | Keine Funktion | 4      |
|                  | Keine Funktion | 5      |
|                  | Keine Funktion | 6      |
| $\triangleright$ | Keine Funktion | Weiter |

## 6.9.6 Kilometerzähler

i Wenn die konfigurierten Werte von Reifenumfang und Polradzahl nicht mit den Werten des Modulators übereinstimmen, erscheint ein "!" vor "Kilometerzähler".

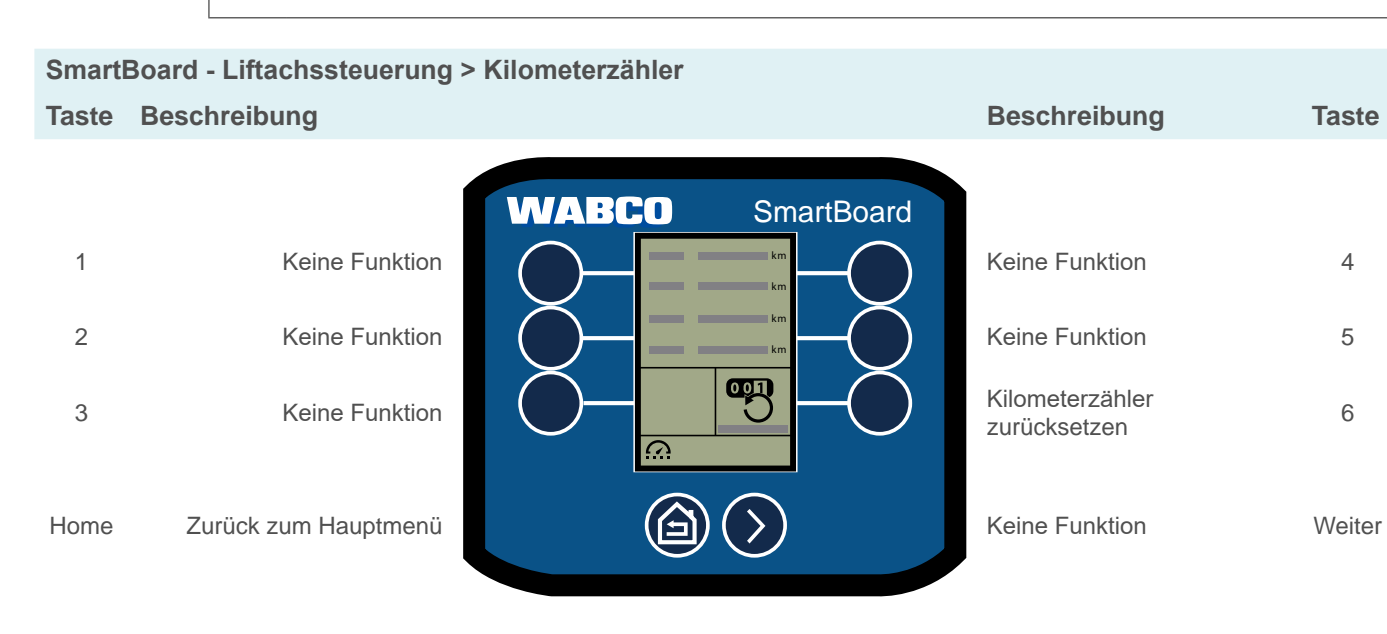

## 6.10 SafeStart

Geschwindigkeit im Be-/Entladungszustand des Kipp- oder Tank-Anhängers begrenzen.

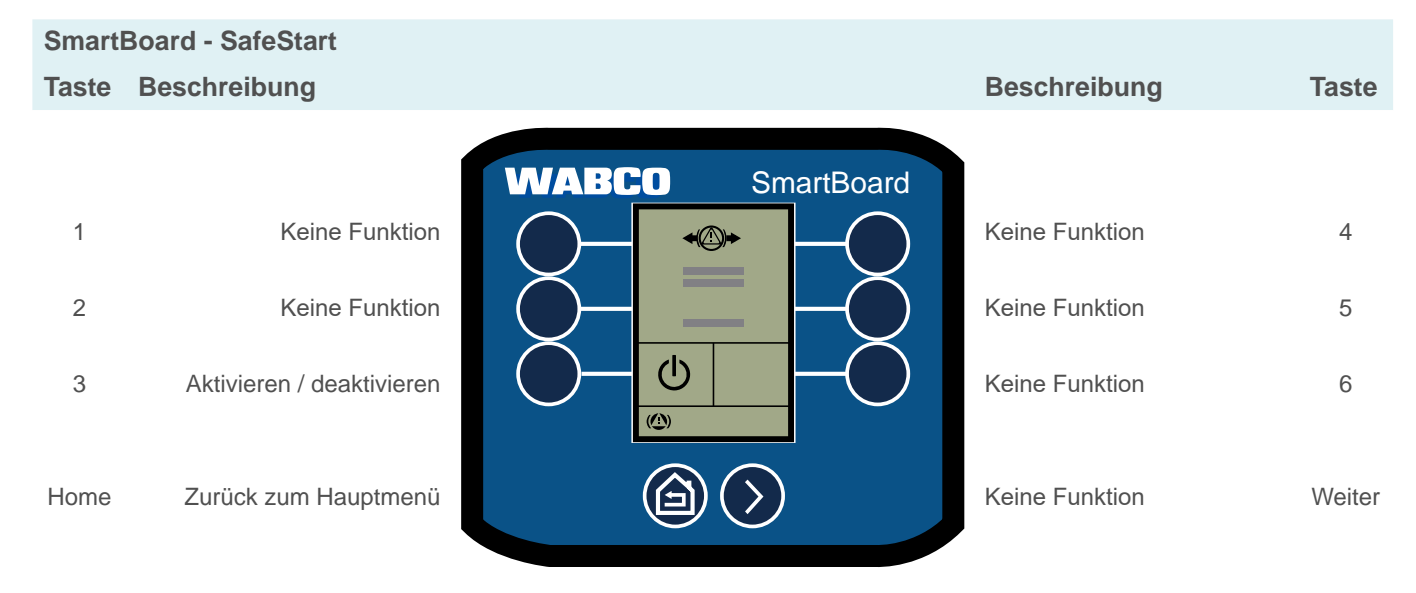

# Funktionen

SmartBoard - Lenkachssperre Taste Beschreibung

# 1 Keine Funktion 2 Keine Funktion 3 Lenkachsautomatik aktivieren Home Zurück zum Hauptmenü

## 6.12 Fahrzeugneigung

Grad der Neigungswarnung anzeigen.

Fahrzeugneigung im Toleranzbereich

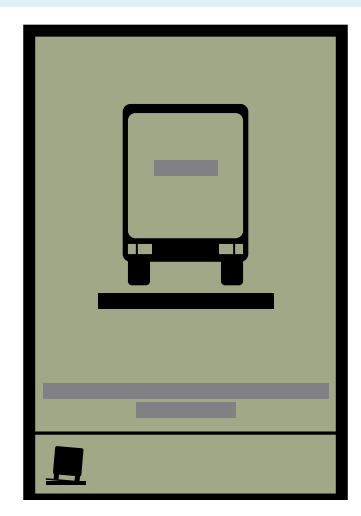

## 6.11 Lenkachsautomatik

Lenkachsautomatik aktivieren oder sperren.

|     | Beschreibung                     | Taste  |
|-----|----------------------------------|--------|
| ard | Keine Funktion<br>Keine Funktion | 4<br>5 |
|     | Lenkachse sperren                | 6      |
|     | Keine Funktion                   | Weiter |

SmartBo

141

6

Max. Fahrzeugneigung überschritten

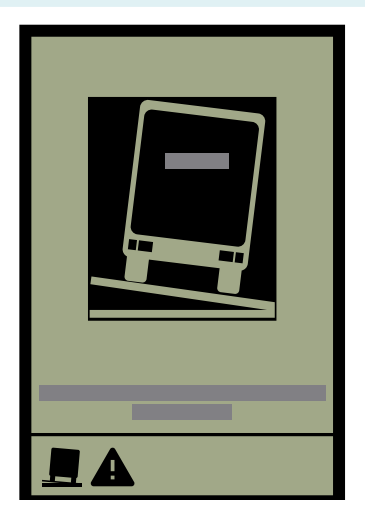

## 6.13 Arbeitslichtsteuerung

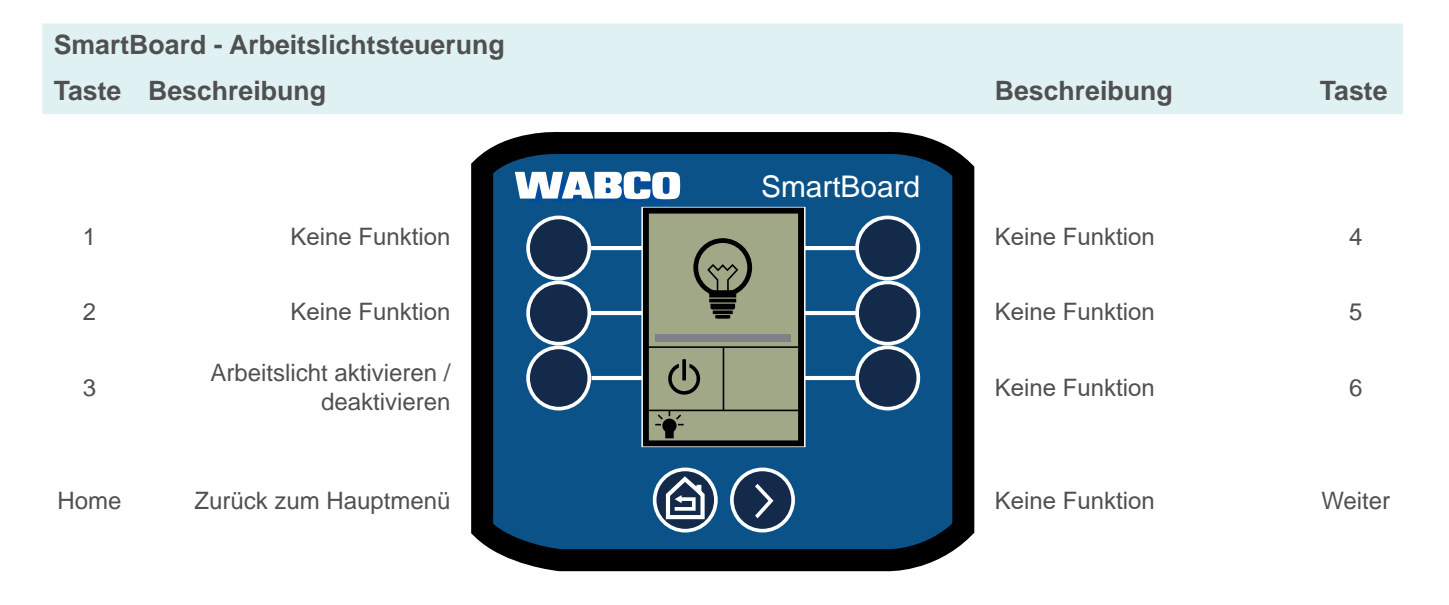

# 6.14 Straßenfertigerbremse

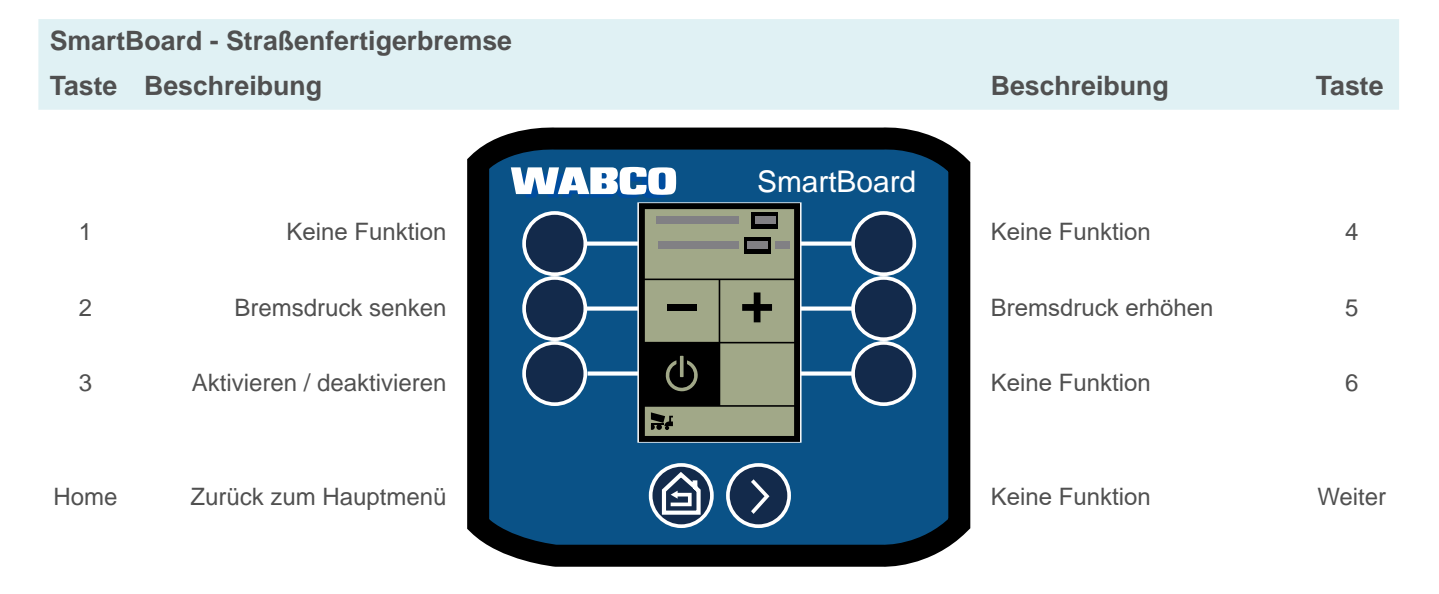

# 6.15 OptiTire<sup>™</sup>

Reifendrücke, Referenzdrücke, Reifentemperatur, Rad-IDs, Batteriestatus und Signalstärke anzeigen.

- Um Referenzdrücke und Rad-IDs zu ändern, siehe Kapitel "6.17.8 OptiTire™ Funktionen", Seite 43.
- Drücken Sie die Taste Weiter, um die verschiedenen Daten anzuzeigen.
- Drücken Sie die Taste Home, um zurück zum Hauptmenü zu gelangen.

## Funktionen

# 6.16 Frei konfigurierbare GIO-Funktionen (GIO FCF)

Zusätzlich zu den Analog- und Digitalfunktionen können sogenannte GIO-Funktionsmodule über die Diagnose gespeichert werden. Diese können sowohl interne Signale (z. B. CAN-Bus, interne Drücke, Geschwindigkeiten) als auch externe Eingangsgrößen (z. B. Schalter, Drucksensor, SmartBoard) verarbeiten.

Entsprechend der Programmierung des GIO-Funktionsmoduls können sowohl Ausgangssignale als auch interne Funktionen sowie Speicherungen von Ereignissen in dem Eventrekorder gesteuert werden. Die Funktion erlaubt damit die Realisierung kleiner kundenspezifischer Anwendungsfälle.

## Frei konfigurierbare Digitalfunktion

Freie Programmierung eines GIO-Digitaleingangs bzw. -ausgangs in Abhängigkeit von Geschwindigkeiten und Zeiten durch den Fahrzeughersteller.

## Frei konfigurierbare Analogfunktion

Freie Programmierung eines GIO-Analogeingangs bzw. -ausgangs in Abhängigkeit von Geschwindigkeiten und Zeiten durch den Fahrzeughersteller.

Sowohl bei der Analog- als auch bei den Digitalfunktionen gilt, dass in Abhängigkeit von einem Schaltersignal und der Fahrzeuggeschwindigkeit z. B. ein Event gespeichert oder ein GIO-Ausgang geschaltet werden kann.

## Parametrierung

Die Funktion wird über eine \*.FCF-Datei oder \*.ECU-Datei in die Diagnose Software geladen.

Sprechen Sie Ihren WABCO Partner zur Parametrierung der frei konfigurierbaren Funktionen an. Sie können nur von WABCO erstellte Dateien in die ECU laden.

## GIO FCF mit dem SmartBoard steuern

1

Die Ansteuerung der GIO-Funktionen kann in der Diagnose Software so konfiguriert werden, dass sie entweder über einen Knopf- oder einen Wippschalter bedient werden.

## Knopfschalter

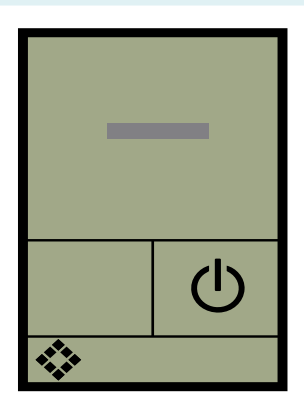

# Wippschalter

#### 6.17 Einstellungen

| Smart | Board - Einstellungen |                  |                 |        |
|-------|-----------------------|------------------|-----------------|--------|
| Taste | Beschreibung          |                  | Beschreibung    | Taste  |
|       |                       | WABCO SmartBoard | Ì               |        |
| 1     | Einheiten             |                  | Helligkeit      | 4      |
| 2     | Bildschirmschoner     |                  | Uhrzeit / Datum | 5      |
| 3     | Achslastkalibrierung  |                  | Startbildschirm | 6      |
| Home  | Zurück zum Hauptmenü  |                  | Nächste Seite   | Weiter |

SmartBoard - Einstellungen > Seite 2

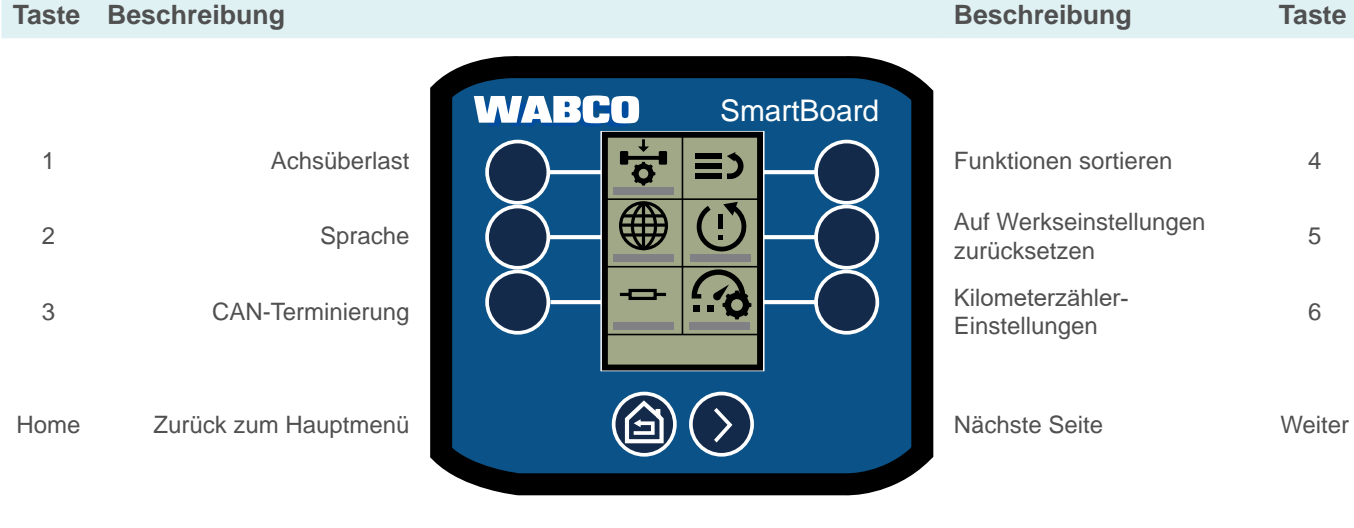

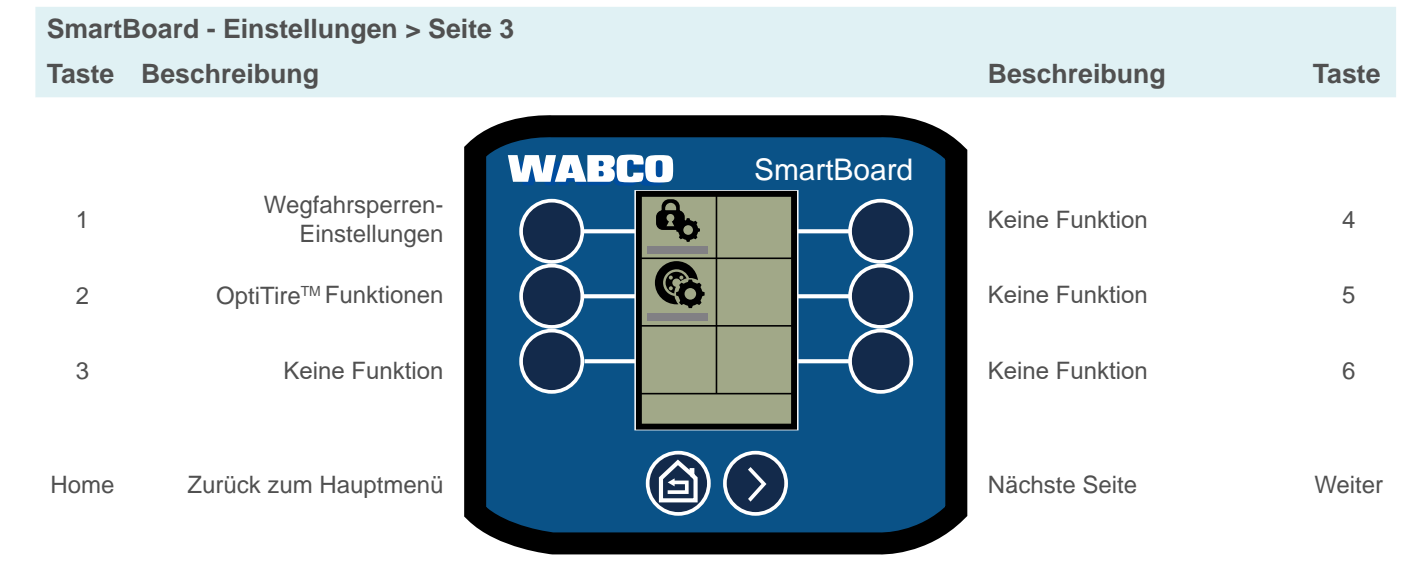

# **Funktionen**

#### 6.17.1 Einheiten

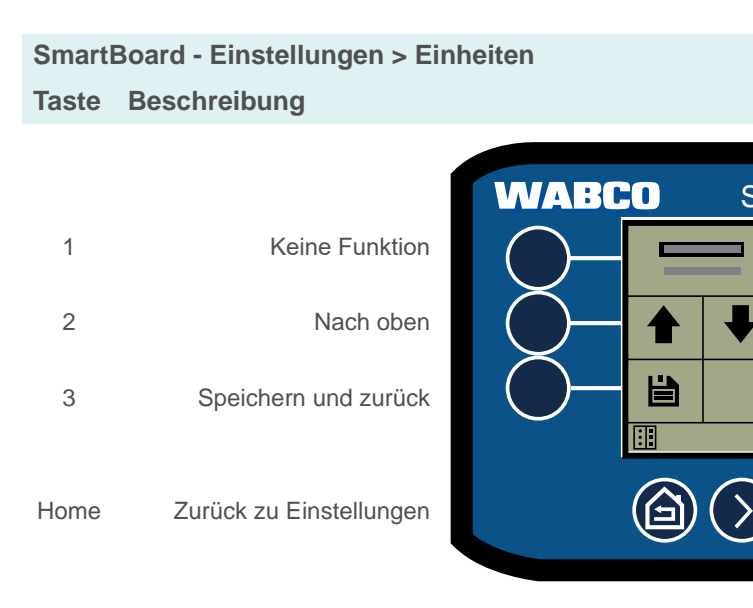

#### 6.17.2 Bildschirmschoner

4

5

6

Bei Inaktivität den Bildschirm "Trailer Info" oder ein selbst erstelltes Bild ("Splash Screen") anzeigen.

Um ein selbst erstelltes Bild im SmartBoard zu verwenden, wird die SmartBoard Diagnose 1 Software benötigt. Diese finden Sie unter: https://www.am.wabco-auto.com/

SmartBoard - Einstellungen > Bildschirmschoner Taste Beschreibung

| :0       | WABC       |                           |      |
|----------|------------|---------------------------|------|
| 2        | $\bigcirc$ | Keine Funktion            | 1    |
| _        |            | Keine Funktion            | 2    |
| <u>ل</u> | $\bigcirc$ | Aktivieren / deaktivieren | 3    |
| ۵        |            | Zurück zu Einstellungen   | Home |

## Inaktivitätszeit einstellen

Der Bildschirmschoner startet nach Ablauf einer bestimmten Inaktivitätszeit. Die Dauer der Inaktivitätszeit wird in Sekunden eingestellt.

Zz

|           | Beschreibung                 | Taste  |
|-----------|------------------------------|--------|
| martBoard |                              |        |
|           | Keine Funktion<br>Nach unten | 4<br>5 |
| -         | Keine Funktion               | 6      |
| )         | Keine Funktion               | Weiter |

|                         | Beschreibung                                  | Taste  |
|-------------------------|-----------------------------------------------|--------|
| SmartBoard              |                                               |        |
|                         | Keine Funktion                                | 4      |
|                         | Keine Funktion                                | 5      |
|                         | Inaktivitätszeit einstellen                   | 6      |
| $\overline{\mathbf{b}}$ | Weiter zu<br>"Bildschirmschoner<br>auswählen" | Weiter |

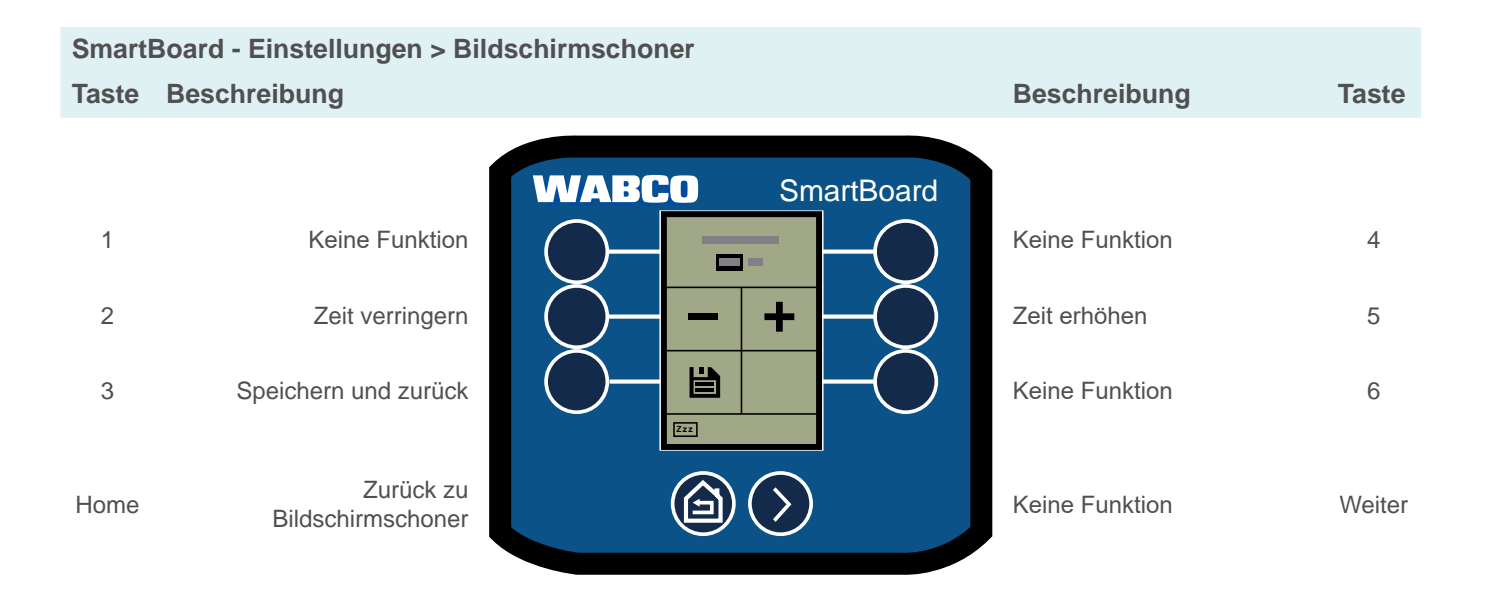

## **Splash Screen**

Das SmartBoard kann so konfiguriert werden, dass statt dem Bildschirm "Trailer Info" ein selbst erstelltes Bild als Bildschirmschoner genutzt wird.

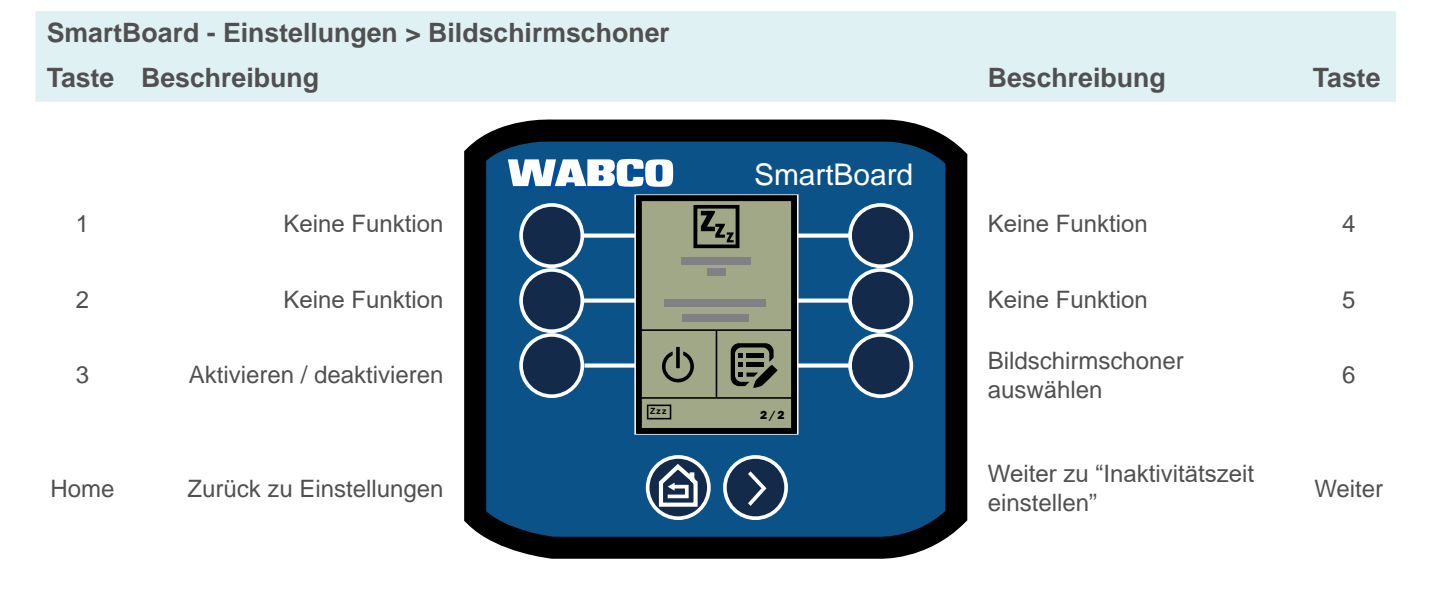

## **Funktionen**

## Bildschirmschoner auswählen

Zwischen "Trailer Info" und "Splash Screen" wechseln.

SmartBoard - Einstellungen > Bildschirmschoner Seite 2 Taste Beschreibung

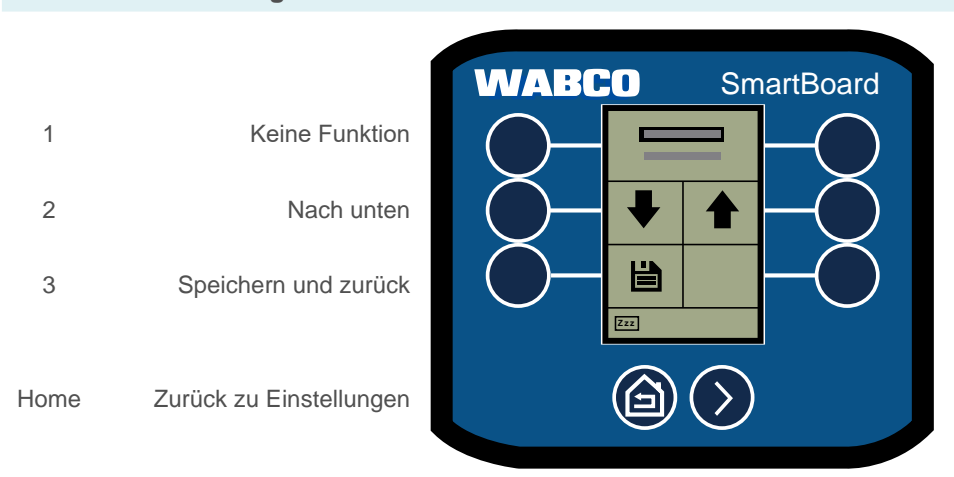

#### Achslastkalibrierung 6.17.3

SmartBoard - Einstellungen > Achslastkalibrierung Taste Beschreibung

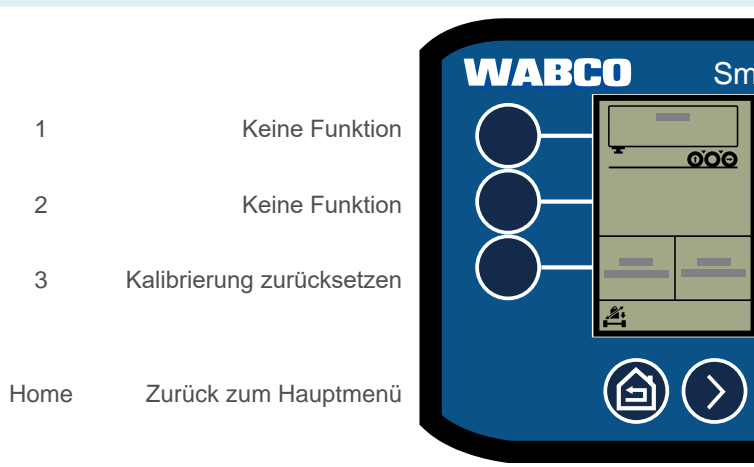

| Beschreibung   | Taste  |
|----------------|--------|
|                |        |
| Keine Funktion | 4      |
| Nach oben      | 5      |
| Keine Funktion | 6      |
| Keine Funktion | Weiter |

|                        | Beschreibung         | Taste  |
|------------------------|----------------------|--------|
| ord                    | 1                    |        |
|                        | Keine Funktion       | 4      |
| $\mathbf{\mathcal{S}}$ | Keine Funktion       | 5      |
| $\mathbf{\mathcal{D}}$ | Kalibrierung starten | 6      |
|                        | Keine Funktion       | Weiter |

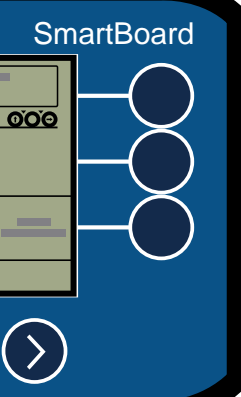

## Achslastkalibrierung durchführen

Achslasten im leeren, teilbeladenen und beladenen Zustand kalibrieren.

- 1. Wählen Sie Kalibrierung starten aus.
- 2. Lesen und befolgen Sie die Anweisungen auf dem Bildschirm.
- 3. Drücken Sie weiter (Taste 6).
  - ⇒ Der Bildschirm zur Auswahl des Beladungszustandes wird angezeigt.

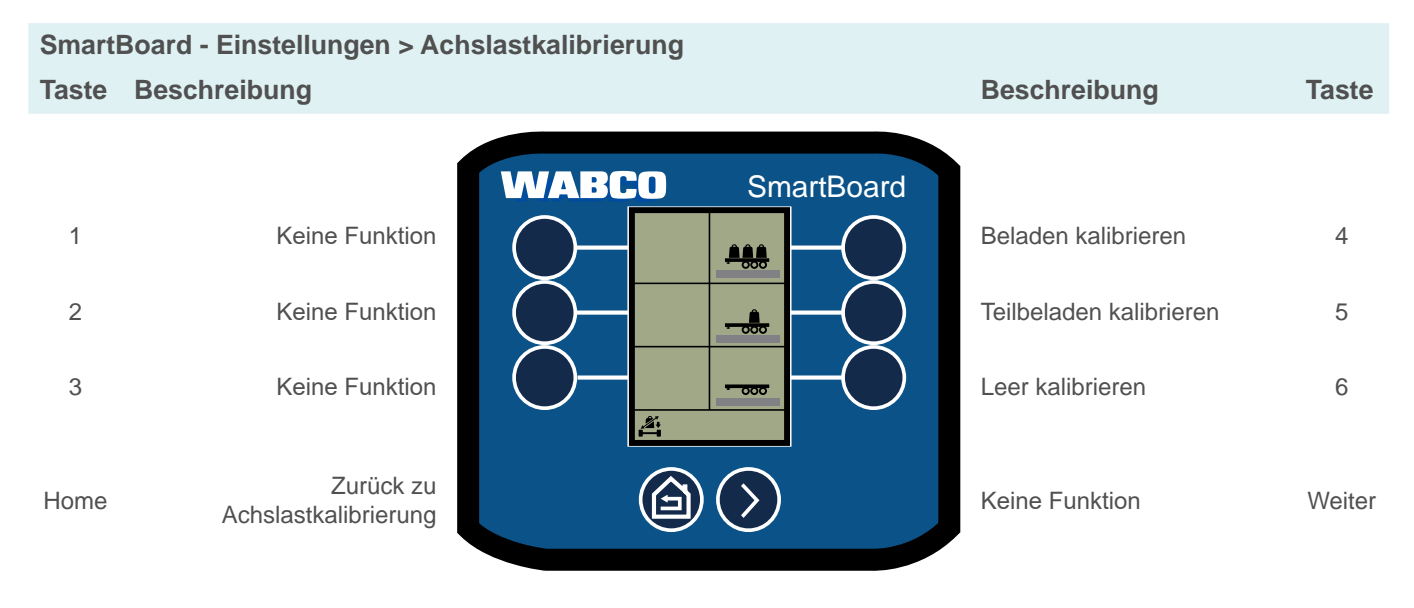

4. Wählen Sie den Beladungszustand aus, den Sie kalibrieren möchten.

⇒ Der Bildschirm zur Eingabe des Messwertes wird angezeigt.

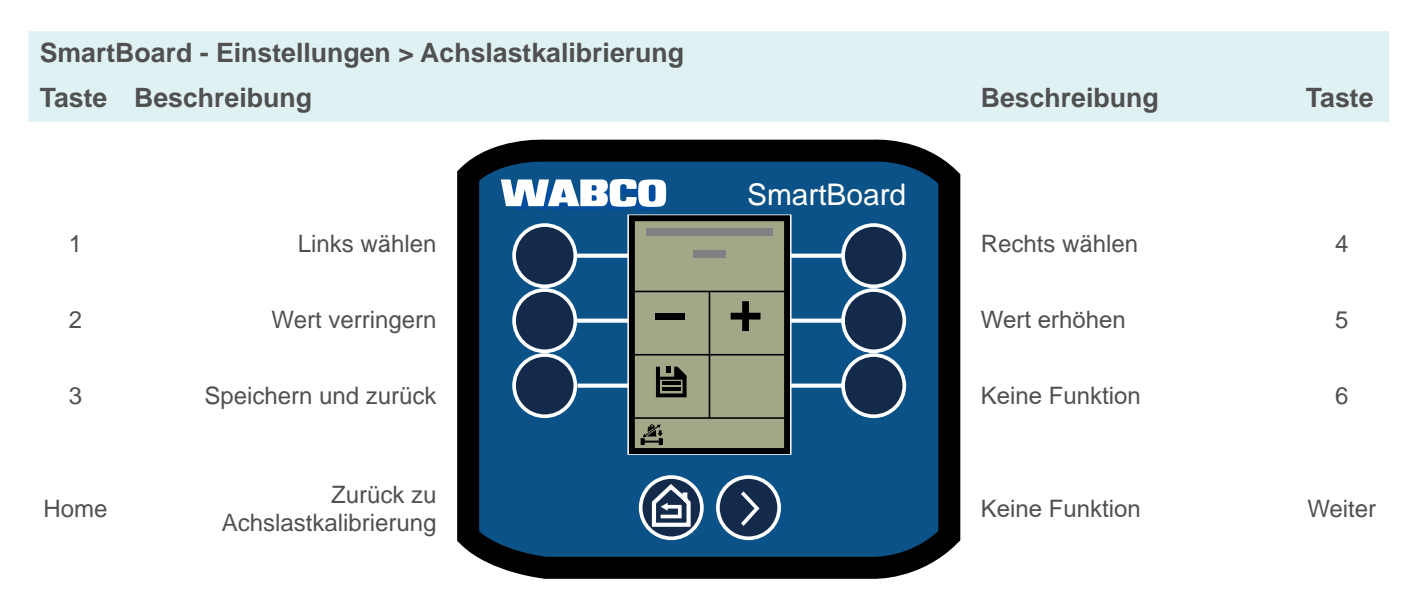

## **Funktionen**

## Deichselanhänger

SmartBoard - Einstellungen > Achslastkalibrierung Taste Beschreibung

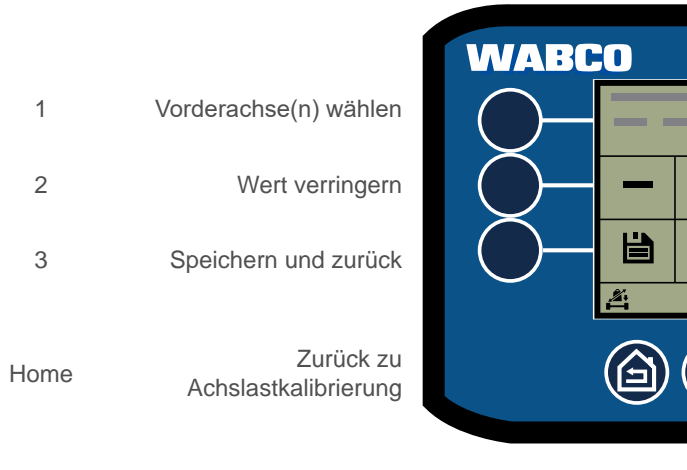

#### 6.17.4 Helligkeit

SmartBoard - Einstellungen > Helligkeit Taste Beschreibung

| WABCO |                         |      |
|-------|-------------------------|------|
|       | Keine Funktion          | 1    |
|       | Helligkeit verringern   | 2    |
|       | Speichern und zurück    | 3    |
| 0     |                         |      |
|       | Zurück zu Einstellungen | Home |
|       |                         |      |

| SmartBoard                |       |
|---------------------------|-------|
|                           | Hinte |
| +                         | Wer   |
|                           | Kein  |
| $\overline{\mathfrak{D}}$ | Kein  |

| Beschreibung          | laste  |
|-----------------------|--------|
|                       |        |
| Hinterachse(n) wählen | 4      |
| Wert erhöhen          | 5      |
| Keine Funktion        | 6      |
| Keine Funktion        | Weiter |

|             | Beschreibung                                           | Taste       |
|-------------|--------------------------------------------------------|-------------|
| d<br>)<br>) | Keine Funktion<br>Helligkeit erhöhen<br>Keine Funktion | 4<br>5<br>6 |
|             | Keine Funktion                                         | Weiter      |

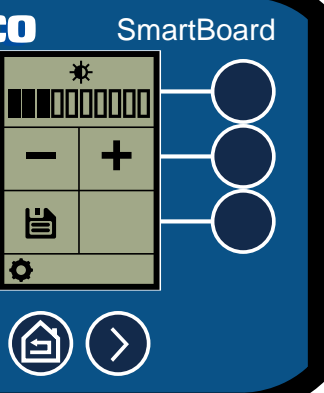

÷

\_

Ë

#### 6.17.5 Uhrzeit / Datum

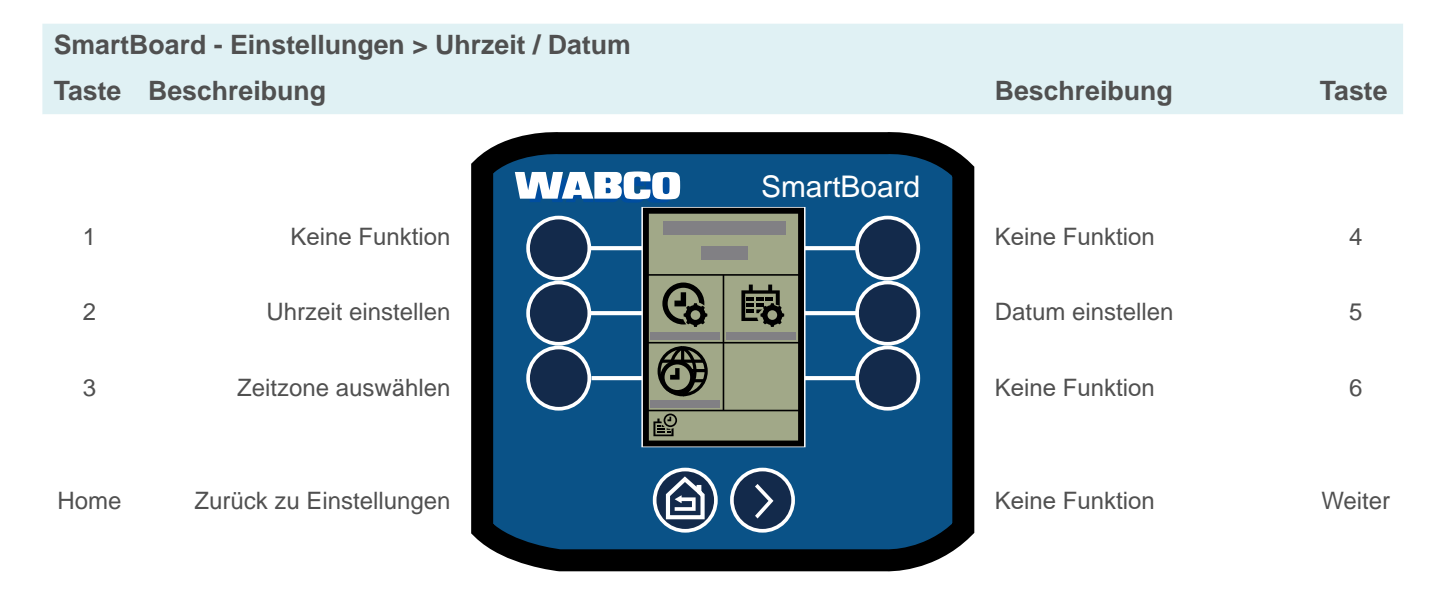

#### 6.17.6 Startbildschirm

Bildschirm auswählen, der nach dem Start des SmartBoards zuerst angezeigt wird.

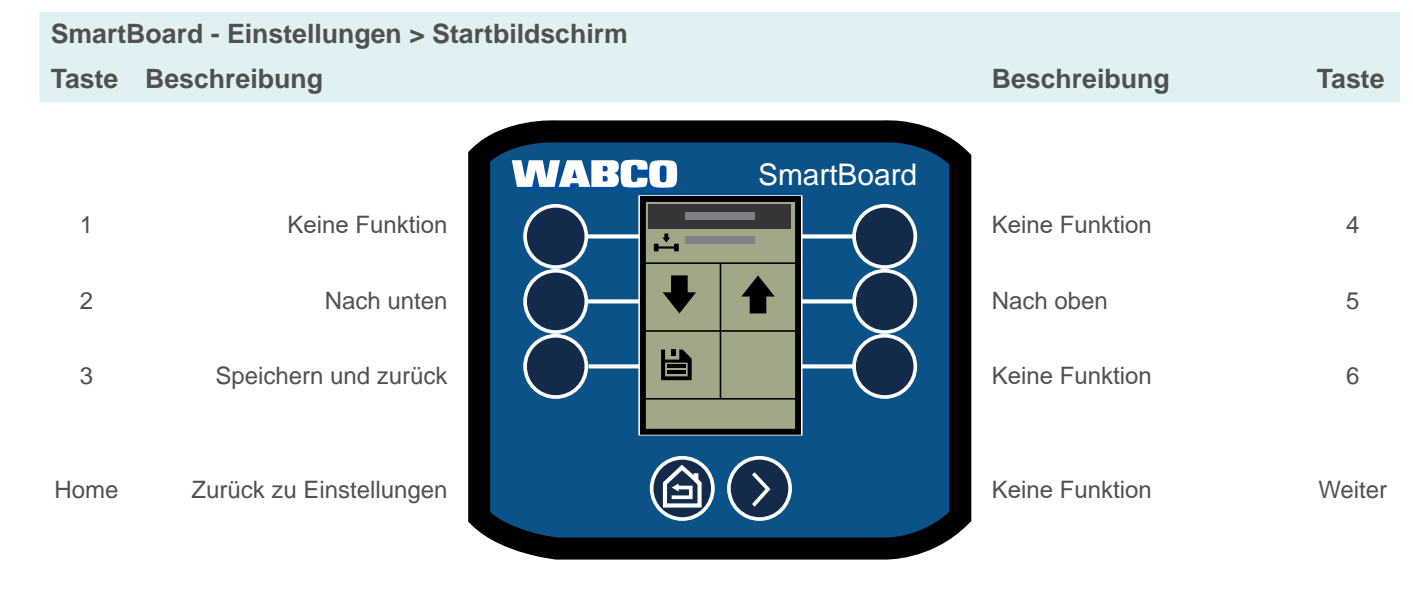

# **Funktionen**

#### Achsüberlast 6.17.7

Warnmeldungen für Achsüberlast nach Anzahl der Achsen einstellen.

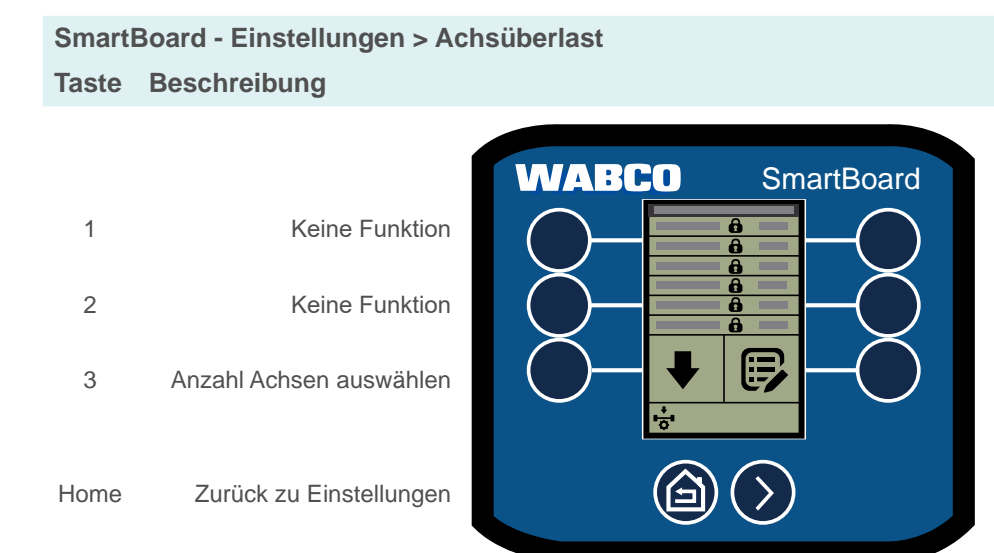

#### 6.17.8 **OptiTire™ Funktionen**

Referenzdruck achsweise oder paarweise (bei Zwillingsreifen) einstellen und Rad-ID ändern.

Referenzdruck einstellen

Sma Tast

| martBoard - Einstellungen > OptiTire™ |                         |                  |                                             |        |
|---------------------------------------|-------------------------|------------------|---------------------------------------------|--------|
| aste                                  | Beschreibung            |                  | Beschreibung                                | Taste  |
|                                       | ĺ                       | WABCO SmartBoard |                                             |        |
| 1                                     | Keine Funktion          |                  | Keine Funktion                              | 4      |
| 2                                     | Keine Funktion          |                  | Keine Funktion                              | 5      |
| 3                                     | Referenzdruck ändern    |                  | Achsen / Reifenpaar (Twin<br>Tire) wechseln | 6      |
| lome                                  | Zurück zu Einstellungen |                  | Nächste Seite                               | Weiter |

Hom

| Beschreibung          | Taste  |
|-----------------------|--------|
|                       |        |
| Keine Funktion        | 4      |
| Keine Funktion        | 5      |
| Max. Masse einstellen | 6      |
|                       |        |
| Keine Funktion        | Weiter |

## Rad-ID ändern

Bei Sensoren mit 8-stelliger ID müssen die ersten beiden Ziffern auf 0 gestellt werden. 1

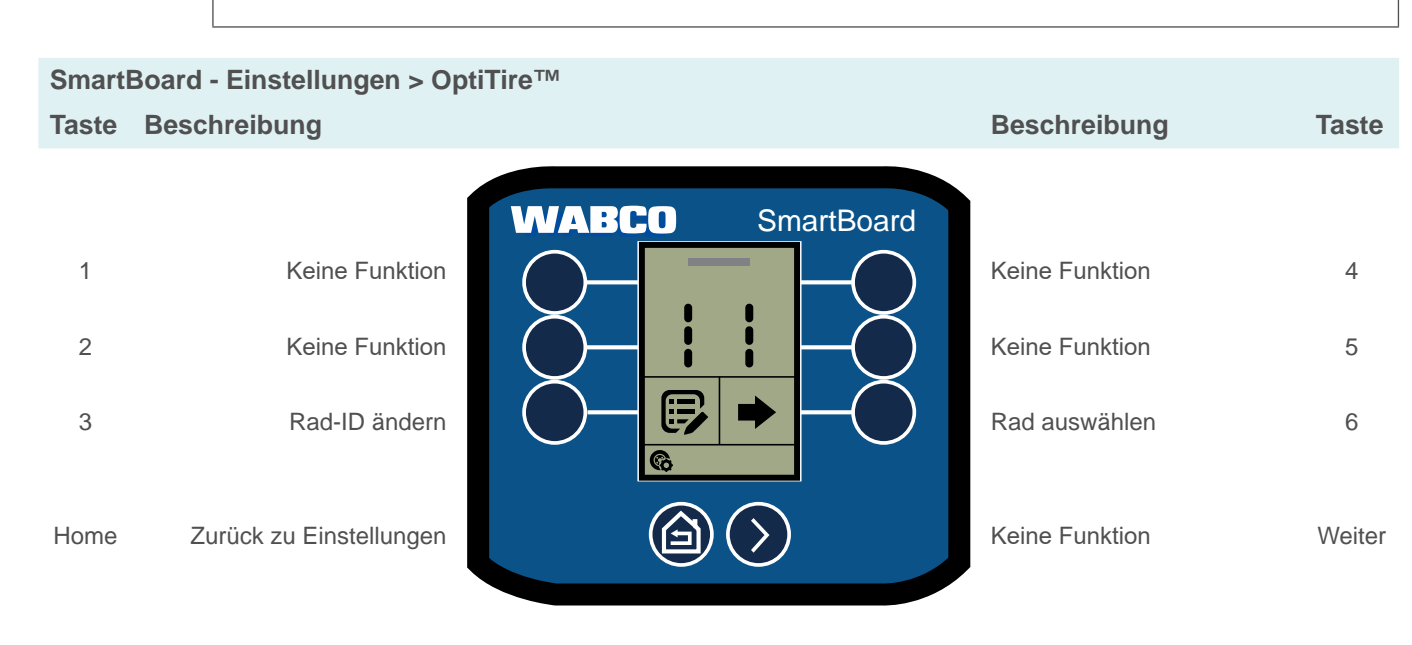

## Funktionen

#### Funktionen im Hauptmenü neu anordnen 6.17.9

Die Werkseinstellungen geben vor, dass häufig benutzte Funktionen im Hauptmenü 1 automatisch angeordnet werden. Diese Funktion kann in den Einstellungen deaktiviert werden.

- 1. Drücken Sie die Taste neben der Funktion, deren Platzierung Sie ändern möchten.
- möchten.
- - ⇒ Die Funktionen wurden neu angeordnet.

## SmartBoard - Einstellungen > Funktionen anordnen Taste Beschreibung

|      |                      | WABCO      |
|------|----------------------|------------|
| 1    | Funktion auswählen   |            |
| 2    | Funktion auswählen   | $\bigcirc$ |
| 3    | Funktion auswählen   |            |
| Home | Speichern und zurück |            |

2. Drücken Sie die Taste neben der Funktion, an deren Stelle Sie die ausgewählte Funktion setzen

3. Drücken Sie die Taste Home, um die Anordnung zu speichern oder abzubrechen.

|                      | Beschreibung       | Taste  |
|----------------------|--------------------|--------|
| SmartBoard           |                    |        |
|                      | Funktion auswählen | 4      |
|                      | Funktion auswählen | 5      |
|                      | Funktion auswählen | 6      |
| $\mathbf{\tilde{>}}$ | Nächste Seite      | Weiter |

#### Kilometerzähler-Einstellungen 6.17.10

Radumfang und Anzahl der Polradzähne einstellen.

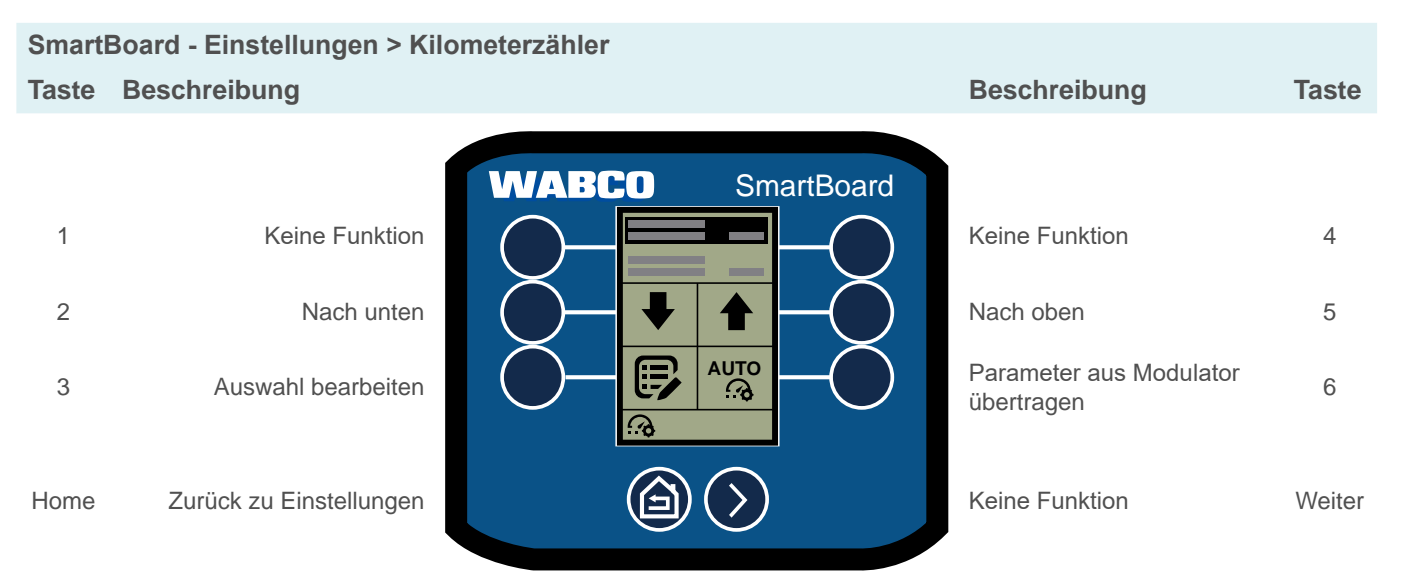

## Reifenumfang ändern

| SmartBoard - Einstellungen > Kilometerzähler > Reifenumfang |                           |                            |                                       |        |
|-------------------------------------------------------------|---------------------------|----------------------------|---------------------------------------|--------|
| Taste                                                       | Beschreibung              |                            | Beschreibung                          | Taste  |
|                                                             |                           | WABCO SmartBoard           |                                       |        |
| 1                                                           | Keine Funktion            |                            | Keine Funktion                        | 4      |
| 2                                                           | Ziffer verringern         |                            | Ziffer erhöhen                        | 5      |
| 3                                                           | Speichern und zurück      |                            | Parameter aus Modulator<br>übertragen | 6      |
| Home                                                        | Zurück zu Kilometerzähler | $\textcircled{a} \bigcirc$ | Position wechseln                     | Weiter |

# **Funktionen**

## Polradanzahl ändern

SmartBoard - Einstellungen > Kilometerzähler > Polradanzahl Taste Beschreibung

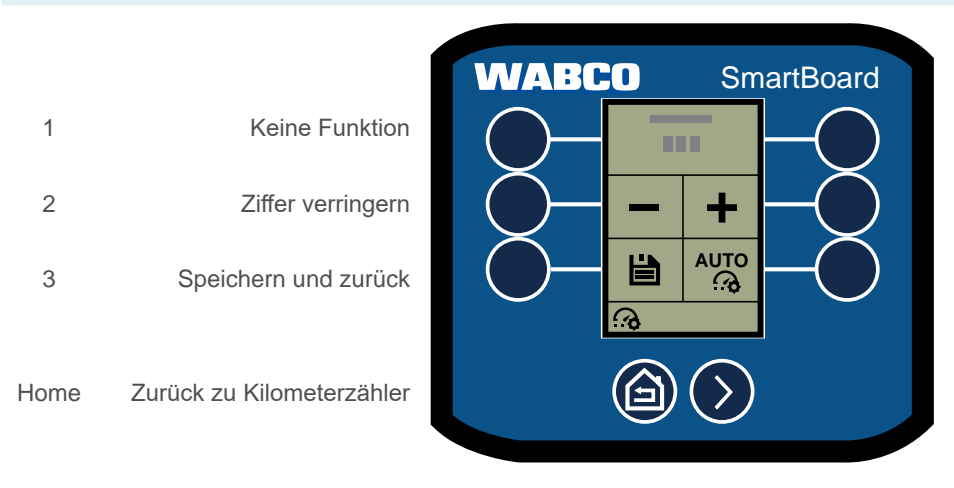

#### 6.17.11 **CAN-Terminierung**

CAN-Widerstand des SmartBoard aktivieren / deaktivieren.

## SmartBoard - Einstellungen > CAN-Terminierung Taste Beschreibung

| WABCO |                           |      |
|-------|---------------------------|------|
|       | Keine Funktion            | 1    |
|       | Keine Funktion            | 2    |
|       | Aktivieren / deaktivieren | 3    |
|       | Zurück zu Einstellungen   | Home |

| Beschreibung                          | Taste  |
|---------------------------------------|--------|
|                                       |        |
| Keine Funktion                        | 4      |
| Ziffer erhöhen                        | 5      |
| Parameter aus Modulator<br>übertragen | 6      |
| Position wechseln                     | Weiter |

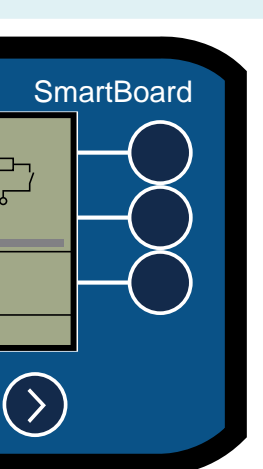

| Beschreibung   | Taste  |
|----------------|--------|
|                |        |
| Keine Funktion | 4      |
| Keine Funktion | 5      |
| Keine Funktion | 6      |
| Keine Funktion | Weiter |

## 6.17.12 Sprache

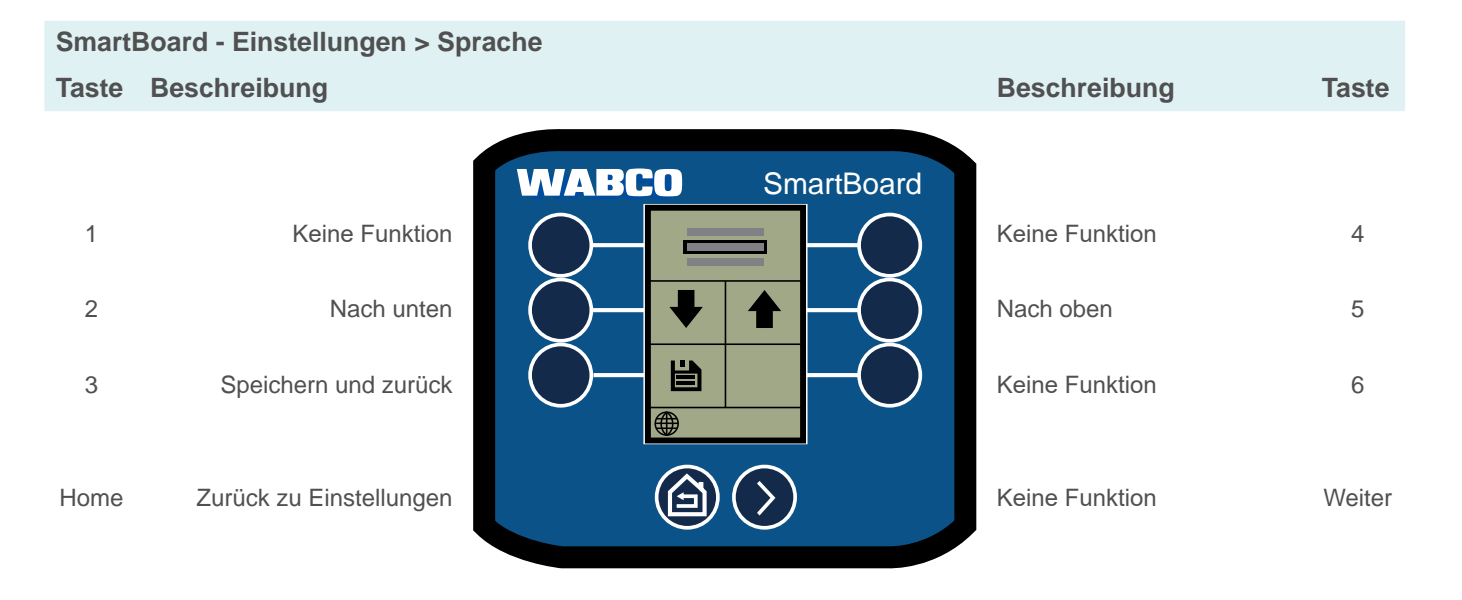

#### Wegfahrsperre PIN / PUK ändern 6.17.13

Neue PIN festelegen durch Eingabe der aktuellen PIN oder des PUK.

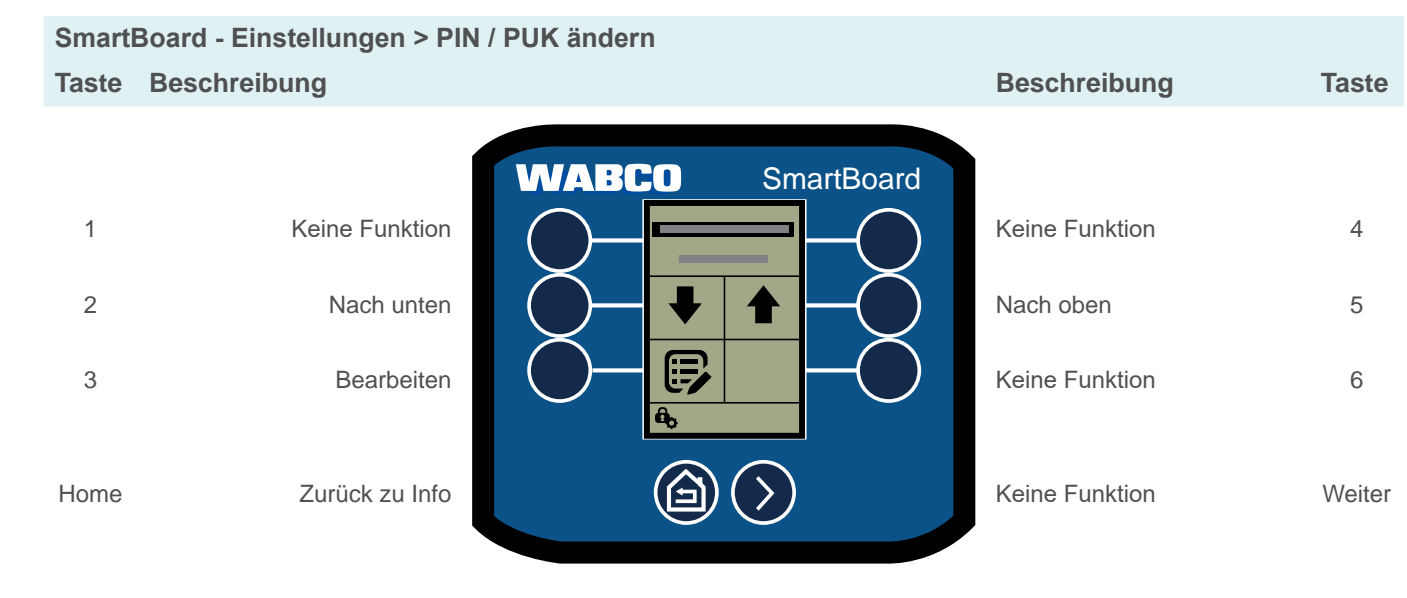

# **Funktionen**

## 6.17.14 Auf Werkseinstellungen zurücksetzen

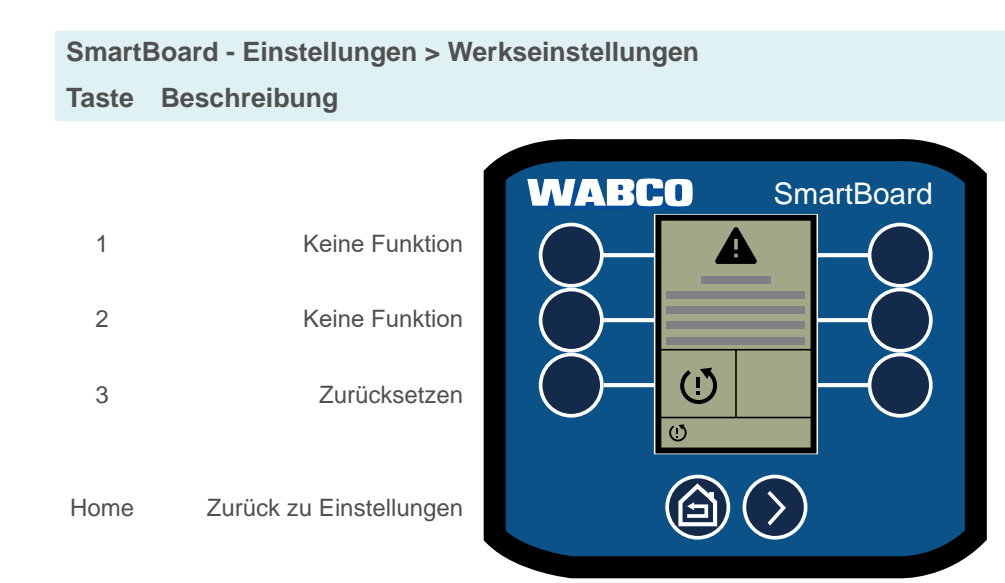

#### 6.18 Info

## Verschiedene System-Informationen anzeigen lassen.

| SmartBoard - Info |                      |       |
|-------------------|----------------------|-------|
| Taste             | Beschreibung         |       |
|                   |                      | WABCO |
| 1                 | Trailer Info         |       |
| 2                 | System Info          |       |
| 3                 | ODR-Daten            |       |
| Home              | Zurück zum Hauptmenü |       |

| Beschreibung   | Taste  |
|----------------|--------|
|                |        |
| Keine Funktion | 4      |
| Keine Funktion | 5      |
| Keine Funktion | 6      |
| Keine Funktion | Weiter |

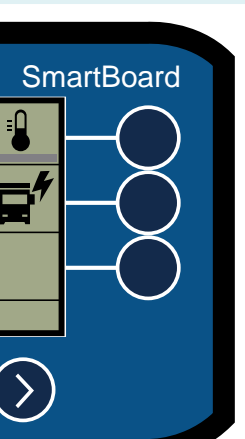

| Beschreibung         | Taste  |
|----------------------|--------|
|                      |        |
| Temperatur           | 4      |
| Funktion "Klemme 30" | 5      |
| Keine Funktion       | 6      |
| Keine Funktion       | Weiter |

#### 6.18.1 **Trailer Info**

Übersicht der Anhängerkonfiguration anzeigen.

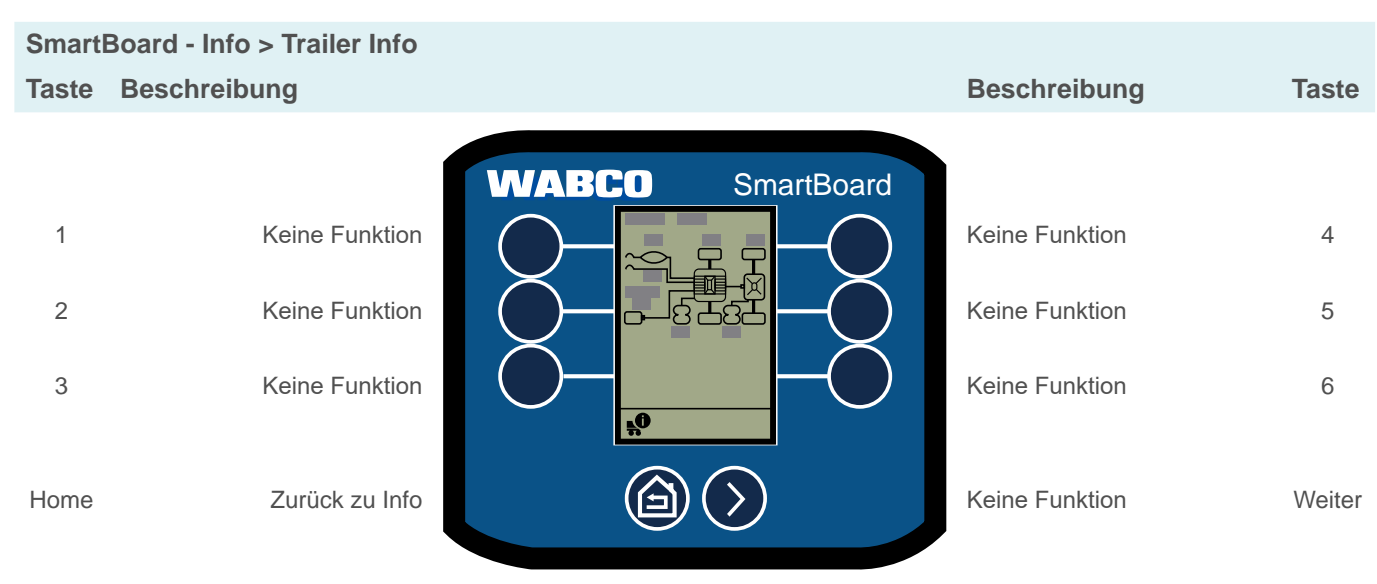

#### 6.18.2 System Info

Informationen zu verbauten Systemen anzeigen.

## SmartBoard - Info > System Info

| Taste | Beschreibung   |                  | Beschreibung         |
|-------|----------------|------------------|----------------------|
|       | ĺ              | WABCO SmartBoard | 1                    |
| 1     | Keine Funktion |                  | Keine Funktion       |
| 2     | Keine Funktion |                  | Keine Funktion       |
| 3     | Keine Funktion |                  | Keine Funktion       |
| Home  | Zurück zu Info |                  | Nächste ECU anzeigen |

# **Funktionen**

#### **ODR-Daten** 6.18.3

ODR-Daten (Operating Data Recorder) anzeigen.

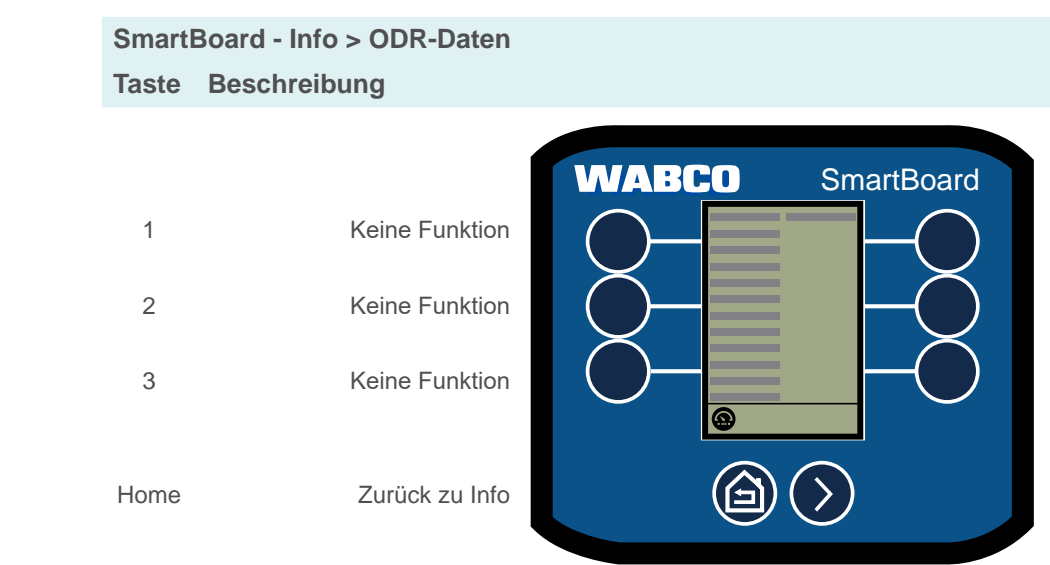

#### 6.18.4 Betriebstemperatur

Betriebstemperatur anzeigen.

SmartBoard - Info > Temperatur Taste Beschreibung

1

2

3

Home

Taste

4

5

6

Weiter

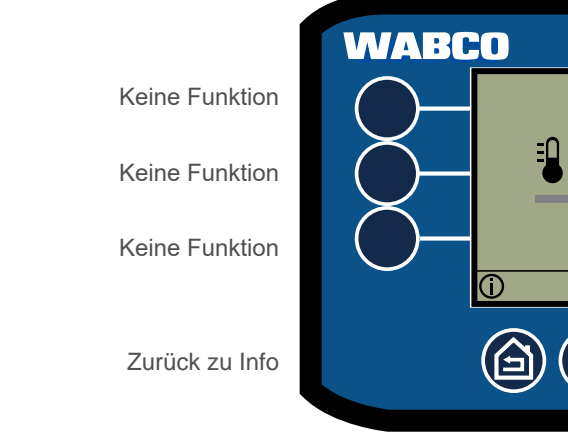

| Beschreibung   | Taste  |
|----------------|--------|
|                |        |
|                |        |
| Keine Funktion | 4      |
| Keine Funktion | 5      |
| Keine Funktion | 6      |
|                |        |
| Nächste Seite  | Weiter |

|                | Beschreibung   | Taste  |
|----------------|----------------|--------|
| SmartBoard     |                |        |
|                | Keine Funktion | 4      |
| -Ŏ             | Keine Funktion | 5      |
|                | Keine Funktion | 6      |
| $\overline{>}$ | Keine Funktion | Weiter |

| E | 4  |
|---|----|
| Э | L. |

## 6.18.5 Klemme 30 (KL 30)

Versorgungsspannung des Anhängefahrzeugs durch die Batterie des Motorwagens anzeigen.

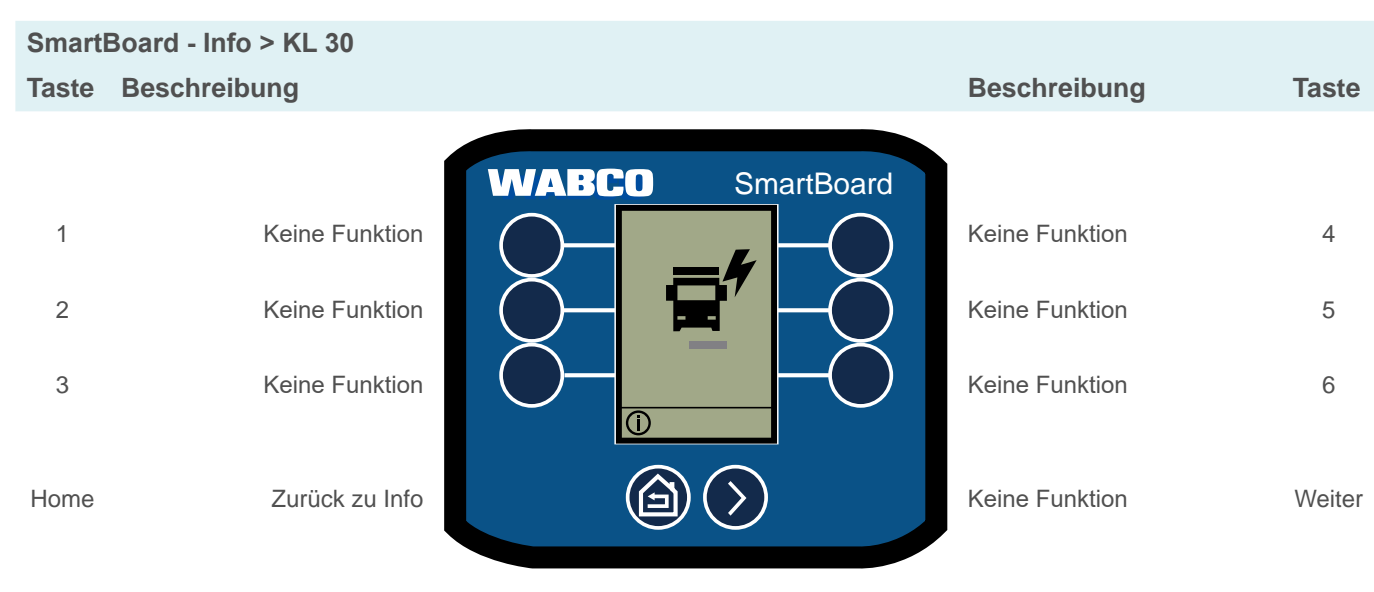

## 6.19 Immobilizer

Wegfahrsperre aktivieren/deaktivieren, PIN und PUK verwalten.

| i | Nach dreimaliger Falscheingabe der Persönlichen Identifikationsnummer (PIN) wird die |
|---|--------------------------------------------------------------------------------------|
| T | nächste Eingabe durch eine Wartezeit verzögert. Die Wartezeit kann durch die Eingabe |
|   | des Personal Unblocking Key (PUK) unterbrochen werden.                               |

## Immobilizer aktivieren / deaktivieren

| Smart               | Board - Info > Immobilizer                                                         |                                                                                                    |                                                                                |                       |
|---------------------|------------------------------------------------------------------------------------|----------------------------------------------------------------------------------------------------|--------------------------------------------------------------------------------|-----------------------|
| Taste               | Beschreibung                                                                       |                                                                                                    | Beschreibung                                                                   | Taste                 |
| 1<br>2<br>3<br>Home | Keine Funktion<br>Ziffer reduzieren<br>Aktivieren / deaktivieren<br>Zurück zu Info | WABCO SmartBoard     Image: Constrained state     Image: Constrained state               < | Keine Funktion<br>Ziffer erhöhen<br>Keine Funktion<br>Nächste Ziffer auswählen | 4<br>5<br>6<br>Weiter |
|                     |                                                                                    |                                                                                                    |                                                                                |                       |

# Funktionen

# 6.20 Notentriegelung (Wegfahrsperre)

Die Notentriegelung ermöglicht es, bis zu 3 Mal die Bremse zu lösen, selbst wenn die Wegfahrsperre aktiviert ist. Sobald das Fahrzeug anhält, wird die Wegfahrsperre wieder aktiviert. Die verbleibende Anzahl wird angezeigt. Funktion ist aktiv, während die Wegfahrsperre gesperrt ist.

## SmartBoard - Notentriegelung

Taste Beschreibung

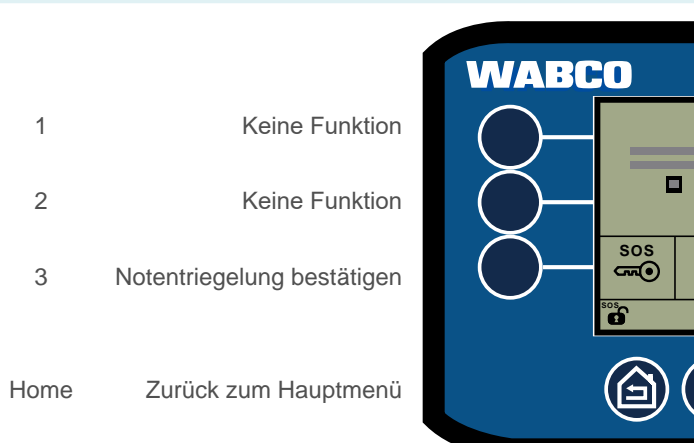

|                           | Beschreibung   | Taste  |
|---------------------------|----------------|--------|
| SmartBoard                |                |        |
|                           | Keine Funktion | 4      |
| -Ŏ                        | Keine Funktion | 5      |
|                           | Keine Funktion | 6      |
| $\overline{\mathfrak{D}}$ | Keine Funktion | Weiter |

# Wartung und Pflege

# Wartung und Pflege

## Wartung und Pflege 7

#### 7.1 Wartung

Das SmartBoard 446 192 211 0 ist wartungsfrei. Die Batterie des SmartBoards 446 192 210 0 muss in einem Intervall von ca. sechs Jahren gewechselt werden.

#### 7.2 **Ersatzteilsets**

Für das SmartBoard sind folgende Ersatzteilsets erhältlich:

| Beschreibung   | WABCO Teilenummer |  |
|----------------|-------------------|--|
| Ersatzbatterie | 446 192 930 0     |  |
| Halterungen    | 446 192 931 0     |  |

#### **Batterie wechseln** 7.3

Das SmartBoard 446 192 210 0 enthält eine spezielle Batterie, die das Gerät im Falle einer Unterbrechung der Stromversorgung von Lastkraftwagen/Anhängern mit Strom versorgt. Wechseln Sie die Batterie nur in trockener und sauberer Umgebung. Die Ersatzbatterie wird mit zwei Ersatzschrauben geliefert, die benutzt werden müssen, wenn die Batterie gewechselt wird.

1. Demontieren Sie nötigenfalls das SmartBoard vom Fahrzeug.

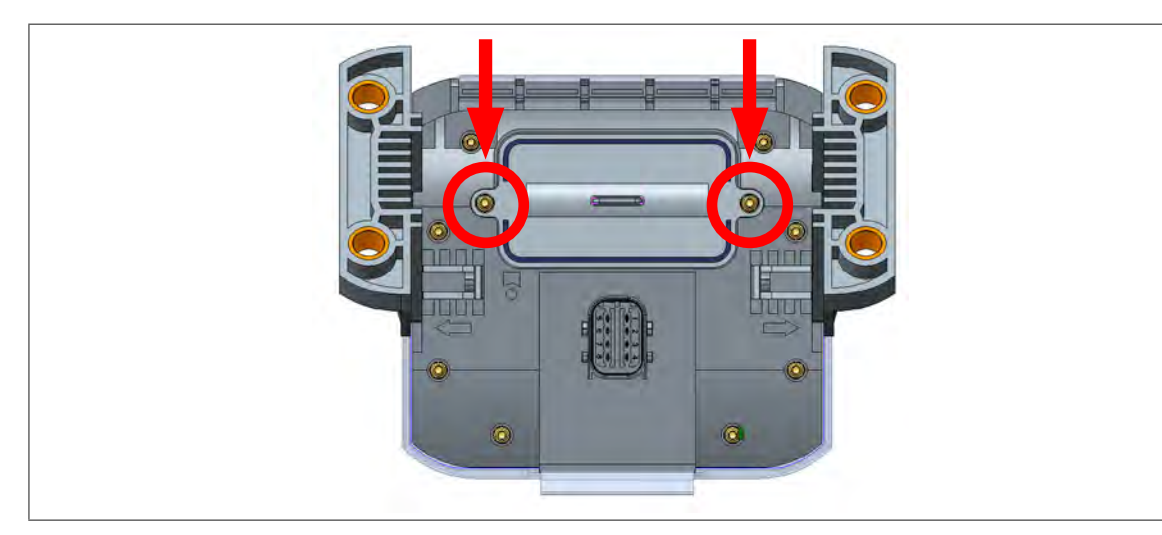

2. Lösen Sie die beiden Torx®-Schrauben des Batteriedeckels.

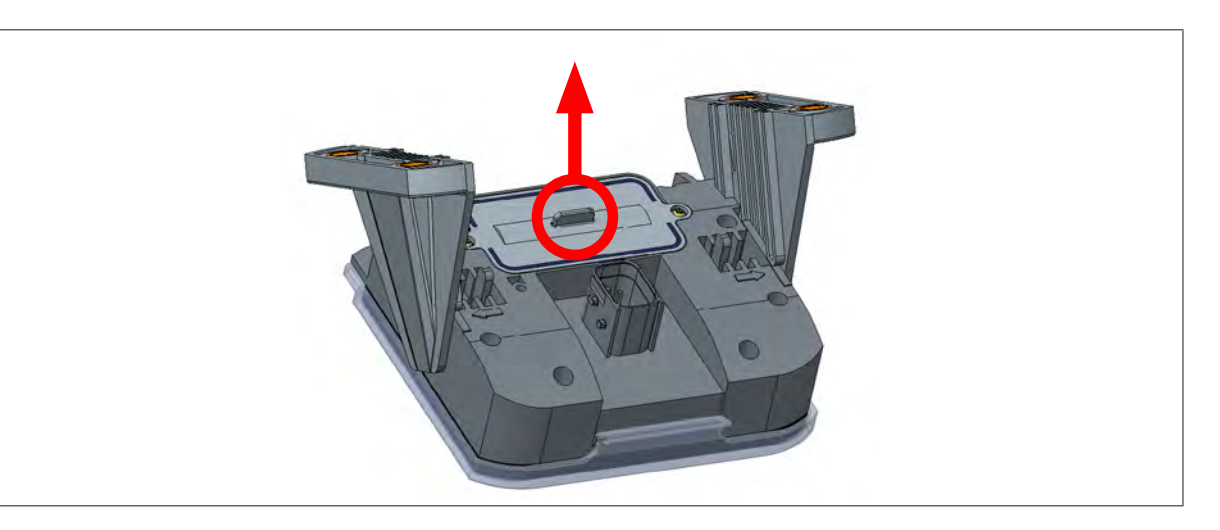

- 3. Ziehen Sie den Batteriedeckel mit einer Flachzange ab.

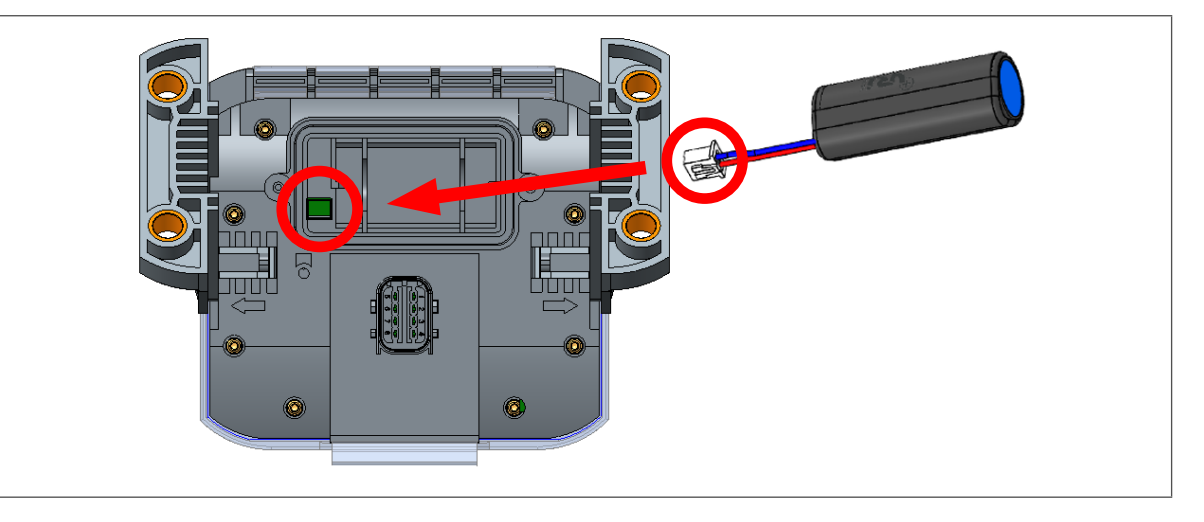

- legen Sie die Ersatzbatterie ein.
- 6. Setzen Sie den Batteriedeckel ein.
- 7. Setzen Sie die Ersatzschrauben ein.
- 8. Ziehen Sie die Ersatzschrauben fest (max. Drehmoment 0,6 Nm ± 0,1 Nm).
  - ⇒ Der Batteriewechsel ist abgeschlossen.

7.4 Reinigung

> Das SmartBoard darf nur mit einem feuchten Tuch ohne Reinigungsmittel gesäubert werden. Um Beschädigungen des Displays und der Tasten-Oberfläche zu vermeiden, dürfen keine Lösungsmittel oder andere Chemikalien mit dem SmartBoard in Berührung kommen.

4. Ziehen Sie den Stecker der Batterie vorsichtig ab (vermeiden Sie Seitwärtsbewegungen).

5. Drücken Sie den Stecker der Ersatzbatterie polrichtig in den dafür vorgesehenen Steckplatz und

# Entsorgung

# Lagerung

8

Lagern Sie das SmartBoard nicht an einem Ort, an dem die Möglichkeit besteht, dass es Wasser, Salz oder Öl ausgesetzt wird.

Lagern Sie das SmartBoard nicht an einem Ort, an denen die Luft gefährliche Gase wie Schwefelwasserstoff, schwefelhaltige Säure, salpetrige Säure, Chlor oder Ammoniak enthält.

Lagern Sie das SmartBoard nicht an einem Ort, an dem die Möglichkeit besteht, dass es direktem Sonnenlicht, ultravioletten Strahlen, Ozon oder Strahlung ausgesetzt ist.

Nehmen Sie das SmartBoard alle zwei Jahre in Betrieb, um die Elektrolytkondensatoren im Inneren instandzuhalten. Schließen Sie das SmartBoard dabei nur eine halbe Stunde lang an die Stromversorgung an.

Lagern Sie das SmartBoard nur für die Dauer und bei den Temperaturen, die in der folgenden Tabelle angegeben sind, um Schäden zu vermeiden.

## Lagertemperaturen

| SmartBoard    | Temperatur (°C) | Dauer (Jahre) |  |
|---------------|-----------------|---------------|--|
| 446 192 210 0 | -20 – 45        | 1             |  |
| 446 192 211 0 | -20 - 50        | 2             |  |
|               | 5 35            | 15            |  |

## 9

# **Entsorgung**

- Die endgültige und fachgerechte Außerbetriebnahme und Entsorgung des Produktes hat nach den geltenden gesetzlichen Bestimmungen des Anwenderlandes zu erfolgen. Insbesondere die Bestimmungen für die Entsorgung der Batterien, der Betriebsmittel und der elektrischen Anlage sind zu beachten.
- Elektrogeräte sind als Abfall getrennt von Haus- oder Gewerbemüll zu sammeln und • wiederzuverwerten oder vorschriftsmäßig zu entsorgen.
- Falls vorhanden, das Altgerät der firmeninternen Entsorgung zuführen, die die Weiterleitung an Spezialfirmen (Entsorgungsfachbetriebe) übernimmt.
- Es besteht auch grundsätzlich die Möglichkeit, das Altgerät an den Hersteller zurückzugeben. • Hierzu ist der Kundendienst des Herstellers zu kontaktieren. Gesonderte Absprachen sind zu beachten.
- Elektro- und Elektronik-Geräte müssen getrennt vom unsortierten Siedlungsabfall erfasst und wiederverwertet oder fachgerecht entsorgt werden, weil Schadstoffe bei unsachgemäßer Entsorgung die Gesundheit und Umwelt nachhaltig schädigen können.
- Genaue Informationen dazu sind bei den Entsorgungsfachbetrieben oder den zuständigen Behörden zu erhalten.
- Die Verpackungen sind getrennt zu entsorgen. Papier, Pappe und Kunststoffe sind dem •

Recycling zuzuführen.

## **Fehlercodes**

## **Fehlercodes** 10

Beispiel:

Anzeige im SmartBoard

Code 001 07

1. Numerischer Block Komponente 001 – Radsensor a

| Code  | Botschaft                           | Code | Botschaft                                       |
|-------|-------------------------------------|------|-------------------------------------------------|
| Kompo | onente: TEBS E                      | 000  | Querbeschleunigungs-                            |
| 001   | Radsensor a                         | 880  | sensor                                          |
| 002   | Radsensor b                         | 089  | Näherungsschalter                               |
| 003   | Radsensor c                         | 000  | Frei konfigurierbare                            |
| 004   | Radsensor d                         | 090  | Funktion 8                                      |
| 005   | Radsensor e                         | 091  | Frei konfigurierbare                            |
| 006   | Radsensor f                         |      | Funktion 7                                      |
| 007   | EBS(ABS)-Relaisventil/              | 092  | Frei konfigurierbare<br>Funktion 6              |
| 007   | Magnetventilsteuerung               | 093  | Frei konfigurierbare<br>Funktion 5              |
| 009   | Anhängermodulator/                  | 094  | Frei konfigurierbare<br>Funktion 4              |
|       | Magnetventilsteuerung               | 095  | Frei konfigurierbare                            |
| 010   | Anhängermodulator/                  |      | Funktion S<br>Frei konfigurierbare              |
|       |                                     | 096  | Funktion 2                                      |
| 058   | Redundanz                           | 097  | Frei konfigurierbare                            |
| 059   | EBS-Relaisventil/                   | 099  | IN/OUT Anschluss                                |
|       | Drucksensor                         | 000  | GIO – Frei konfigurierh                         |
| 061   | Redundanz                           | 100  | Analogfunktion                                  |
| 062   | Anhängermodulator/<br>Drucksensoren | 101  | GIO – Frei konfigurierb                         |
| 069   | Achslastsensor intern               | 100  | Stockplotz CIOE                                 |
| 075   | Verschleißsensor                    | 102  | Steckplatz GIO5                                 |
|       |                                     | 103  | Steckplatz GIO4                                 |
| 076   | Fenier bei Auswani                  | 104  | Steckplatz GIO3                                 |
| 070   | Redundanzbremsung                   | 105  | Steckplatz GIO2                                 |
|       | Reduitanzbienisung                  | 106  | Steckplatz GIO1                                 |
| 077   | Sollwortdrucksonsor intern          | 107  | Steckplatz GIO6                                 |
| 077   | Soliwerturucksensor intern          | 108  | Steckplatz GIO7                                 |
| 078   | Sollwertdrucksensor extern          | 109  | ABS-Sensor/Memory-E                             |
| 090   | Anforderungsdrucksensor             | 110  | Steckplatz Subsystems                           |
| 080   | intern                              | 111  | Schalter Achsentspann                           |
| 081   | Bremsdrucksensor (Achse c-d)        | 112  | Schalter Automatische<br>Absenken der Liftachse |
| 082   | Schalter 1 für                      | 113  | SmartBoard                                      |
|       | Anhängerlänge                       | 110  | Diagnose                                        |
| 083   | Schalter 2 für                      | 114  | Spannungsversorgung                             |
|       | Schalter 3 für                      | 115  | Telematik                                       |
| 084   | Anhängerlänge                       | 116  | OptiTire™                                       |
| 005   | Schalter 4 für                      | 117  | ECAS-Bedieneinheit/-E                           |
| 085   | Anhängerlänge                       | 117  | Achslastsensor extern                           |
| 086   | Schalter für                        | 118  | (Achse c-d)                                     |
|       | Uberlastanzeige                     | 119  | Achslastsensor extern<br>(Achse e-f)            |

2. Numerischer Block Fehlerart 07 – Fahrstr. zu groß

|   | Code | Botschaft                                              |  |
|---|------|--------------------------------------------------------|--|
|   | 120  | Wegsensor Achslast<br>(Achse c-d)                      |  |
|   | 121  | Wegsensor Achslast<br>(Achse e-f)                      |  |
|   | 122  | Frei programmierbare<br>Funktion 3                     |  |
|   | 123  | Frei programmierbare<br>Funktion 2                     |  |
|   | 124  | Frei programmierbare<br>Funktion 1                     |  |
|   | 125  | Schalter Entladeniveau                                 |  |
|   | 126  | Ausgang<br>Geschwindigkeitssignal                      |  |
|   | 127  | Wegsensor 2 (Achse e-f)                                |  |
|   | 128  | Wegsensor 1 (Achse c-d)                                |  |
|   | 129  | ECAS-Ventilblock                                       |  |
|   | 130  | Ausgang Dauerplus 2                                    |  |
|   | 131  | Ausgang Dauerplus 1                                    |  |
|   | 132  | Ausgang RSS aktiv Signal                               |  |
|   | 133  | Ausgang ABS aktiv Signal                               |  |
|   | 134  | Fertigerbremse                                         |  |
|   | 135  | Nicht verwendet                                        |  |
|   | 136  | LIN Bus                                                |  |
|   | 137  | Geschwindigkeitsschalter 2 (ISS 2)                     |  |
|   | 138  | Geschwindigkeitsschalter 1<br>(ISS 1) für Rangierhilfe |  |
|   | 139  | Ventil Restdruckhaltung                                |  |
|   | 140  | Ventil Restdruckhaltung für<br>Anfahrhilfe             |  |
|   | 141  | Liftachsventil 2                                       |  |
|   | 142  | Liftachsventil 1                                       |  |
|   | 143  | Pneumat. Steuerleitung                                 |  |
| J | 144  | Vorratsdrucksensor                                     |  |
|   | 145  | Externes Elektronisches<br>Luftfederungsmodul          |  |
|   | 146  | Externes ECAS                                          |  |
|   | 148  | Interne(s) ECAS/<br>Kalibrierung                       |  |
|   | 156  | Nicht verwendet                                        |  |
|   | 157  | Schalter Fahrniveau 2                                  |  |
| _ | 158  | Schalter Hoch                                          |  |
| _ | 159  | Schalter Runter                                        |  |
|   | 160  | Bremslösefunktion                                      |  |
|   | 163  | Achslastkalibrierung                                   |  |
|   | 164  | Nicht verwendet                                        |  |

gsschalter gurierbare gurierbare gurierbare gurierbare gurierbare gurierbare durierbare gurierbare nschluss ei konfigurierbare nktion ei konfigurierbare ktion z GIO5 z GIO4 z GIO3 z GIO2 z GIO1 z GIO6 z GIO7 sor/Memory-Bit tz Subsystems Achsentspannung Automatisches n der Liftachse ard gsversorgung edieneinheit/-Box sensor extern

## **Fehlercodes**

| Code | Botschaft                                                              |
|------|------------------------------------------------------------------------|
| 165  | Anhängerlänge<br>Näherungsschalter 1                                   |
| 167  | Ausgang Lenkachssperre                                                 |
| 100  | Schalter Ausgang                                                       |
| 168  | Lenkachssperre                                                         |
| 169  | Wegfahrsperre PIN ungültig                                             |
| 170  | Ausgang Kippwarnung                                                    |
| 178  | Ventil Wegfahrsperre                                                   |
| 179  | Summer Wegfahrsperre                                                   |
| 180  | Anforderungsdruck am<br>CAN Router/Repeater                            |
| 181  | CAN Router/Repeater<br>Spannungsversorgung<br>lokales System           |
| 182  | CAN Router/Repeater<br>Spannungsversorgung zum<br>nachfolgenden System |
| 183  | CAN Router/Repeater zum<br>lokalen System                              |
| 184  | CAN Router/Repeater zum nachfolgenden System                           |
| 185  | ECAS<br>Deaktivierungsschalter                                         |
| 186  | Fahrniveau 4 Schalter                                                  |
| 187  | Schalter<br>Gabelstaplersteuerung                                      |
| 188  | Zweiter Achslastsensor<br>extern (Achse c-d)                           |
| 189  | SafeStart                                                              |
| 190  | SafeStart Drucksensor                                                  |
| 191  | SafeStart Warnlampe                                                    |
| 192  | Notfallbremslicht                                                      |
| 193  | Grüne Warnlampe                                                        |
| 194  | Bremstemperatur                                                        |
| 195  | eTASC Hinterachse                                                      |
| 196  | eTASC Vorderachse                                                      |
| 197  | ECAS Einblock 2                                                        |
| 198  | ECAS Vorderachsventil                                                  |
| 199  | Schalter<br>Fahrniveaubeschränkung                                     |
| 200  | GIO Service-Anzeige                                                    |
| 201  | Geteilter Summer                                                       |
| 202  | Geteilte Warnlampe                                                     |
| 203  | Service-Modus                                                          |
| 204  | GIO Betriebsstundenzähler<br>Warnlampe                                 |
| 205  | Ausgang Überlastanzeige                                                |
| 206  | Ausgang Überlastanzeige<br>3. Modulator                                |
| 207  | Schalter Elektronische<br>Parkbremse                                   |

| Code    | Botschaft                                     | Code  |
|---------|-----------------------------------------------|-------|
| 208     | Ventil Federbremse                            | 06    |
| 209     | 2. Schalter                                   | 00    |
| 210     | Ventil Elektronische                          | 07    |
| 0.14    | Parkbremse                                    | 80    |
| 211     | I urverriegelungssystem                       | 09    |
| 212     | Schalter                                      | 10    |
| 213     | Überwachungssystem                            | 11/12 |
|         | Anhängerlänge                                 | 13    |
| 214     | Näherungsschalter 2                           | 14    |
| 215     | Anhängerlänge<br>Näherungsschalter 3          | 15    |
| 216     | Anhängerlänge                                 |       |
| 217     | Eingangsschalter ECAS<br>Rampenhöhensteuerung |       |
| 220     | Datenverbindung<br>Motorwagen/Anhänger        |       |
| 250     | Nicht verwendet                               |       |
| 251     | Spannungsversorgung                           |       |
| 253     | Parametrierung                                |       |
| 254     | Anhängermodulator                             |       |
| Kompo   | nente OptiTire™                               |       |
| 639     | CAN (Kurzschluss/Bus<br>aus)                  |       |
| 927     | Warnlampe 2 (optional/Pin<br>4 )              |       |
| 928     | Warnlampe 1 (Standard/<br>Pin 2)              |       |
| 929     | Reifendaten nicht                             |       |
| 1121    | Daten auf dem CAN<br>Datenbus                 |       |
| 3011    | Druck im Reifen                               |       |
| 3054    |                                               |       |
| 3111    | Leckage am Reifen und                         |       |
| 3154    | Ventil                                        |       |
| 3410    | Reifendruckabweichung                         |       |
| 3500    | Relicitational weighting                      |       |
| Fehlera | art                                           |       |
| 00      | Wert zu groß                                  |       |
| 01      | Wert zu klein                                 |       |
| 02      | Daten sind unregelmäßig<br>oder falsch        |       |
| 03      | Überspannung/Kurzschluss<br>gegen 24 V        |       |
| 04      | Unterspannung/<br>Kurzschluss gegen Masse     |       |
| 05      | Zuleitung Unterbrechuna                       |       |

Botschaft

Schlupf

Strom zu groß oder an Masse gelegter Stromkreis

Distanz zu groß

Aufwärtssprung/

Abwärtssprung

Fehlerinfo

Siehe Fehlerinfo

Ausfall des Signals

Siehe Fehlerhinweis Kennlinienfehler

Spezielle Fehler/siehe

## **Electronic Extension Module Fehler Codes**

# 11

| Code in<br>SmartBoard | Diagnostic Code | Beschreibung                                                                                   |
|-----------------------|-----------------|------------------------------------------------------------------------------------------------|
| 1552-03               | 2483503         | Die Komponente oder das<br>Kurzschluss nach 24 V.                                              |
| 1552-04               | 2483604         | Die Komponente oder da<br>Kurzschluss nach Masse                                               |
| 1568-03               | 2509103         | Die Komponente oder da<br>Kurzschluss nach 24 V.                                               |
| 1568-04               | 2509204         | Die Komponente oder da<br>Kurzschluss nach Masse                                               |
| 1632-03               | 2611503         | Die Komponente oder dar<br>Kurzschluss nach 24 V.                                              |
| 1632-04               | 2611604         | Die Komponente oder dar<br>Kurzschluss nach Masse                                              |
| 1632-05               | 2611705         | Die Komponente oder dat angeschlossen.                                                         |
| 1632-11               | 2612311         | Am Steckplatz GIO14, Pir parametriert wurde.                                                   |
| 1648-03               | 2637103         | Die Komponente oder da<br>Kurzschluss nach 24 V. D<br>Batterieversorgung auftre<br>ignorieren. |
| 1648-04               | 2637204         | Die Komponente oder da<br>Kurzschluss nach Masse                                               |
| 1648-05               | 2637305         | Die Komponente oder da<br>angeschlossen.                                                       |
| 1648-11               | 2637911         | Am Steckplatz GIO16, Pin parametriert wurde.                                                   |
| 1664-03               | 2662703         | Die Komponente oder da<br>Kurzschluss nach 24 V.                                               |
| 1664-04               | 2662804         | Die Komponente oder da<br>Kurzschluss nach Masse                                               |
| 1664-05               | 2662905         | Die Komponente oder dat angeschlossen.                                                         |
| 1664-11               | 2663511         | Am Steckplatz GIO16, Pin<br>parametriert wurde.                                                |
| 1680-03               | 2688303         | Die Komponente oder das<br>Kurzschluss nach 24 V.                                              |
| 1680-04               | 2688404         | Die Komponente oder dar<br>Kurzschluss nach Masse                                              |
| 1680-05               | 2688505         | Die Komponente oder da<br>Kurzschluss nach Masse                                               |
| 1680-11               | 2689111         | Am Steckplatz GIO15, Pin parametriert wurde.                                                   |
| 1696-03               | 2713903         | Die Komponente oder da<br>Kurzschluss nach 24 V.                                               |
| 1696-04               | 2714004         | Die Komponente oder da<br>Kurzschluss nach Masse                                               |
| 1696-05               | 2714105         | Die Komponente oder dar<br>angeschlossen.                                                      |
| 1696-11               | 2714711         | Am Steckplatz GIO13, Pin                                                                       |

# **Electronic Extension Module Fehler Codes**

das Kabel am Analogeingang 1 (GIO14) hat einen

das Kabel am Analogeingang 1 (GIO14) hat einen sse.

das Kabel am Analogeingang 2 (GIO13) hat einen

das Kabel am Analogeingang 2 (GIO13) hat einen sse.

das Kabel am Stecker GIO14, Pin 1 hat einen

das Kabel am Stecker GIO14, Pin 1 hat einen

sse.

das Kabel am Stecker GIO14, Pin 1 ist nicht

Pin 1 ist eine Komponente erkannt worden, die nicht

das Kabel am Stecker GIO16, Pin 1 hat einen V. Dieser Fehler kann auch in einem System mit ftreten (TEBS In/Out an GIO16 angeschlossen), dann

das Kabel am Stecker GIO16, Pin 1 hat einen sse.

das Kabel am Stecker GIO16, Pin 1 ist nicht

Pin 1 ist eine Komponente erkannt worden, die nicht

das Kabel am Stecker GIO16, Pin 4 hat einen

das Kabel am Stecker GIO16, Pin 4 hat einen

das Kabel am Stecker GIO16, Pin 4 ist nicht

Pin 4 ist eine Komponente erkannt worden, die nicht

das Kabel am Stecker GIO15, Pin 1 hat einen

das Kabel am Stecker GIO15, Pin 1 hat einen

das Kabel am Stecker GIO15, Pin 1 hat einen

sse.

Pin 1 ist eine Komponente erkannt worden, die nicht

das Kabel am Stecker GIO13, Pin 4 hat einen

das Kabel am Stecker GIO13, Pin 4 hat einen

sse.

das Kabel am Stecker GIO13, Pin 4 ist nicht

Pin 4 ist eine Komponente erkannt worden, die nicht

| Code in<br>SmartBoard | Diagnostic Code | Beschreibung                                                                                                    |
|-----------------------|-----------------|----------------------------------------------------------------------------------------------------|
| 1712-03               | 2739503         | Die Komponente oder das Kabel am Stecker GIO15, Pin 3 hat einen Kurzschluss nach 24 V.                                    |
| 1712-04               | 2739604         | Die Komponente oder das Kabel am Stecker GIO15, Pin 3 hat einen Kurzschluss nach Masse.                                   |
| 1712-05               | 2739705         | Die Komponente oder das Kabel am Stecker GIO15, Pin 3 ist nicht angeschlossen.                                            |
| 1712-11               | 2740311         | Am Steckplatz GIO15, Pin 3 ist eine Komponente erkannt worden, die nicht parametriert wurde.                              |
| 1728-03               | 2765103         | Die Komponente oder das Kabel am Stecker GIO15, Pin 4 hat einen Kurzschluss nach 24 V.                                    |
| 1728-04               | 2765204         | Die Komponente oder das Kabel am Stecker GIO15, Pin 4 hat einen Kurzschluss nach Masse.                                   |
| 1728-05               | 2765305         | Die Komponente oder das Kabel am Stecker GIO15, Pin 4 ist nicht angeschlossen.                                            |
| 1728-11               | 2765911         | Am Steckplatz GIO15, Pin 4 ist eine Komponente erkannt worden, die nicht parametriert wurde.                              |
| 1744-03               | 2790703         | Die Komponente oder das Kabel am Stecker GIO13, Pin 1 hat einen Kurzschluss nach 24 V.                                    |
| 1744-04               | 2790804         | Die Komponente oder das Kabel am Stecker GIO13, Pin 1 hat einen Kurzschluss nach Masse.                                   |
| 1744-05               | 2790905         | Die Komponente oder das Kabel am Stecker GIO13, Pin 1 ist nicht angeschlossen.                                            |
| 1744-11               | 2791511         | Am Steckplatz GIO13, Pin 1 ist eine Komponente erkannt worden, die nicht parametriert wurde.                              |
| 1760-03               | 2816303         | Die Komponente oder das Kabel am Stecker Subsystems Pin 5 (Kl.15) hat einen Kurzschluss nach 24 V.                        |
| 1760-04               | 2816404         | Die Komponente oder das Kabel am Stecker Subsystems, Pin 5 (Kl.15) hat einen Kurzschluss nach Masse.                      |
| 1760-05               | 2816505         | Am Stecker Subsystems Pin 5 (KI.15) ist keine Komponente angeschlossen.                                                   |
| 1760-11               | 2817111         | Am Steckplatz Subsystems, Pin 5 (KI.15) ist eine Komponente erkannt worden, die nicht parametriert wurde.                 |
| 1905-03               | 3048303         | Die Versorgungsspannung zum Elektronischen Erweiterungsmodul ist unterhalb 9 V.                                           |
| 1905-04               | 3048404         | Die Versorgungsspannung zum Elektronischen Erweiterungsmodul ist oberhalb 30 V.                                           |
| 1920-02               | 3072202         | Kein Echo-Signal vom Ultraschallsensor 1 (Links) empfangen. Sensor oder Sensorkabel defekt, bzw. nicht gesteckt.          |
| 1920-03               | 3072303         | Das Kabel zum Ultraschallsensor 1 (Links) Kabel hat Kurzschluss nach 24 V.                                                |
| 1920-04               | 3072404         | Das Kabel zum Ultraschallsensor 1 (Links) Kabel hat Kurzschluss nach Masse.                                               |
| 1921-03               | 3073903         | Das Kabel der Spannungsversorgung für den/die Ultraschallsensor(en) an GIO17 Kabel hat einen Kurzschluss nach 24 V.       |
| 1921-04               | 3074004         | Das Kabel der Spannungsversorgung für den/die Ultraschallsensor(en) an GIO17 oder GIO18 hat einen Kurzschluss nach Masse. |
| 1936-02               | 3097802         | Kein Echo-Signal vom Ultraschallsensor 2 (Rechts) empfangen. Sensor oder Sensorkabel defekt, bzw. nicht gesteckt.         |
| 1936-03               | 3097903         | Das Kabel zum Ultraschallsensor 2 (Rechts) Kabel hat Kurzschluss nach 24 V.                                               |
| 1936-04               | 3098004         | Das Kabel zum Ultraschallsensor 2 (Rechts) Kabel hat Kurzschluss nach Masse.                                              |
| 1937-03               | 3099503         | Das Kabel der Spannungsversorgung für den/die Ultraschallsensor(en) an GIO18 Kabel hat einen Kurzschluss nach 24 V.       |

# **Electronic Extension Module Fehler Codes**

| Code in<br>SmartBoard | Diagnostic Code    | Beschreibung                                                                     |
|-----------------------|--------------------|----------------------------------------------------------------------------------|
| 1937-04               | 3099604            | Das Kabel der Spannu<br>GIO17 oder GIO18 Ka                                      |
| 1952-12               | 3124412            | Abbruch der TailGUAR<br>Fehler kann auch bei s<br>Abbruch der TailGUAR           |
| 1968-12               | 3150012            | Hauptebene. Dieser Fo<br>auftreten.                                              |
| 1968-14<br>1969-12    | 3150214<br>3151612 | TailGUARD <sup>™</sup> wurde w<br>Abbruch der TailGUAR<br>erweiterten Ebene. Die |
| 1984-12               | 3175612            | Abbruch der TailGUAR                                                             |
| 1985-12               | 3177212            | Allgemeiner Abbruch o<br>Rückfahrgeschwindigk<br>Betrieb. Beachten Sie           |
| 2032-02               | 3251402            | Das Signal vom Wegs                                                              |
| 2032-03               | 3251503            | Das Kabel zum Wegse                                                              |
| 2032-04               | 3251604            | Das Kabel zum Wegse                                                              |
| 2032-05               | 3251705            | Das Kabel zum Wegse<br>Fehler kann auch in Ve<br>gering" auftreten, danr         |
| 2032-11               | 3252311            | Am Steckplatz GIO13, parametriert wurde.                                         |
| 2048-02               | 3277002            | Das Signal vom Wegs                                                              |
| 2048-03               | 3277103            | Das Kabel zum Wegse                                                              |
| 2048-04               | 3277204            | Das Kabel zum Wegse                                                              |
| 2048-05               | 3277305            | Das Kabel zum Wegse                                                              |
| 2048-11               | 3277911            | Am Steckplatz GIO14, parametriert wurde.                                         |
| 2080-03               | 3328303            | Der LIN Bus zu den Ul<br>zu hohe Spannung ge                                     |
| 2080-04               | 3328404            | Der LIN Bus zu den UI<br>Schluss nach Masse. I                                   |
| 2080-05               | 3328505            | ist kein Sensor angesc                                                           |
| 2080-09               | 3328909            | Schalten Sie die Zünden UI                                                       |
| 2081-03               | 3329903            | zu hohe Spannung ge                                                              |
| 2081-04               | 3330004            | Schluss nach Masse.                                                              |
| 2081-13               | 3330913            | Die Ultraschallsensore                                                           |
| 2097-12               | 3356412            | Der Ultraschallsensor<br>dieser Fehler öfter auf                                 |
| 2098-00               | 3356800            | Der Ultraschallsensor<br>dieser Fehler öfter auf                                 |
| 2099-00               | 3358400            | dieser Fehler öfter auf                                                          |
| 2100-12               | 3361212            | dieser Fehler öfter auf                                                          |
| 2101-12               | 3362812            | Der Ultraschallsensor<br>dieser Fehler öfter auf                                 |

Ingsversorgung für den/die Ultraschallsensor(en) an bel hat einen Kurzschluss nach Masse.

RD™ Funktion aufgrund eines Sensorfehlers. Dieser starken Nebengeräuschen auftreten.

D<sup>™</sup> Funktion aufgrund eines Sensorfehlers in der ehler kann auch bei starken Nebengeräuschen

vährend der Rückwärtsfahrt deaktiviert.

RD™ Funktion aufgrund eines Sensorfehlers in der eser Fehler kann auch bei starken Nebengeräuschen

RD<sup>™</sup> Funktion aufgrund eines Fehlers im Trailer EBS. der TailGUARD<sup>™</sup>-Funktion aufgrund von zu hoher keit oder Fehlern der TailGUARD<sup>™</sup>-Komponenten im die Zusatzinformationen (Schaltfläche "Info").

ensor 2 ist unplausibel.

ensor 2 hat einen Kurzschluss nach 24 V.

ensor 2 einen Kurzschluss nach Masse.

ensor 2 ist nicht angeschlossen oder defekt. Dieser erbindung mit dem Fehler "Spannungsversorgung zu n ignorieren.

Pin 4 ist eine Komponente erkannt worden, die nicht

ensor 1 ist unplausibel.

ensor 1 hat einen Kurzschluss nach 24 V.

ensor 1 einen Kurzschluss nach Masse.

ensor 1 ist nicht angeschlossen oder defekt.

Pin 4 ist eine Komponente erkannt worden, die nicht

ltraschallsensoren (GIO17 oder GIO18) ist durch eine stört. Überprüfen Sie die Sensorkabel.

ltraschallsensoren (GIO17 oder GIO18) hat einen Überprüfen Sie die Sensorkabel.

N Bus zu den Ultraschallsensoren (GIO17 oder GIO18) chlossen.

Itraschallsensoren hat Kommunikationsprobleme. ung aus und wieder ein.

ltraschallsensoren (GIO17 oder GIO18) ist durch eine stört. Überprüfen Sie die Sensorkabel.

ltraschallsensoren (GIO17 oder GIO18) hat einen Überprüfen Sie die Sensorkabel.

en sind nicht konfiguriert.

1 (Hauptebene Links) hat einen internen Fehler. Wenn tritt, tauschen Sie den Sensor.

1 (Hauptebene Links) hat einen internen Fehler. Wenn itritt, tauschen Sie den Sensor.

1 (Hauptebene Links) hat einen internen Fehler. Wenn itritt, tauschen Sie den Sensor.

1 (Hauptebene Links) hat einen internen Fehler. Wenn tritt, tauschen Sie den Sensor.

1 (Hauptebene Links) hat einen internen Fehler. Wenn ftritt, tauschen Sie den Sensor.

## **Electronic Extension Module Fehler Codes**

| Code in<br>SmartBoard | Diagnostic Code | Beschreibung                                                                                                    |  |
|-----------------------|-----------------|----------------------------------------------------------------------------------------------------|--|
| 2102-12               | 3364412         | Der Ultraschallsensor 1 (Hauptebene Links) hat einen Sensormembranfehler.<br>Stellen Sie sicher, dass die Sensormembran sauber ist und der Sensor freie<br>Sicht hat. Wenn der Fehler weiterhin dauerhaft auftritt, tauschen Sie den<br>Sensor.                                       |  |
| 2103-05               | 3365305         | Das Kabel zum Ultraschallsensor 1 (Hauptebene Links) ist unterbrochen oder<br>ein neuer Ultraschallsensor ist noch nicht eingelernt worden. Wenn der Fehler<br>innerhalb der Inbetriebnahme von TailGUARD <sup>™</sup> auftritt, Fehler ignorieren<br>und Inbetriebnahme wiederholen. |  |
| 2113-12               | 3382012         | Der Ultraschallsensor 2 (Hauptebene Rechts) hat einen internen Fehler.<br>Wenn dieser Fehler öfter auftritt, tauschen Sie den Sensor.                                                                                                    |  |
| 2114-00               | 3382400         | Der Ultraschallsensor 2 (Hauptebene Rechts) hat einen internen Fehler.<br>Wenn dieser Fehler öfter auftritt, tauschen Sie den Sensor.                                                                                                    |  |
| 2115-00               | 3384000         | Der Ultraschallsensor 2 (Hauptebene Rechts) hat einen internen Fehler.<br>Wenn dieser Fehler öfter auftritt, tauschen Sie den Sensor.                                                                                                    |  |
| 2116-12               | 3386812         | Der Ultraschallsensor 2 (Hauptebene Rechts) hat einen internen Fehler.<br>Wenn dieser Fehler öfter auftritt, tauschen Sie den Sensor.                                                                                                    |  |
| 2117-12               | 3388412         | Der Ultraschallsensor 2 (Hauptebene Rechts) hat einen internen Fehler.<br>Wenn dieser Fehler öfter auftritt, tauschen Sie den Sensor.                                                                                                    |  |
| 2118-12               | 3390012         | Der Ultraschallsensor 2 (Hauptebene Rechts) hat einen<br>Sensormembranfehler. Stellen Sie sicher, dass die Sensormembran sauber<br>ist und der Sensor freie Sicht hat. Wenn der Fehler weiterhin dauerhaft<br>auftritt, tauschen Sie den Sensor.                                      |  |
| 2119-05               | 3390905         | Das Kabel zum Ultraschallsensor 2 (Hauptebene Rechts) ist unterbrochen oder ein neuer Ultraschallsensor ist noch nicht eingelernt worden. Wenn der Fehler innerhalb der TailGUARD <sup>™</sup> Inbetriebnahme auftritt, Fehler ignorieren und Inbetriebnahme wiederholen.             |  |
| 2129-12               | 3407612         | Der Ultraschallsensor 3 (Hauptebene Mitte) hat einen internen Fehler. Wenn dieser Fehler öfter auftritt, tauschen Sie den Sensor.                                                                                                    |  |
| 2130-00               | 3408000         | Der Ultraschallsensor 3 (Hauptebene Mitte) hat einen internen Fehler. Wenn dieser Fehler öfter auftritt, tauschen Sie den Sensor.                                                                                                    |  |
| 2131-00               | 3409600         | Der Ultraschallsensor 3 (Hauptebene Mitte) hat einen internen Fehler. Wenn dieser Fehler öfter auftrit, tauschen Sie den Sensor.                                                                                                    |  |
| 2132-12               | 3412412         | Der Ultraschallsensor 3 (Hauptebene Mitte) hat einen internen Fehler. Wenn dieser Fehler öfter auftritt, tauschen Sie den Sensor.                                                                                                    |  |
| 2133-12               | 3414012         | Der Ultraschallsensor 3 (Hauptebene Mitte) hat einen internen Fehler. Wenn dieser Fehler öfter auftritt, tauschen Sie den Sensorn.                                                                                                    |  |
| 2134-12               | 3415612         | Der Ultraschallsensor 3 (Hauptebene Mitte) hat einen Sensormembranfehler.<br>Stellen Sie sicher, dass die Sensormembran sauber ist und der Sensor freie<br>Sicht hat. Wenn der Fehler weiterhin dauerhaft auftritt, tauschen Sie den<br>Sensor.                                       |  |
| 2135-05               | 3416505         | Das Kabel zum Ultraschallsensor 3 (Hauptebene Mitte) ist unterbrochen oder ein neuer Ultraschallsensor ist noch nicht eingelernt worden. Wenn der Fehler innerhalb der TailGUARD <sup>™</sup> Inbetriebnahme auftritt, Fehler ignorieren und Inbetriebnahme wiederholen.              |  |
| 2145-12               | 3433212         | Der Ultraschallsensor 4 (Zusatzebene Links) hat einen internen Fehler. Wenn dieser Fehler öfter auftritt, tauschen Sie den Sensor.                                                                                                    |  |
| 2146-00               | 3433600         | Der Ultraschallsensor 4 (Zusatzebene Links) hat einen internen Fehler. Wenn dieser Fehler öfter auftritt, tauschen Sie den Sensor.                                                                                                    |  |
| 2147-00               | 3435200         | Der Ultraschallsensor 4 (Zusatzebene Links) hat einen internen Fehler. Wenn dieser Fehler öfter auftritt, tauschen Sie den Sensor.                                                                                                    |  |
| 2148-12               | 3438012         | Der Ultraschallsensor 4 (Zusatzebene Links) hat einen internen Fehler. Wenn dieser Fehler öfter auftritt, tauschen Sie den Sensor.                                                                                                    |  |
| 2149-12               | 3439612         | Der Ultraschallsensor 4 (Zusatzebene Links) hat einen internen Fehler. Wenn dieser Fehler öfter auftritt tauschen Sie den Sensor                                                                                                    |  |

| Code in<br>SmartBoard | Diagnostic Code | Beschreibung                                                                                             |
|-----------------------|-----------------|----------------------------------------------------------------------------------------------------|
| 2150-12               | 3441212         | Der Ultraschallsensor 4<br>Stellen Sie sicher, dass<br>Sicht hat. Wenn der Fel<br>Sensor.                |
| 2151-05               | 3442105         | Das Kabel zum Ultrasch<br>oder ein neuer Ultrasch<br>Fehler innerhalb der Tai<br>und Inbetriebnahme wie  |
| 2161-12               | 3458812         | Der Ultraschallsensor 5<br>Wenn dieser Fehler öfte                                                       |
| 2162-00               | 3459200         | Der Ultraschallsensor 5<br>Wenn dieser Fehler öfte                                                       |
| 2163-00               | 3460800         | Der Ultraschallsensor 5<br>Wenn dieser Fehler öfte                                                       |
| 2164-12               | 3463612         | Der Ultraschallsensor 5<br>Wenn dieser Fehler öfte                                                       |
| 2165-12               | 3465212         | Der Ultraschallsensor 5<br>Wenn dieser Fehler öfte                                                       |
| 2166-12               | 3466812         | Der Ultraschallsensor 5<br>Sensormembranfehler.<br>ist und der Sensor freie<br>auftritt, tauschen Sie de |
| 2167-05               | 3467705         | Das Kabel zum Ultrasch<br>oder ein neuer Ultrasch<br>Fehler innerhalb der Tai<br>und Inbetriebnahme wie  |
| 2177-12               | 3484412         | Der Ultraschallsensor 6<br>dieser Fehler öfter auftr                                                     |
| 2178-00               | 3484800         | Der Ultraschallsensor 6<br>dieser Fehler öfter auftr                                                     |
| 2179-00               | 3486400         | Der Ultraschallsensor 6<br>dieser Fehler öfter auftr                                                     |
| 2180-12               | 3489212         | Der Ultraschallsensor 6<br>dieser Fehler öfter auftr                                                     |
| 2181-12               | 3490812         | Der Ultraschallsensor 6<br>dieser Fehler öfter auftr                                                     |
| 2182-12               | 3492412         | Der Ultraschallsensor 6<br>Sensormembranfehler.<br>ist und der Sensor freie<br>auftritt, tauschen Sie de |
| 2183-05               | 3493305         | Das Kabel zum Ultrasch<br>oder ein neuer Ultrasch<br>Fehler innerhalb der Ta-<br>und Inbetriebnahme wie  |
| 2192-03               | 3507503         | Das Kabel für das Tach<br>zur Versorgungsspannu                                                          |
| 2208-02               | 3533002         | Das Geschwindigkeitss<br>Sollte der Fehler weiter<br>Geschwindigkeitssignal                              |
| 2209-10               | 3535410         | Das Geschwindigkeitss<br>und wieder ein und bew<br>bestehen, prüfen Sie di                               |
| 2224-03               | 3558703         | Das Bremsventil 1 hat e<br>Sie die Verkabelung.                                                          |
|                       |                 |                                                                                                    |

4 (Zusatzebene Links) hat einen Sensormembranfehler. s die Sensormembran sauber ist und der Sensor freie ehler weiterhin dauerhaft auftritt, tauschen Sie den

challsensor 4 (Zusatzebene Links) ist unterbrochen hallsensor ist noch nicht eingelernt worden. Wenn der ailGUARD<sup>™</sup> Inbetriebnahme auftritt, Fehler ignorieren iederholen.

5 (Zusatzebene Rechts) hat einen internen Fehler. ter auftritt, tauschen Sie den Sensor.

5 (Zusatzebene Rechts) hat einen internen Fehler. ter auftritt, tauschen Sie den Sensor.

5 (Zusatzebene Rechts) hat einen internen Fehler. ter auftritt, tauschen Sie den Sensor.

5 (Zusatzebene Rechts) hat einen internen Fehler. ter auftritt, tauschen Sie den Sensor.

5 (Zusatzebene Rechts) hat einen internen Fehler. ter auftritt, tauschen Sie den Sensor.

5 (Zusatzebene Rechts) hat einen

Stellen Sie sicher, dass die Sensormembran sauber e Sicht hat. Wenn der Fehler weiterhin dauerhaft len Sensor.

challsensor 5 (Zusatzebene Rechts) ist unterbrochen hallsensor ist noch nicht eingelernt worden. Wenn der ailGUARD<sup>™</sup> Inbetriebnahme auftritt, Fehler ignorieren iederholen.

6 (Zusatzebene Mitte) hat einen internen Fehler. Wenn tritt, tauschen Sie den Sensor.

6 (Zusatzebene Mitte) hat einen internen Fehler. Wenn tritt, tauschen Sie den Sensor.

6 (Zusatzebene Mitte) hat einen internen Fehler. Wenn tritt, tauschen Sie den Sensor.

6 (Zusatzebene Mitte) hat einen internen Fehler. Wenn tritt, tauschen Sie den Sensor.

6 (Zusatzebene Mitte) hat einen internen Fehler. Wenn tritt, tauschen Sie den Sensor.

6 (Zusatzebene Rechts) hat einen

: Stellen Sie sicher, dass die Sensormembran sauber e Sicht hat. Wenn der Fehler weiterhin dauerhaft len Sensor.

challsensor 6 (Zusatzebene Mitte) ist unterbrochen hallsensor ist noch nicht eingelernt worden. Wenn der ailGUARD<sup>™</sup> Inbetriebnahme auftritt, Fehler ignorieren iederholen.

hograph-Geschwindigkeitssignal hat einen Kurzschluss nung.

signal ist ungültig. Bewegen Sie das Fahrzeug. rhin bestehen, prüfen Sie die Verkabelung des als.

signal ist ungültig. Schalten Sie die Zündung aus wegen Sie das Fahrzeug. Sollte der Fehler weiterhin lie Verkabelung des Geschwindigkeitssignals.

einen Kurzschluss zur Versorgungsspannung. Prüfen

| Code in<br>SmartBoard | Diagnostic Code | Beschreibung                                                                                                    |
|-----------------------|-----------------|----------------------------------------------------------------------------------------------------|
| 2224-04               | 3558804         | Das Bremsventil 1 hat einen Kurzschluss nach Masse. Prüfen Sie die Verkabelung.                                                                                                    |
| 2224-05               | 3558905         | Das Bremsventil 1 ist nicht angeschlossen. Prüfen Sie die Verkabelung.                                                                                                    |
| 2224-12               | 3559612         | Das Bremsventil 1 ist möglicherweise undicht oder entlüftet die Bremsleitung nicht.                                                                                                    |
| 2225-03               | 3560303         | Das Bremsventil 2 hat einen Kurzschluss zur Versorgungsspannung. Prüfen Sie die Verkabelung.                                                                                                    |
| 2225-04               | 3560404         | Das Bremsventil 2 hat einen Kurzschluss nach Masse. Prüfen Sie die Verkabelung.                                                                                                    |
| 2225-05               | 3560505         | Das Bremsventil 2 ist nicht angeschlossen. Prüfen Sie die Verkabelung.                                                                                                    |
| 2225-12               | 3561212         | Das Bremsventil 2 ist möglicherweise undicht oder entlüftet die Bremsleitung nicht.                                                                                                    |
| 2243-11               | 3589911         | Interner Fehler, das Relais der Spurhalteleuchten hat einen Fehler                                                                                                    |
| 2257-12               | 3612412         | Der Ultraschallsensor 1 (GIO16) hat einen internen Fehler. Wenn dieser Fehler öfter auftritt, tauschen Sie den Sensor.                                                                                                    |
| 2260-12               | 3617212         | Der Ultraschallsensor 1 (GIO16) hat einen internen Fehler. Wenn dieser Fehler öfter auftritt, tauschen Sie den Sensor.                                                                                                    |
| 2261-12               | 3618812         | Der Ultraschallsensor 1 (GIO16) hat einen internen Fehler. Wenn dieser Fehler öfter auftritt, tauschen Sie den Sensor.                                                                                                    |
| 2262-12               | 3620412         | Der Ultraschallsensor 1 (GIO16) hat einen Sensormembranfehler. Stellen Sie<br>sicher, dass die Sensormembran sauber ist und der Sensor freie Sicht hat.<br>Wenn der Fehler weiterhin dauerhaft auftritt, tauschen Sie den Sensor.                             |
| 2263-12               | 3622012         | Das Kabel zum Ultraschallsensor 1 (GIO16) ist unterbrochen oder ein neuer Ultraschallsensor ist noch nicht eingelernt worden. Wenn der Fehler innerhalb der TailGUARD <sup>™</sup> Inbetriebnahme auftritt, Fehler ignorieren und Inbetriebnahme wiederholen. |
| 2273-12               | 3638012         | Der Ultraschallsensor 2 (GIO16) hat einen internen Fehler. Wenn dieser Fehler öfter auftritt, tauschen Sie den Sensor.                                                                                                    |
| 2276-12               | 3642812         | Der Ultraschallsensor 2 (GIO16) hat einen internen Fehler. Wenn dieser Fehler öfter auftritt, tauschen Sie den Sensor.                                                                                                    |
| 2277-12               | 3644412         | Der Ultraschallsensor 2 (GIO16) hat einen internen Fehler. Wenn dieser Fehler öfter auftritt, tauschen Sie den Sensor.                                                                                                    |
| 2278-12               | 3646012         | Der Ultraschallsensor 2 (GIO16) hat einen Sensormembranfehler. Stellen Sie<br>sicher, dass die Sensormembran sauber ist und der Sensor freie Sicht hat.<br>Wenn der Fehler weiterhin dauerhaft auftritt, tauschen Sie den Sensor.                             |
| 2279-12               | 3647612         | Das Kabel zum Ultraschallsensor 2 (GIO16) ist unterbrochen oder ein neuer Ultraschallsensor ist noch nicht eingelernt worden. Wenn der Fehler innerhalb der TailGUARD <sup>™</sup> Inbetriebnahme auftritt, Fehler ignorieren und Inbetriebnahme wiederholen. |
| 2289-12               | 3663612         | Der Ultraschallsensor 3 (GIO16) hat einen internen Fehler. Wenn dieser Fehler öfter auftritt, tauschen Sie den Sensor.                                                                                                    |
| 2292-12               | 3668412         | Der Ultraschallsensor 3 (GIO16) hat einen internen Fehler. Wenn dieser Fehler öfter auftritt, tauschen Sie den Sensor.                                                                                                    |
| 2293-12               | 3670012         | Der Ultraschallsensor 3 (GIO16) hat einen internen Fehler. Wenn dieser Fehler öfter auftritt, tauschen Sie den Sensor.                                                                                                    |
| 2294-12               | 3671612         | Der Ultraschallsensor 3 (GIO16) hat einen Sensormembranfehler. Stellen Sie<br>sicher, dass die Sensormembran sauber ist und der Sensor freie Sicht hat.<br>Wenn der Fehler weiterhin dauerhaft auftritt, tauschen Sie den Sensor.                             |
| 2295-12               | 3673212         | Das Kabel zum Ultraschallsensor 3 (GIO16) ist unterbrochen oder ein neuer Ultraschallsensor ist noch nicht eingelernt worden. Wenn der Fehler innerhalb der TailGUARD <sup>™</sup> Inbetriebnahme auftritt, Fehler ignorieren und Inbetriebnahme wiederholen. |

## **Electronic Extension Module Fehler Codes**

| Code in<br>SmartBoard | Diagnostic Code | Beschreibung                                                                                       |
|-----------------------|-----------------|----------------------------------------------------------------------------------------------------|
| 2305-12               | 3689212         | Der Ultraschallsensor<br>Fehler öfter auftritt, tau                                                |
| 2308-12               | 3694012         | Der Ultraschallsensor<br>Fehler öfter auftritt, tau                                                |
| 2309-12               | 3695612         | Der Ultraschallsensor<br>Fehler öfter auftritt, tau                                                |
| 2310-12               | 3697212         | Der Ultraschallsensor<br>sicher, dass die Senso<br>Wenn der Fehler weite                           |
| 2311-12               | 3698812         | Das Kabel zum Ultraso<br>neuer Ultraschallsenso<br>innerhalb der TailGUAI<br>Inbetriebnahme wieder |
| 2321-12               | 3714812         | Der Ultraschallsensor<br>Fehler öfter auftritt, tau                                                |
| 2324-12               | 3719612         | Der Ultraschallsensor<br>Fehler öfter auftritt, tau                                                |
| 2325-12               | 3721212         | Der Ultraschallsensor<br>Fehler öfter auftritt, tau                                                |
| 2326-12               | 3722812         | Der Ultraschallsensor<br>sicher, dass die Senso<br>Wenn der Fehler weite                           |
| 2327-12               | 3724412         | Das Kabel zum Ultraso<br>neuer Ultraschallsenso<br>innerhalb der TailGUAI<br>Inbetriebnahme wiede  |
| 2337-12               | 3740412         | Der Ultraschallsensor<br>Fehler öfter auftritt, tau                                                |
| 2340-12               | 3745212         | Der Ultraschallsensor<br>Fehler öfter auftritt, tau                                                |
| 2341-12               | 3746812         | Der Ultraschallsensor<br>Fehler öfter auftritt, tau                                                |
| 2342-12               | 3748412         | Der Ultraschallsensor<br>sicher, dass die Senso<br>Wenn der Fehler weite                           |
| 2343-12               | 3750012         | Das Kabel zum Ultraso<br>neuer Ultraschallsenso<br>innerhalb der TailGUAI<br>Inbetriebnahme wiede  |
| 2352-03               | 3763503         | Der LIN Bus zu den UI<br>Spannung gestört. Übe                                                     |
| 2352-04               | 3763604         | Der LIN Bus zu den UI<br>Masse. Überprüfen Sie                                                     |
| 2352-05               | 3763705         | An die Leitung des LIN<br>Sensor angeschlosser                                                     |
| 2352-09               | 3764109         | Der LIN Bus zu den UI<br>Kommunikationsproble                                                      |
| 2353-13               | 3766113         | Die Ultraschallsensore                                                                             |
| 2368-02               | 3789002         | Das Rückfahrsignal ist<br>Prüfen Sie die CAN-Ve<br>Fahrzeug.                                       |

- 4 (GIO16) hat einen internen Fehler. Wenn dieser uschen Sie den Sensor.
- 4 (GIO16) hat einen internen Fehler. Wenn dieser uschen Sie den Sensor.
- 4 (GIO16) hat einen internen Fehler. Wenn dieser uschen Sie den Sensor.
- 4 (GIO16) hat einen Sensormembranfehler. Stellen Sie ormembran sauber ist und der Sensor freie Sicht hat. erhin dauerhaft auftritt, tauschen Sie den Sensor.
- challsensor 4 (GIO16) ist unterbrochen oder ein
- rist noch nicht eingelernt worden. Wenn der Fehler RD<sup>™</sup> Inbetriebnahme auftritt, Fehler ignorieren und rholen.
- 5 (GIO16) hat einen internen Fehler. Wenn dieser uschen Sie den Sensor.
- 5 (GIO16) hat einen internen Fehler. Wenn dieser uschen Sie den Sensor.
- 5 (GIO16) hat einen internen Fehler. Wenn dieser uschen Sie den Sensor.
- 5 (GIO16) hat einen Sensormembranfehler. Stellen Sie ormembran sauber ist und der Sensor freie Sicht hat. erhin dauerhaft auftritt, tauschen Sie den Sensor.
- challsensor 5 (GIO16) ist unterbrochen oder ein
- or ist noch nicht eingelernt worden. Wenn der Fehler RD™ Inbetriebnahme auftritt, Fehler ignorieren und erholen.
- 6 (GIO16) hat einen internen Fehler. Wenn dieser uschen Sie den Sensor.
- 6 (GIO16) hat einen internen Fehler. Wenn dieser uschen Sie den Sensor.
- 6 (GIO16) hat einen internen Fehler. Wenn dieser uschen Sie den Sensor.
- 6 (GIO16) hat einen Sensormembranfehler. Stellen Sie ormembran sauber ist und der Sensor freie Sicht hat. erhin dauerhaft auftritt, tauschen Sie den Sensor.
- challsensor 6 (GIO16) ist unterbrochen oder ein or ist noch nicht eingelernt worden. Wenn der Fehler RD™ Inbetriebnahme auftritt, Fehler ignorieren und
- rholen. Itraschallsensoren (GIO16) ist durch eine zu hohe
- erprüfen Sie die Sensorkabel.
- ltraschallsensoren (GIO16) hat einen Schluss nach e die Sensorkabel.
- l Bus zu den Ultraschallsensoren (GIO16) ist kein n.
- Itraschallsensoren (GIO16) hat
- eme. Schalten Sie die Zündung aus und wieder ein.
- en (GIO16) sind nicht konfiguriert.
- t nicht verfügbar oder außerhalb des gültigen Bereichs. erbindung des 24 V CANs am Port GIO12 zum

# **Electronic Extension Module Fehler Codes**

| Code in<br>SmartBoard | Diagnostic Code | Beschreibung                                                                                                    |  |
|-----------------------|-----------------|----------------------------------------------------------------------------------------------------|--|
| 2368-12               | 3790012         | Das Rückfahrsignal ist unplausibel. Schalten Sie die Zündung aus und wieder ein. Fahren Sie das Fahrzeug und legen danach im Stillstand den Rückwärtsgang ein. Prüfen Sie das Rückwärtsgangsignal auf einen Kurzschluss gegen Versorgungsspannung.                                                                                                    |  |
| 2384-03               | 3814703         | Der Eingang des Drucksensors hat einen Kurzschluss zur<br>Versorgungsspannung. Prüfen Sie die Verkabelung.                                                                                                    |  |
| 2384-04               | 3814804         | Der Eingang des Drucksensors hat einen Kurzschluss nach Masse. Prüfen Sie die Verkabelung.                                                                                                    |  |
| 2384-14               | 3815814         | Der Drucksensor erkennt einen Bremsdruck, obwohl nicht gebremst wird.<br>Prüfen Sie den Drucksensor auf Funktion und ggf. die Magnetventile und das<br>Select-High-Ventil auf Dichtheit.                                                                                                    |  |
| 2385-03               | 3816303         | Die Versorgungsleitung des Drucksensors hat einen Kurzschluss zur Versorgungsspannung. Prüfen Sie die Verkabelung.                                                                                                    |  |
| 2385-04               | 3816404         | Die Versorgungsleitung des Drucksensors hat einen Kurzschluss nach<br>Masse. Prüfen Sie die Verkabelung.                                                                                                    |  |
| 2400-05               | 3840505         | Die Versorgungsleitung für das Bremslicht (GIO12, Pin 1) ist nicht angeschlossen. Das Bremslicht kann nicht angesteuert werden. Prüfen Sie die Verkabelung.                                                                                                    |  |
| 2416-00               | 3865600         | Der Vorratsdruck der Rückraumüberwachung ist zu groß. Prüfen Sie den Vorratsdruck, das Druckbegrenzungsventil und den Drucksensor.                                                                                                    |  |
| 2416-01               | 3865701         | Der Vorratsdruck der Rückraumüberwachung ist zu gering.                                                                                                    |  |
| 2432-12               | 3892412         | Der Drucksensor erkennt einen Bremsdruck bei zu hoher oder ungültiger<br>Fahrzeuggeschwindigkeit. Überprüfen sie die TailGUARD <sup>™</sup> -Ventile auf<br>Dichtheit sowie die Ventile und den Drucksensor und deren Kabel auf<br>Kurzschlüsse gegen Versorgung.                                                                                                |  |
| 2448-03               | 3917103         | Die Statuslampe oder deren Kabel hat einen Kurzschluss gegen<br>Versorgungsspannung. Prüfen Sie die Verkabelung.                                                                                                    |  |
| 2448-04               | 3917204         | Die Statuslampe oder deren Kabel hat einen Kurzschluss gegen Masse.<br>Prüfen Sie die Verkabelung.                                                                                                    |  |
| 2448-05               | 3917305         | Die Statuslampe oder deren Kabel ist nicht angeschlossen. Prüfen Sie<br>die Verkabelung; falls eine LED verbaut ist, verbauen Sie zusätzlich einen<br>1kOhm-Widerstand gegen Masse.                                                                                                    |  |
| 2464-03               | 3942703         | Die Warnlampe oder deren Kabel hat einen Kurzschluss gegen<br>Versorgungsspannung. Prüfen Sie die Verkabelung.                                                                                                    |  |
| 2464-04               | 3942804         | Die Warnlampe oder deren Kabel hat einen Kurzschluss gegen Masse.<br>Prüfen Sie die Verkabelung.                                                                                                    |  |
| 2464-05               | 3942905         | Die Warnlampe oder deren Kabel ist nicht angeschlossen. Prüfen Sie die Verkabelung.                                                                                                    |  |
| 2480-03               | 3968303         | Das Kabel für das Bremssignal hat einen Kurzschluss gegen<br>Versorgungsspannung. Prüfen Sie die Verkabelung.                                                                                                    |  |
| 2480-04               | 3968404         | Das Kabel für das Bremssignal hat einen Kurzschluss gegen Masse. Prüfen Sie die Verkabelung.                                                                                                    |  |
| 2480-05               | 3968505         | Das Kabel für das Bremssignal ist nicht angeschlossen. Prüfen Sie die Verkabelung.                                                                                                    |  |
| 2496-09               | 3994509         | Trailer Remote Control Kommunikation abgeschaltet, weil eine bestehende<br>Trailer Remote Control Kommunikation über ein weiteres Elektronisches<br>Erweiterungsmodul erkannt wurde. Schalten Sie alle Trailer Remote Control<br>Kommunikationen in allen Elektronischen Erweiterungsmodulen ab mit<br>Ausnahme des ersten (mit TailGUARD <sup>™</sup> -System). |  |
| 2512-12               | 4020412         | Die Bremsanforderung des TailGUARD <sup>™</sup> -Systems wurde vom Motorwagen<br>nicht bestätigt. Überprüfen Sie die Verkabelung von GIO13, Pin 1<br>(Bremssignal) und GIO13, Pin 3 (Bremsstatussignal). Ggf. kann der Fehler<br>ignoriert werden (Zusatzinformationen unter "Info").                                                                            |  |

| Code in<br>SmartBoard | Diagnostic Code | Beschreibung                                                                                      |
|-----------------------|-----------------|---------------------------------------------------------------------------------------------------|
| 2513-12               | 4022012         | Der Truck zeigt eine Be<br>das TailGUARD™-Syst<br>die Zusatzinformatione<br>werden.               |
| 2514-12               | 4023612         | Das Bremssignal hat ei<br>(Kurzschluss GIO13, P                                                   |
| 2944-09               | 4711309         | Keine CAN Verbindung                                                                              |
| 2945-09               | 4712909         | Keine CAN Verbindung<br>CAN-Leitungen des Po<br>(Pins 2 und 3 / weißgrü<br>(Aufbauhersteller-CAN- |
| 3520-09               | 5632909         | CAN-Verbindung zum 2                                                                              |
| 4000-03               | 6400303         | Die Versorgungsspann                                                                              |
| 4000-04               | 6400404         | Die Versorgungsspann<br>Fehler kann auch in Ve<br>gering" auftreten, dann                         |
| 4016-03               | 6425903         | Die Versorgungsspann oberhalb 30 V.                                                               |
| 4016-04               | 6426004         | Die Versorgungsspann<br>unterhalb 9 V.                                                            |
| 4017-03               | 6427503         | Die Versorgungsspann hoch. Die Rückraumüb                                                         |
| 4017-04               | 6427604         | Die Versorgungsspann<br>unterhalb von 19 V. Die                                                   |
| 4048-14               | 6478214         | Das TailGUARD™ Sys<br>führen sie die Inbetrieb                                                    |
| 4049-02               | 6478602         | Die Parametrierung ist auslesen und wieder in                                                     |
| 4064-12               | 6503612         | Die Porterweiterung wu<br>viele 12V Komponenter<br>Reduzieren sie die Anz                         |
| 4065-12               | 6505212         | Zündung für mindesten<br>Zündungsreset noch al                                                    |
| 4066-12               | 6506812         | Zündung für mindesten<br>Zündungsreset noch al                                                    |
| 4067-12               | 6508412         | Zündung für mindesten<br>Zündungsreset noch al                                                    |
| 4068-12               | 6510012         | Zündung für mindesten<br>Zündungsreset noch al                                                    |
| 4069-12               | 6511612         | Zündung für mindesten<br>Zündungsreset noch al                                                    |
| 4088-12               | 6542012         | Zündung für mindesten<br>Zündungsreset noch al                                                    |
|                       |                 |                                                                                                   |

estätigung einer TailGUARD<sup>™</sup>-Bremsung an, obwohl stem keine Bremsung angefordert hat. Beachten Sie en (Schaltfläche "Info"), ggf. kann der Fehler ignoriert

einen Kurzschluss gegen das Bremsbestätigungssignal Pin 1 gegen GIO13, Pin 3). Prüfen Sie die Verkabelung. g zum Trailer EBS.

g zum Truck. Überprüfen Sie die Verkabelung der ower-Kabels des Elektronischen Erweiterungsmoduls üne und weißbraune Leitungen) zum Fahrzeug I-Schnittstelle).

Zugfahrzeug über ISO 12098 unterbrochen.

nung der Ultraschallsensoren ist zu hoch.

nung der Ultraschallsensoren ist zu gering. Dieser erbindung mit dem Fehler "Spannungsversorgung zu n ignorieren.

nung zum Elektronischen Erweiterungsmodul ist

nung zum Elektronischen Erweiterungsmodul ist

nung zum Elektronischen Erweiterungsmodul ist zu berwachung wurde abgeschaltet.

nung des Elektronischen Erweiterungsmoduls ist e Rückraumüberwachung wurde abgeschaltet.

stem wurde noch nicht eingelernt und überprüft. Bitte onahme durch.

nicht korrekt. Für mehr Information: Parametersatz

urde deaktiviert. Es wurden im Multivoltage-Betrieb zu en am Elektronischen Erweiterungsmodul parametriert. zahl auf max. 3 Komponenten.

ns 5 s ausschalten. Wenn der Fehler nach Iktuell ist, kontaktieren sie den WABCO Partner.

ns 5 s ausschalten. Wenn der Fehler nach

ktuell ist, kontaktieren sie den WABCO Partner.

ns 5 s ausschalten. Wenn der Fehler nach

ktuell ist, kontaktieren sie den WABCO Partner.

ns 5 s ausschalten. Wenn der Fehler nach

ktuell ist, kontaktieren sie den WABCO Partner.

ns 5 s ausschalten. Wenn der Fehler nach

ktuell ist, kontaktieren sie den WABCO Partner.

ns 5 s ausschalten. Wenn der Fehler nach

ktuell ist, kontaktieren sie den WABCO Partner.

# WABCO Niederlassungen

# WABCO Niederlassungen

# 12 WABCO Niederlassungen

÷

WABCO Headquarters, Giacomettistrasse 1, 3006 Bern 31, Switzerland, Tel.: +32-2663 98 00

|    | WABCO Europe BVBA<br>Chaussée de la Hulpe 166<br>1170 Brüssel<br>Belgien<br>Tel.: +32 2 663 9800<br>Fax: +32 2 663 9896                                                |   | WABCO Belgium BVBA/<br>SPRL<br>'t Hofveld 6 B1-3<br>1702 Groot-Bijgaarden<br>Belgien<br>Tel.: +32 2 481 09 00                                                                                          |   | WABCO Austria GesmbH<br>Rappachgasse 42<br>1110 Wien<br>Österreich<br>Tel.: +43 1 680 700                                                                                             |
|----|----------------------------------------------------------------------------------------------------|---|----------------------------------------------------------------------------------------------------|---|----------------------------------------------------------------------------------------------------|
|    | WABCO GmbH<br>Am Lindener Hafen 21<br>30453 Hannover<br>Deutschland<br>Tel.: +49 511 9220                                                                              |   | WABCO GmbH<br>Gartenstraße 1<br>31028 Gronau<br>Deutschland<br>Tel.: +49 511 922 3000                                                                                                    |   | WABCO Radbremsen GmbH<br>Bärlochweg 25<br>68229 Mannheim<br>Deutschland<br>Tel.: +49 621 48310                                                                                        |
|    | WABCO brzdy k vozidlům<br>spol. s r.o.<br>Sourcing & Purchasing Office<br>U Trezorky 921/2<br>Prague 5 Jinonice<br>158 00 Prag<br>Tschechien<br>Tel.: +420 226 207 010 |   | WABCO brzdy k vozidlům<br>spol. s r.o.<br>Pražákova 1008/69, Štýřice,<br>639 00 Brno<br>Tschechien<br>Tel.: +420 543 428 800                                                                           |   | WABCO Automotive BV<br>Rhijnspoor 263<br>Capelle aan den IJssel<br>(Rotterdam) 2901 LB<br>Niederlande<br>Tel.: +31 10 288 86 00                                                       |
| •  | WABCO (Schweiz) GmbH<br>Morgenstrasse 136<br>Bern 3018<br>Schweiz<br>Tel.: +41 31 997 41 41                                                                            | C | WABCO International<br>Sourcing & Purchasing<br>Office<br>Harmandere Mh. Dedepasa<br>Cd. 24<br>Atlas Park B/5 Pendik,<br>34912 Istanbul<br>Türkei<br>Tel.: +90 216 688 81 72<br>Fax: +90 216 688 38 26 | C | WABCO Sales Office<br>Halide Edip Adivar Mh.<br>Ciftecevizler Deresi Sok. 2/2<br>Akin Plaza, Sisli,<br>34382 Istanbul<br>Türkei<br>Tel.: +90 212 314 20 00<br>Fax : +90 212 314 20 01 |
|    | WABCO<br>Carre Haussmann<br>1 cours de la Gondoire<br>77600 Jossigny<br>Frankreich<br>Tel.: +33 1 87 21 13 12                                                          |   | WABCO Automotive Italia<br>S.r.L.<br>Studio Tributario e<br>Societario,<br>Galleria San Federico<br>54 Torino, 10121<br>Italien<br>Tel.: +39 011 4010 411                                              |   | WABCO Polska<br>Sp. z o.o.<br>ul. Ostrowskiego 34<br>53-238 Wrocław<br>Polen<br>Tel.: +48 71 78 21 888                                                                                |
| ŝ. | WABCO España S. L. U.<br>Av de Castilla 33<br>San Fernando de Henares<br>Madrid 28830<br>Spanien<br>Tel.: +34 91 675 11 00                                             |   | WABCO Automotive AB<br>Drakegatan 10, Box 188<br>SE 401 23 Gothenburg<br>Schweden<br>Tel.: +46 31 57 88 00                                                                                             | * | WABCO Automotive U.K. Ltd<br>Unit A1 Grange Valley<br>Grange Valley Road, Batley,<br>W Yorkshire,<br>England, WF17 6GH<br>Tel.: +44 (0)1924 595 400                                   |

|    | WABCO Australia Pty Ltd<br>Unit 3, 8 Anzed Court<br>Mulgrave, Victoria 3170<br>Australien<br>Tel.: +61 3 8541 7000<br>Hotline: 1300-4-WABCO                                                                      | <b></b> | WABCO do Brasil Indústria<br>e Comércio De Freios Ltda<br>Rodovia Anhanguera,<br>km 106<br>CEP 13180-901<br>Sumaré-SP<br>Brasilien<br>Tel.: +55 19 2117 4600<br>Tel.: +55 19 2117 5800 | *        | WABCO Hong Kong Limited<br>14/F Lee Fund Centre<br>31 Wong Chuk Hang Road<br>Hong Kong<br>China<br>Tel.: +852 2594 9746                                                                                               |
|----|----------------------------------------------------------------------------------------------------|---------|----------------------------------------------------------------------------------------------------|----------|----------------------------------------------------------------------------------------------------|
| *  | Asia Pacific Headquarters,<br>WABCO (Shanghai) Mgmt<br>Co. Ltd<br>29F & 30F, Building B, New<br>Caohejing Intl Bus. Center<br>391 Guiping Rd, Xuhui Dist.<br>Shanghai 200233,<br>China<br>Tel.: +86 21 3338 2000 | *)      | WABCO (China) Co. Ltd.<br>Jinan<br>Shandong WABCO<br>Automotive Products Co.<br>Ltd.<br>1001 Shiji Av,<br>Jinan Indust. Zone,<br>Shandong 250104<br>China<br>Tel.: +86 531 6232 8800   | *        | WABCO (China) Co. Ltd<br>No. 917 Weihe Road,<br>Economic & Tech. Dev. Zone<br>Qingdao 266510<br>China<br>Tel.: +86 532 8686 1000                                                                                      |
| *) | WABCO (China) Co. Ltd<br>Guangdong WABCO FUHUA<br>Automobile Brake System<br>Co. Ltd.<br>Building E, No. 1 North,<br>Santai Av, Taishan City<br>Guangdong 529200<br>China<br>Tel.: +86 750 5966 123              | *       | Shanghai G7 WABCO IOT<br>Technology Co. Ltd<br>Room 503, Liguo Building,<br>No. 255 Wubao Road,<br>Minhang Dist.<br>Shanghai 201100<br>China<br>Tel.: 021-64058562/826                 | *        | China-US RH Sheppard<br>Hubei Steering Systems<br>Co. Ltd<br>No. 18, Jingui Road,<br>Xianning City<br>Hubei 437000<br>China                                                                                           |
| ۲  | WABCO India Limited<br>Plot No. 3 (SP), III Main<br>Road<br>Ambattur Industrial Estate<br>Chennai 600 058<br>Indien<br>Tel.: +91 44 42242000                                                                     |         | WABCO Japan Inc<br>Gate City Ohsaki W. Tower<br>2F,<br>1-11-1, Osaki,<br>Shinagawa-ku,<br>Tokyo 141-0032<br>Japan<br>Tel.: +81 3 5435 5711                                             | <b>*</b> | WABCO Korea Ltd<br>23, Cheongbuksandan-ro,<br>Cheongbuk-eup<br>Pyongtaek-si<br>Gyeonggi-do, 17792<br>Korea<br>Tel.: +82 31 680 3707                                                                                   |
| ¢  | WABCO Asia Private Ltd<br>25 International Business<br>Park<br>#03-68/69 German Centre<br>609916<br>Singapur<br>Tel.: +65 6562 9119                                                                              |         | WABCO Automotive SA<br>10 Sunrock Close<br>Sunnyrock Ext 2,<br>Germison 1401<br>PO Box 4590, Edenvale<br>1610<br>Südafrika<br>Tel.: +27 11 450 2052                                    |          | WABCO Middle East and<br>Africa FZCO Vehicle Control<br>System<br>DWC Business Park,<br>Building A3, Room NO : 115,<br>PO Box 61231,<br>Dubai<br>Vereinigte Arabische Emirate<br>E-mail:<br>info.dubai@wabco-auto.com |

| Notizen |  |
|---------|--|
|         |  |
|         |  |
|         |  |
|         |  |
|         |  |
|         |  |
|         |  |
|         |  |
|         |  |
|         |  |
|         |  |
|         |  |
|         |  |
|         |  |
|         |  |
|         |  |

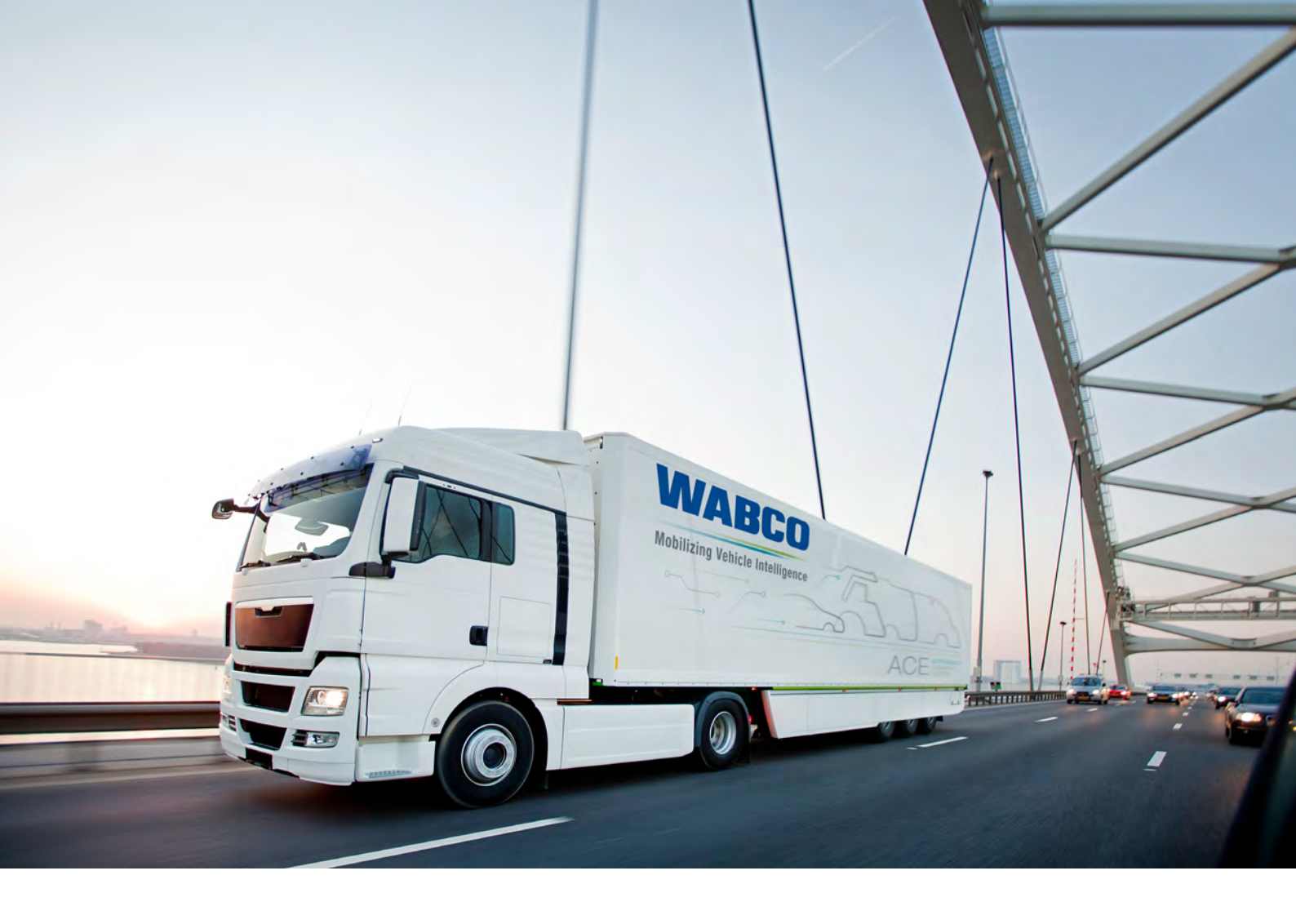

Informationen zu WABCO Produkten finden Sie hier: https://www.wabco-customercentre.com Für weitere Informationen sprechen Sie bitte Ihren WABCO Partner an.

## ZF Friedrichshafen AG

ZF is a global technology company and supplies systems for passenger cars, commercial vehicles and industrial technology, enabling the next generation of mobility. ZF allows vehicles to see, think and act. In the four technology domains Vehicle Motion Control, Integrated Safety, Automated Driving, and Electric Mobility, ZF offers comprehensive solutions for established vehicle manufacturers and newly emerging transport and mobility service providers. ZF electrifies different kinds of vehicles. With its products, the company contributes to reducing emissions and protecting the climate.

ZF, which acquired WABCO Holdings Inc. on May 29, 2020, now has 162,000 employees worldwide with approximately 260 locations in 41 countries. In 2019, the two then-independent companies achieved sales of €36.5 billion (ZF) and \$3.4 billion (WABCO).

With the integration of WABCO, the leading global supplier of braking control systems and other advanced technologies that improve the safety, efficiency and connectivity of commercial vehicles ZF will create a new level of capability to pioneer the next generation of solutions and services for original equipment manufacturers and fleets globally. WABCO, with almost 12,000 people in 40 locations worldwide, will now operate under the ZF brand as its new Commercial Vehicle Control Systems division.

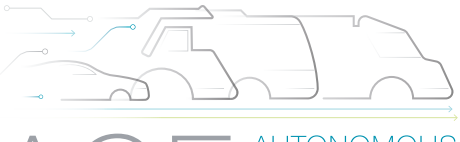

AUTONOMOUS CONNECTED ELECTRIC

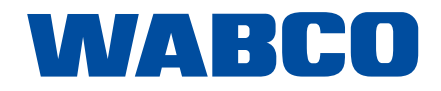